# Converter em contêiner (modo MI) no FTD 7.6 com GUI

### Contents

### Introdução Pré-requisitos, plataformas suportadas, licenciamento Plataformas mínimas de software e hardware **Licenciamento Componentes Utilizados** Informações de Apoio O que há de novo? Plataformas com suporte a várias instâncias de FTD Diferenças entre as séries 3100 e 4200 Implantações suportadas Descrição do recurso e passo a passo Especificações da instância do 4200 Series Máx. de suporte a instâncias Tamanhos de Instância de FTD Alocações de Núcleo Snort de Lina (Plano de Dados) Configurar Visão geral da configuração Converta o 4200 Series para o modo de várias instâncias no FMC Converter um único dispositivo Converter mais de um dispositivo (conversão em massa) Monitorando o Andamento e Finalizando Página de visão geral do chassi do FMC Visão geral da página de visão geral do chassi do FMC Seções da guia Resumo da página Chassis Gerenciar interfaces Resumo da guia Interfaces Modificar configurações de interface física Gerenciar Subinterface Gerenciar EtherChannel Configurações do Dispositivo de Sincronização Suporte A Hot Swap/Break-Out Netmod 4200 nativo suporta EPM Hot Swap e Breakout OIR: Habilitar/Desabilitar Confirmação do EPM Ativação Completa do EPM: Notificação de Interface Recebida Notificação de Alteração da Interface do EPM

Página Opções de quebra/junção no chassi

Alterações de interface após quebra/junção

Impacto de alterações de interface na instância

#### Gerenciamento de instâncias

Criar uma instância

Editar uma instância

Excluir instância

Configuração de SNMP

Importação/exportação de chassi

Exportar configuração

Importar configuração

O que você precisa saber sobre importação/exportação de chassis

#### Política de configurações da plataforma do chassi

Configurações da plataforma do chassi: DNS

Configurações da plataforma do chassi: SSH

Configurações da plataforma do chassi: lista de acesso SSH

Configurações da plataforma do chassi: sincronização de horário

Do NTP do Management Center

No servidor NTP personalizado

Configurações da plataforma do chassi: fusos horários

Configurações da plataforma do chassi: Syslog

Configurações da plataforma do chassi: salvar e implantar

Cancelando o registro do chassi

Converter de Várias Instâncias para o Modo Nativo

#### APIs FMC Rest

APIs REST para conversão de nativo em várias instâncias

APIs REST para gerenciamento de chassi

APIs REST para gerenciamento de Netmods (módulos de rede)

APIs REST para gerenciamento de instâncias

APIs REST para gerenciamento SNMP

Resumo de APIs REST para busca

APIs REST para gerenciamento de interface

Atualizar interface física

Configurar subinterfaces

Configurar Interfaces EtherChannel

Interfaces de interrupção/junção de APIs REST Fluxo REST para quebra de interface

Fluxo REST para junção de interface

Sincronizar APIs REST de Dispositivo

#### Solução de problemas/diagnósticos

Log FXOS

Registro do CVP

Solução de problemas do chassi

Exemplos de Problemas com Troubleshooting de Passo a Passo

Registro automático de falha de chassi no FMC

Solução de problemas

Autorregistro de instância no CVP

Solução de problemas

Registro de dispositivo nativo no FMC

| Solução de problemas                               |  |
|----------------------------------------------------|--|
| Referências úteis                                  |  |
| Opções de interface e alta disponibilidade         |  |
| Opções de interface                                |  |
| Independente ou alta disponibilidade               |  |
| Aproveitando as interfaces de gerenciamento duplas |  |
| Informações de rastreamento interno                |  |
|                                                    |  |

## Introdução

Este documento descreve como configurar um contêiner (modo de várias instâncias) no Firepower 4200 série de firewall com FTD 7.6 e detalhes relacionados.

## Pré-requisitos, plataformas suportadas, licenciamento

Plataformas mínimas de software e hardware

| Manager(s) and Version (s) | Application (ASA/FTD) and<br>Minimum Version of<br>Application | Supported Platforms             |
|----------------------------|----------------------------------------------------------------|---------------------------------|
| • FMC 7.6.0                | • FTD 7.6.0                                                    | 4200 Series<br>4215, 4225, 4245 |

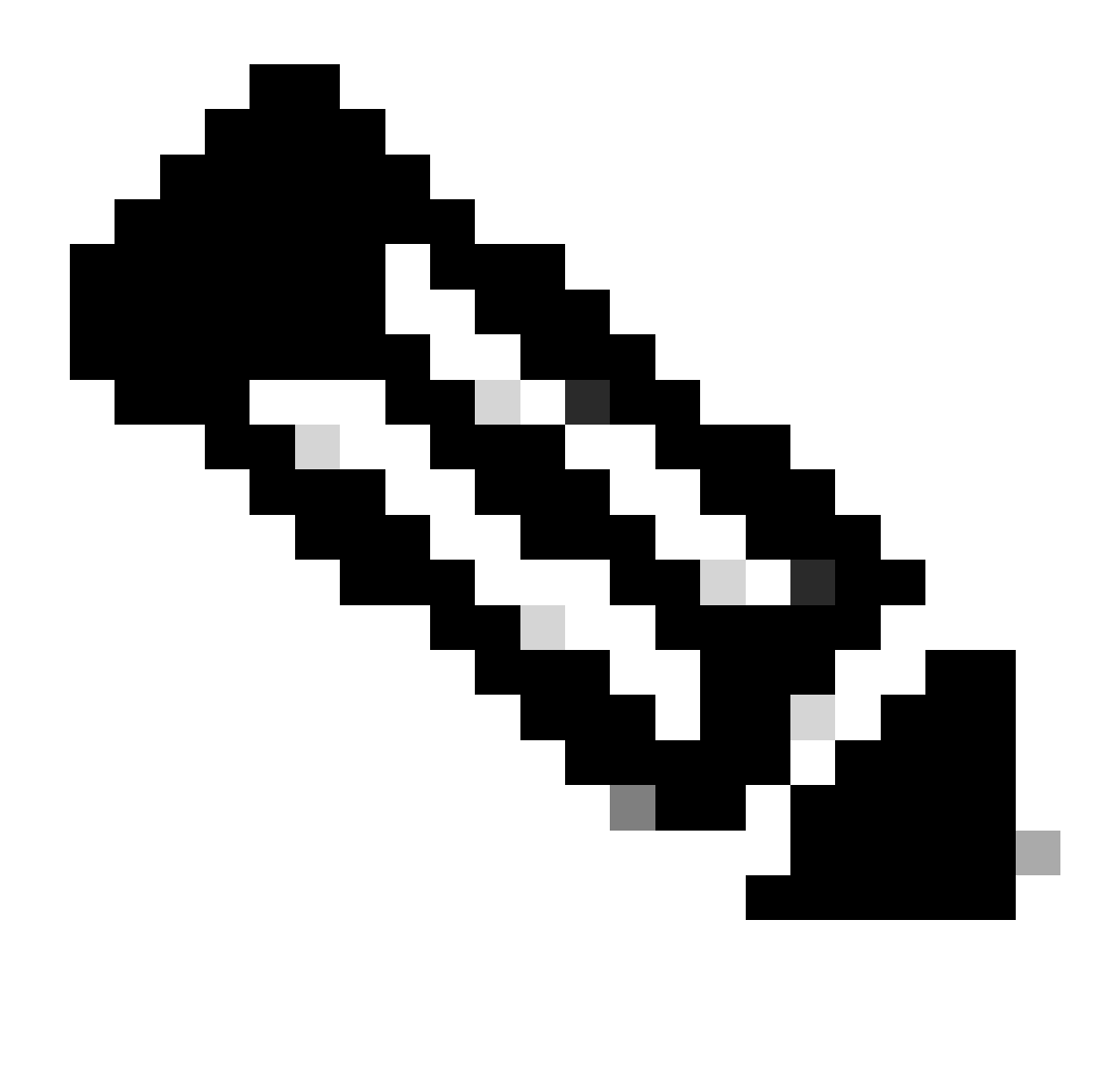

Observação: Não há suporte para Várias Instâncias com o FDM em nenhuma plataforma.

### Licenciamento

- As licenças de recursos são atribuídas manualmente a cada instância, mas você consome apenas uma licença por recurso por dispositivo 4200-series.
  - Por exemplo, para uma série 4200 com 3 instâncias de FTD, você só precisa de uma licença de URL, independentemente do número de instâncias em uso, desde que esteja no mesmo FMC.
- Todas as licenças são consumidas por dispositivo 4200 Series e não por instância de contêiner, desde que estejam no mesmo FMC. Portanto, para todas as instâncias em dispositivos 4200 Series, é recomendável usar o mesmo FMC devido à implementação da licença.

### **Componentes Utilizados**

Este documento não se restringe a versões de software e hardware específicas.

As informações neste documento foram criadas a partir de dispositivos em um ambiente de laboratório específico. Todos os dispositivos utilizados neste documento foram iniciados com uma configuração (padrão) inicial. Se a rede estiver ativa, certifique-se de que você entenda o impacto potencial de qualquer comando.

## Informações de Apoio

- O FTD já suporta a Multi-Instância (MI) em modelos 3100 (assim como as séries 9300 e 4100), mas não há suporte para a série 4200.
- Os modelos 4200 são suportados apenas no modo nativo no FMC.
- Não há provisão para criar várias instâncias no 7.4.x no 4200.
- Várias Instâncias (MI) no 3100 eram suportadas a partir da versão 7.4.1.
  - As instâncias podem ser criadas e gerenciadas usando o FMC (ao contrário das séries 9300 e 4100, em que o FCM deve ser usado).
  - O FXOS pode ser atualizado, quando no modo MI, através da GUI do chassi de atualização do FMC.
  - A conversão para o modo MI é feita por meio de uma CLI.

### O que há de novo?

- Você pode provisionar e gerenciar instâncias de MI na série 4200.
- FMC Solução única de gerenciamento para a série 4200 (modo MI) e instâncias de FTD
- Permitir a conversão em massa e única de dispositivos nativos para o modo MI no FMC para dispositivos das séries 3100 e 4200
- Mercado-alvo: grandes/grandes empresas borda da Internet, data center

#### Plataformas com suporte a várias instâncias de FTD

| Platform                  | FTD Version            | FTD Multi-Instance<br>Support | Management Solution |
|---------------------------|------------------------|-------------------------------|---------------------|
| Virtual                   | -                      | No                            | -                   |
| FPR1000                   | -                      | No                            | -                   |
| FPR2100                   | (not supported in 7.6) | No                            | -                   |
| 3105                      |                        | No                            |                     |
| 3110, 3120, 3130,<br>3140 | FTD 7.4.1              | Yes                           | FMC                 |
| FPR4100                   | FTD 6.3.0              | Yes                           | FCM & FMC           |
| 4215, 4225, 4245          | FTD 7.6.0              | Yes                           | FMC                 |
| FPR9300                   | FTD 6.3.0              | Yes                           | FCM & FMC           |

Diferenças entre as séries 3100 e 4200

- O 4200 tem duas interfaces de gerenciamento, permitindo o uso de uma para gerenciamento e outra para eventos.
  - As interfaces Management1/1 e Management1/2 são inicializadas para todas as instâncias de contêiner de FTD.
  - Uma ou ambas as interfaces de gerenciamento podem ser usadas no modo MI.
    - Gerenciamento1/1 para Gerenciamento e Eventos ou
    - Gerenciamento1/1 pode ser usado para gerenciamento e Gerenciamento1/2 para eventos, nesse caso.
      - As rotas estáticas precisam ser definidas para rotear o tráfego usando a interface 1/2 de gerenciamento.
- Devido ao tamanho maior, mais instâncias podem ser criadas no 4200 do que no 3100

#### Implantações suportadas

- Gerencie a Série 4200 (modo MI) com Instância(s) Autônoma(s) de FTD
- Gerenciar 4200 Series (modo MI) com Instância(s) HA FTD\*

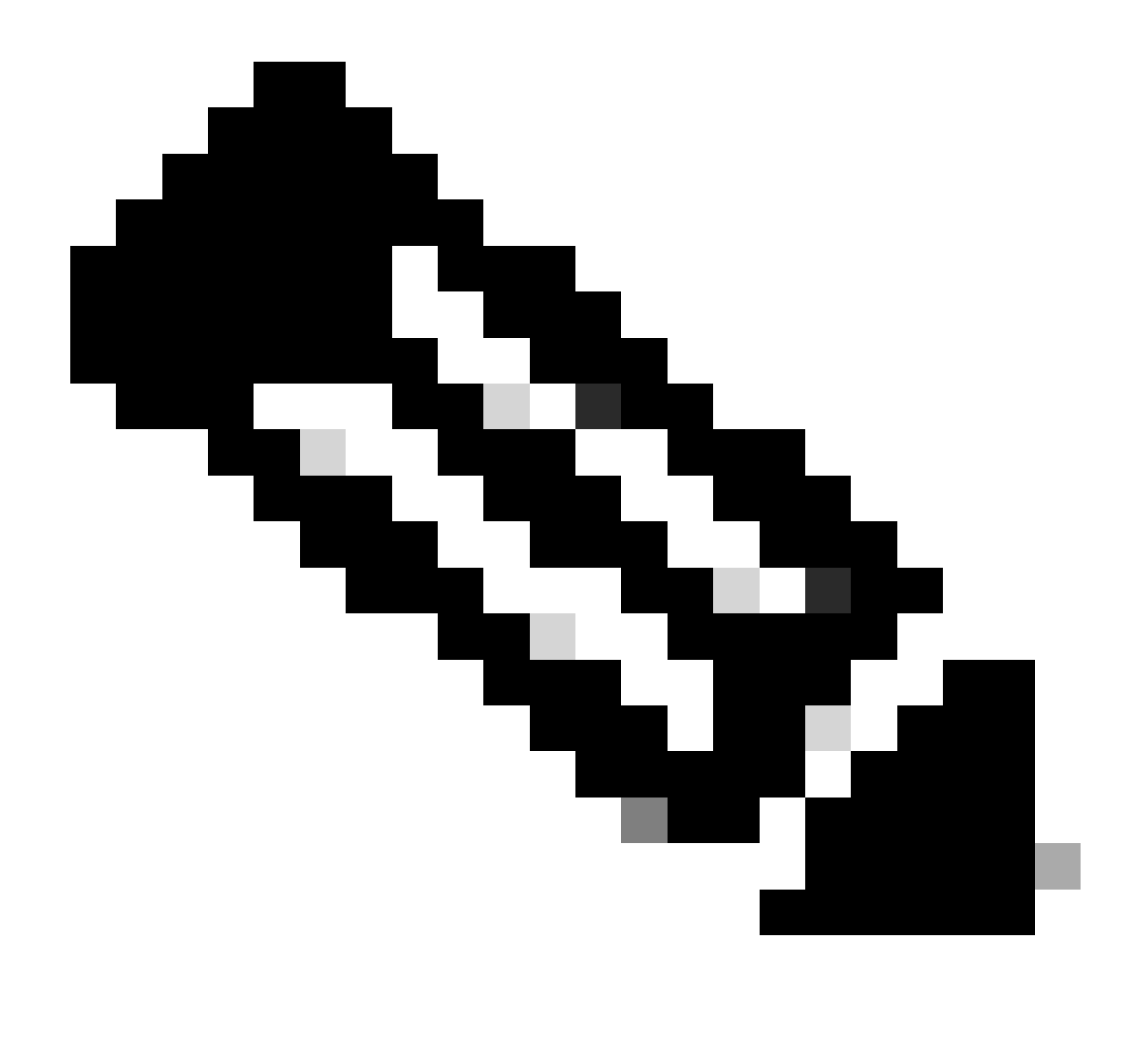

Nota: Como é o caso da série FPR4100, no caso do FTD-HA, os nós primário e

secundário devem estar em dois dispositivos 4200 Series (modo MI) diferentes. Além disso, o agrupamento MI não é suportado nesta versão.

### Descrição do recurso e passo a passo

Alterações na configuração de várias instâncias na versão 7.6.0:

- Suporte para 4200 Series no modo MI
- Alterações do CVP relativas à gestão em modo IA da série 3100:
  - Conversão do dispositivo do modo Nativo para o modo MI no FMC
  - Readiness Verifica se o dispositivo pode ser convertido para o modo MI
  - Autorregistrar instância de FTD no FMC após a conversão

#### Especificações da instância do 4200 Series

Máx. de suporte a instâncias

| Platform | Maximum Instance Count | Maximum Logical CPU<br>Cores Supported |
|----------|------------------------|----------------------------------------|
| FP4215   | 10                     | 62                                     |
| FP4225   | 15                     | 126                                    |
| FP4245   | 34                     | 254                                    |

A densidade da instância é determinada por dois fatores principais:

1. A quantidade de núcleos de CPU e a quantidade de espaço em disco em uma determinada plataforma

2. Quantos desses recursos estão disponíveis para provisionamento em instâncias. O menor tamanho de instância requer 3 núcleos de CPU física (6 lógicos) e 48 GB de espaço em disco.

Tamanhos de Instância de FTD

| Platform                           | 4215 | 4225 | 4245 |
|------------------------------------|------|------|------|
| Total CPU cores                    | 32   | 64   | 128  |
| Available CPU cores for FTD        | 30   | 62   | 126  |
| Total RAM (GiB)                    | 222  | 445  | 875  |
| FXOS RAM (GiB)                     | 6    | 6    | 6    |
| DMA RAM (GiB)                      | 11   | 39   | 78   |
| Available RAM for FTD<br>(GiB)     | 7    | 7    | 7    |
| Available Disk space for FTD (GiB) | 660  | 864  | 1794 |
| Max Instances                      | 10   | 15   | 34   |

### Alocações de Núcleo Snort de Lina (Plano de Dados)

|                            | 4215                         | 4225                | 4245                         |                     |                              |                     |
|----------------------------|------------------------------|---------------------|------------------------------|---------------------|------------------------------|---------------------|
| Tamanho<br>da<br>Instância | Núcleos do<br>plano de dados | Núcleos de<br>Snort | Núcleos do<br>plano de dados | Núcleos de<br>Snort | Núcleos do<br>plano de dados | Núcleos de<br>Snort |
| 6                          | 2                            | 2                   | 2                            | 2                   | 2                            | 2                   |
| 8                          | 2                            | 4                   | 2                            | 4                   | 2                            | 4                   |
| 10                         | 4                            | 4                   | 4                            | 4                   | 4                            | 4                   |
| 12                         | 4                            | 6                   | 4                            | 6                   | 4                            | 6                   |
| 14                         | 6                            | 8                   | 6                            | 6                   | 6                            | 6                   |
| 16                         | 6                            | 8                   | 6                            | 6                   | 8                            | 8                   |
| 18                         | 8                            | 10                  | 8                            | 8                   | 8                            | 10                  |

| 20 | 8  | 10 | 8  | 8  | 10 | 10 |
|----|----|----|----|----|----|----|
| 22 | 10 | 12 | 10 | 10 | 10 | 12 |
| 24 | 12 | 12 | 10 | 10 | 10 | 12 |
| 26 | 12 | 14 | 12 | 12 | 12 | 12 |
| 28 | 14 | 14 | 12 | 14 | 12 | 14 |
| 30 | 14 | 16 | 14 | 14 | 14 | 14 |
| 32 | 14 | 16 | 14 | 16 | 14 | 16 |
| 34 | 16 | 16 | 16 | 16 | 16 | 16 |
| 36 | 16 | 18 | 16 | 18 | 16 | 18 |
| 38 | 18 | 18 | 18 | 18 | 18 | 18 |
| 40 | 18 | 20 | 18 | 20 | 18 | 20 |
| 42 | 20 | 20 | 20 | 20 | 20 | 20 |
| 44 | 20 | 22 | 20 | 22 | 20 | 22 |
| 46 | 22 | 22 | 22 | 22 | 22 | 22 |
| 48 | 22 | 24 | 22 | 24 | 22 | 24 |
| 50 | 24 | 24 | 24 | 24 | 24 | 24 |
| 52 | 24 | 26 | 24 | 26 | 24 | 26 |
| 54 | 26 | 26 | 26 | 26 | 24 | 26 |

| 56 | 26 | 28 | 26 | 28 | 26 | 28 |
|----|----|----|----|----|----|----|
| 58 | 28 | 28 | 28 | 28 | 28 | 28 |
| 60 | 28 | 30 | 28 | 39 | 28 | 30 |
| 62 | 30 | 30 | 30 | 30 | 30 | 30 |
| 64 |    |    | 30 | 32 | 30 | 32 |
| 66 |    |    | 30 | 34 | 30 | 34 |
| 68 |    |    | 32 | 34 | 32 | 34 |
| 70 |    |    | 32 | 36 | 32 | 36 |
| 72 |    |    | 34 | 36 | 34 | 36 |
| 74 |    |    | 34 | 38 | 34 | 38 |
| 76 |    |    | 36 | 38 | 36 | 38 |
| 78 |    |    | 36 | 40 | 36 | 40 |
| 80 |    |    | 38 | 40 | 38 | 40 |
| 82 |    |    | 38 | 42 | 38 | 42 |
| 84 |    |    | 40 | 42 | 40 | 42 |
| 86 |    |    | 40 | 44 | 40 | 44 |
| 88 |    |    | 42 | 44 | 42 | 44 |
| 90 |    |    | 42 | 46 | 42 | 46 |

| 92  |  | 44 | 46 | 44 | 46 |
|-----|--|----|----|----|----|
| 94  |  | 44 | 48 | 44 | 48 |
| 96  |  | 46 | 48 | 46 | 48 |
| 98  |  | 46 | 50 | 46 | 50 |
| 100 |  | 48 | 50 | 48 | 50 |
| 102 |  | 48 | 52 | 48 | 52 |
| 104 |  | 50 | 52 | 50 | 52 |
| 106 |  | 50 | 54 | 50 | 54 |
| 108 |  | 52 | 54 | 52 | 54 |
| 110 |  | 52 | 56 | 52 | 56 |
| 112 |  | 54 | 56 | 54 | 56 |
| 114 |  | 54 | 58 | 54 | 58 |
| 116 |  | 56 | 58 | 56 | 58 |
| 118 |  | 56 | 60 | 56 | 60 |
| 120 |  | 58 | 60 | 58 | 60 |
| 122 |  | 58 | 62 | 58 | 62 |
| 124 |  | 60 | 62 | 60 | 62 |
| 128 |  |    |    | 60 | 64 |

| 130 |  |  | 60  | 66  |
|-----|--|--|-----|-----|
| 132 |  |  | 62  | 66  |
| 134 |  |  | 62  | 68  |
| 136 |  |  | 64  | 68  |
| 138 |  |  | 64  | 70  |
| 140 |  |  | 66  | 70  |
| 142 |  |  | 66  | 72  |
| 144 |  |  | 68  | 72  |
| 146 |  |  | 68  | 74  |
| 148 |  |  | 70  | 74  |
| 150 |  |  | 70  | 76  |
| 152 |  |  | 72  | 76  |
| 154 |  |  | 72  | 78  |
| 156 |  |  | 74  | 78  |
| 158 |  |  | 74  | 80  |
| 254 |  |  | 120 | 130 |

# Configurar

Visão geral da configuração

- 1. Registrar dispositivo 4200 Series (modo nativo) no FMC
- 2. Novo! No FMC, selecione e converta o dispositivo do modo Nativo para o modo MI
- 3. Novo! Registros automáticos do chassis do IA para o CVP após conversão
- 4. Atualizar interface(s) física(is)
- 5. Criar instância(s) de FTD e atribuir interface(s)
- 6. Criar/Atualizar/Excluir canal de porta e subinterfaces do FMC
- 7. Definir configurações da plataforma
- 8. Implantar alterações de configuração no dispositivo
- 9. Instância(s) do FTD registra(m) automaticamente no FMC

Converta o 4200 Series para o modo de várias instâncias no FMC

Por padrão, os 4200s estão no modo nativo.

- 1. Conecte-se ao dispositivo e crie um gerenciador (já documentado).
- 2. Registrar o dispositivo nativo no CVP (já documentado).
- 3. Converter em Várias Instâncias usando FMC.
- 4. No FMC, selecione o(s) dispositivo(s) que precisa(m) ser convertido(s) em Várias instâncias e acione a conversão. É possível selecionar um ou mais de um dispositivo.

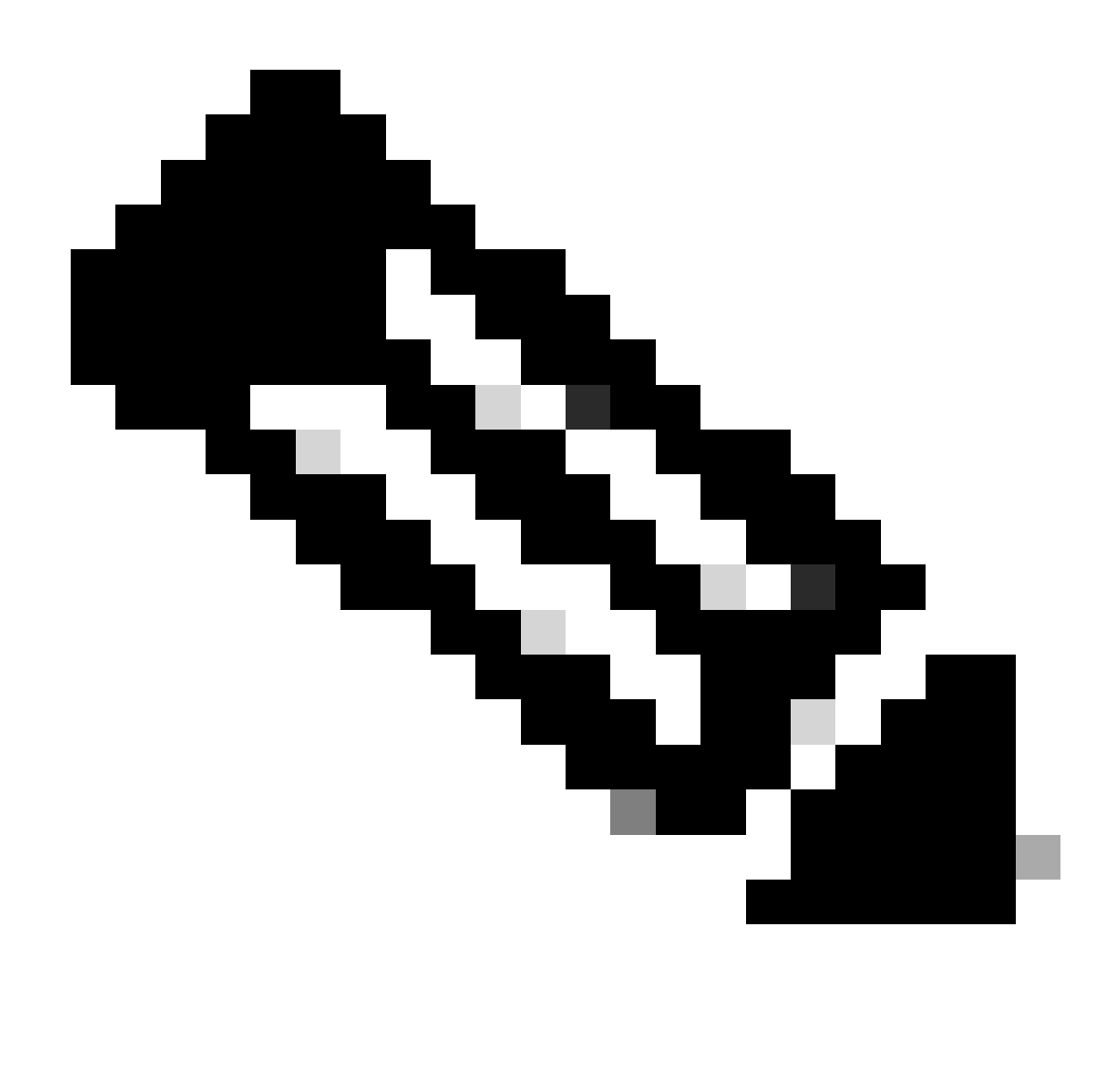

Observação: alternar entre o modo nativo para o modo MI redefine TODA a configuração no chassi. A conversão do modo MI para o modo nativo ainda é feita via CLI.

Converter um único dispositivo

1. Para iniciar a conversão, navegue até Devices > Device management.

| Name                                                                                                    | Model                                                                                      | Version | Chassis | Licenses                                                                      | Access Control Policy | Auto RollBack                                               |                                                                 |
|----------------------------------------------------------------------------------------------------|--------------------------------------------------------------------------------------------|---------|---------|-------------------------------------------------------------------------------|-----------------------|-------------------------------------------------------------|-----------------------------------------------------------------|
| Ungrouped (1)                                                                                                   |                                                                                            |         |         |                                                                               |                       |                                                             |                                                                 |
| 4215_Native_Chassis Short 3 192.168.1.80 - Routed                                                               | Firewall 4215 Threat Defense                                                               | 7.6.0   | Manage  | Essentials, Malware (1 more)                                                  | None                  | e©<br>Delete                                                | 1                                                               |
| On successful regis<br>Series (Native mod<br>listed in the device<br>Right click the drop<br>select the Convert | stration, 4200<br>e) device will be<br>listing page.<br>down menu and<br>to Multi-Instance |         |         | Delete<br>Packet Tracer<br>Packet Capture<br>Revert Upgrade<br>Health Monitor |                       | Packet Tr<br>Poket Cr<br>Revert Up<br>Heath Mr<br>Troublesh | icer<br>phure<br>grade<br>rittor<br>Multi-instance<br>oct Files |

2. Valide o dispositivo selecionado e clique em Continuar:

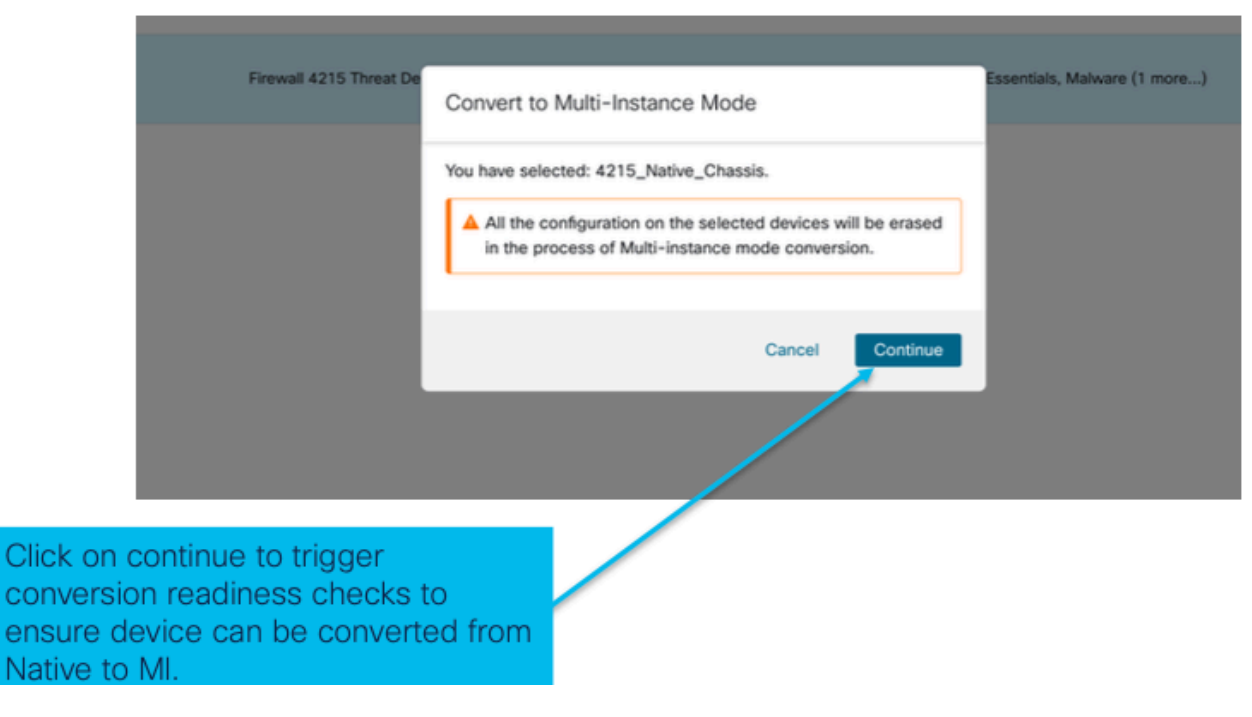

validar dispositivos selecionados

3. Verificação de preparação e conversão inicial:

| Step 1: Set the name<br>of the MI Chassis<br>after conversion. | 5 Threat De<br>Convert to Multi-Instance Mode<br>Selected device name 4215_Native_Chassis<br>Configured device name * | Essentials, M Current selected device                                                                   |
|----------------------------------------------------------------|----------------------------------------------------------------------------------------------------|----------------------------------------------------------------------------------------------------|
|                                                                | Cancel Convert to Multi-int                                                                                           | Step 2: Hover over the icon next to<br>the name to check whether the<br>device is ready for conversion. |
| Step 3: Clic<br>Instance to<br>device.                         | k on Convert to Multi-<br>start conversion for the                                                                    |                                                                                                    |

verificação de prontidão

### Converter mais de um dispositivo (conversão em massa)

1. Selecionar dispositivos:

| View By: Group                                                   |                                       |                                            |                |                                 |                   |                                   |                                                      | Migrate   Deploy            | ment History     |
|------------------------------------------------------------------|---------------------------------------|--------------------------------------------|----------------|---------------------------------|-------------------|-----------------------------------|------------------------------------------------------|-----------------------------|------------------|
| All (2) • Error (2) • V                                          | /arning (0)  © Offline (0)  ® Normal  | (0) • Deployment Pending (0) •             | Upgrade (0)    | <ul> <li>Snort 3 (2)</li> </ul> |                   |                                   |                                                      | Q. Search Device            | Add 👻            |
| Collaose All 2 Devices Selected                                  | Select Bulk Action                    |                                            |                |                                 |                   |                                   |                                                      | Download De                 | vice List Report |
| Name Upgrade to Upgrade To                                       | Snort 3<br>treat Defense Software     | Model                                      | Version        | Chassis                         | Licenses          |                                   | Access Control Policy                                | Auto RollBack               |                  |
| Upgrade F                                                        | KOS and Firmware (Chassis Only)       |                                            |                |                                 |                   |                                   |                                                      |                             |                  |
| Edi Deproy<br>4215_Native_Chas<br>192.168.1.80 - Rou             | is Short 3                            | Firewall 4215 Threat Defense               | 7.6.0          | Manage                          | Essentials, Malwa | are (1 more)                      | register_192.168.1.80_1701072                        | Q+                          | 11               |
| Native_Chapels_2<br>192.168.1.106 - Ho                           | Snort 3                               | Firewall 3130 Threat Defense               | 7.6.0          | Manage                          | Essentials, Malwa | are (1 more_)                     | register_192.168.1.106_170107                        | 4Q                          | 11               |
|                                                                  |                                       |                                            |                |                                 | Ste               | ep 3: Af                          | ter successful                                       | l registra                  | tion             |
| Step 1: Successfully<br>register multiple<br>Native mode devices | Step 2: S<br>convert fr<br>next to th | elect the device<br>om native to MI<br>em. | s you<br>using | want to<br>the check box        | of<br>se<br>co    | multiple<br>lecting r<br>nversior | e native device<br>multiple chass<br>n, click on the | es and<br>is for<br>drop-do | wn               |
| on FMC.                                                          | Here, bot                             | h Ungrouped 42                             | 00s a          | re picked.                      | the               | enu to s<br>e "Conv<br>tion       | elect bulk acti<br>ert to Multi-In:                  | on and s<br>stance"         | elect            |

2. Confirmar seleção:

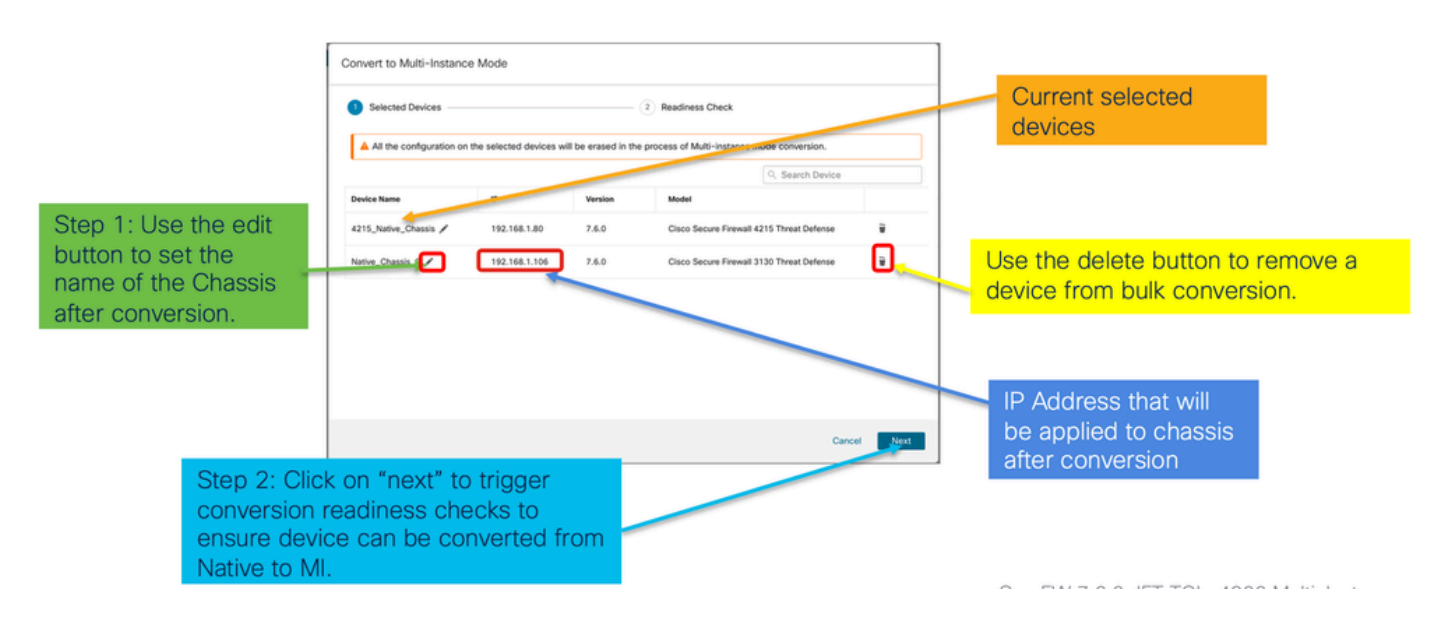

3. Verificação de preparação e início da conversão:

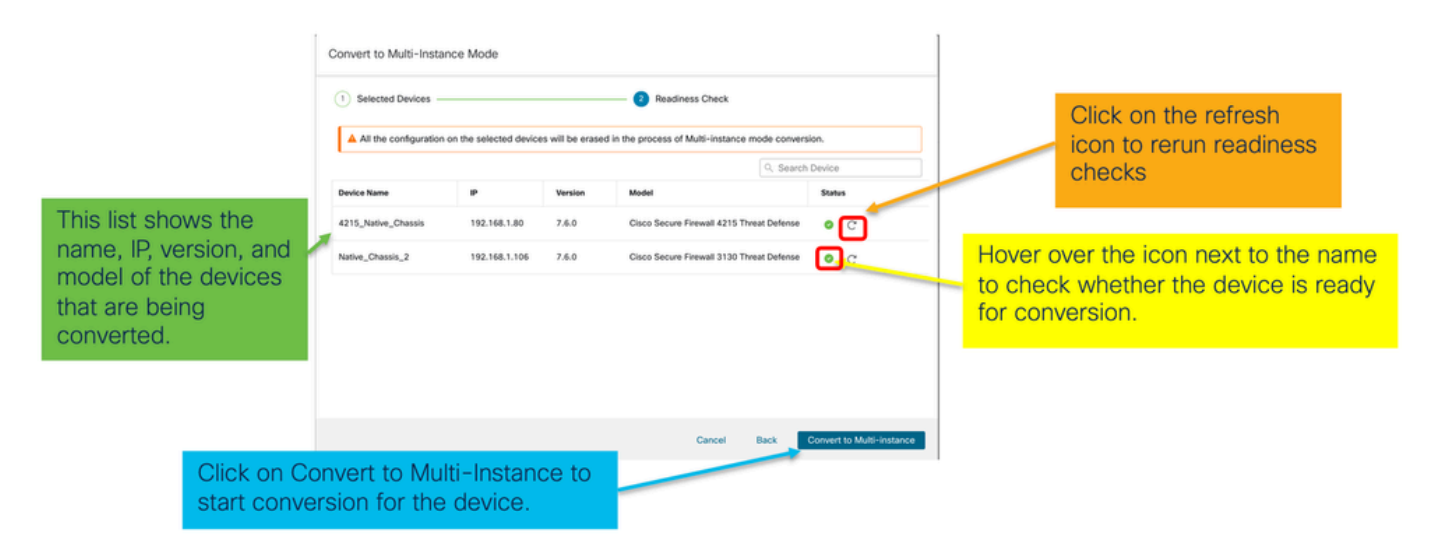

Monitorando o Andamento e Finalizando

1. Notificação de início de conversão:

| Firewall Management Center Overview Analysis                               | Policies Devices Objects                                        | Integration     | Deploy Q 🧳 🏟 admin - 🖞 thete SECURE                                                                                                    |
|----------------------------------------------------------------------------|-----------------------------------------------------------------|-----------------|----------------------------------------------------------------------------------------------------|
| View By: Group                                                             |                                                                 |                 | Deployments Upgrades  Health Tasks  Show Pop-up Notifications  Deployments Upgrades  Deployments  Deployments |
| All (1)  • Error (1) • Warning (0)  Offline (0)  • Normal (0) Collaose All | <ul> <li>Deployment Pending (0)</li> <li>Upgrade (0)</li> </ul> | ) • Snort 3 (1) | Switch Mode Conversion of 192,168,1.80 in progress Status: Fetching configuration data from the device                                                                                                    |
| Name Vigrouped (1)                                                         | Model Version                                                   | n Chassis       | Switch Mode Chassis Conversion Chassis Conversion tarted for 1 device(s) 10s                                                                                                    |
| 192.168.1.80 Snort 3<br>192.168.1.80 - Routed                              | Firewall 4215 Threat Defense 7.6.0                              | N/A             | No more older tasks                                                                                                    |
|                                                                            |                                                                 | /               |                                                                                                    |
|                                                                            |                                                                 |                 | Remove completed tasks                                                                                                    |
| Once the conversion is trigg                                               | gered, the                                                      |                 |                                                                                                    |
| status can be monitored us<br>Task Manager.                                | ing the                                                         |                 |                                                                                                    |

### 2. Autorregistro do chassis:

| Firewall Management Center Overview Analysis                                 | Policies Devices O                                        | bjects Inte | egration | Deploy Q 🔮 🌣 🚳 admin ~ 讨 🔅 SECURE                                                                                                 |
|------------------------------------------------------------------------------|-----------------------------------------------------------|-------------|----------|----------------------------------------------------------------------------------------------------|
| View By: Group                                                               |                                                           |             |          | Deployments Upgrades I Health Tasks ± C Show Pop-up Notifications                                                                 |
| All (1) • Error (0) • Warning (0) • Offline (0) • Normal (1)                 | <ul> <li>Deployment Pending (0)</li> </ul>                | rade (0)    |          | Stotal 0 waiting 2 running 0 retrying 3 success 0 failures Q, Filter                                                              |
| Collacse All                                                                 |                                                           |             |          | Discovery 192.168.1.80 - Discovery from the device is successful. 15s ×                                                           |
| Kame     Vugrouped (1)                                                       | Model                                                     | Version     | Chassis  | Register     Registration     192.164.1.80: Successfully registered                                                               |
| 192.168.1.80<br>192.168.1.80                                                 | Firewall 4215 Threat Defense<br>Multi-Instance Supervisor | 7.6.0       | Manage   | Switch Mode     Conversion of 192.168.1.80 in progress     Status: Trying chassis registration for 192.168.1.80. try 1 of 3 times |
| Device gets unregistered as<br>device and automatically ge                   | s a single                                                |             |          | Register     Unregistration     Unregistration     Unregistration completed.     192.168.1.09 - Did not update device             |
| registered as a Chassis.                                                     |                                                           |             |          | Remove completed tasks                                                                                                    |
| Now the Model column inclute<br>the model and "Multi-Instant<br>Supervisor". | udes both<br>ice                                          |             |          |                                                                                                    |

### 3. Notificação pós-conversão:

| Firewall Management Center Overview Analysis                     | Policies Devices Ob                                       | jects Inte | gration | Deploy Q 🔗 🌣 🕢 admin 🗸 👘 SECU                                                                               | IRE |
|------------------------------------------------------------------|-----------------------------------------------------------|------------|---------|----------------------------------------------------------------------------------------------------|-----|
| View By: Group •                                                 | andrement Practice (0)                                    | ada (0)    |         | Deployments         Upgrades              Health         Tasks              ±                               | •   |
| Collacse All                                                     | opoyment Penting (o)                                      | ue (0)     |         | Switch Mode     Chassis Conversion Summary     Success:1     Falled: 0                                      | ×   |
| Vame                                                             | Model                                                     | Version    | Chassis | Switch Mode     Conversion of 192.168.1.80 is successful     14m 31s     It is added with name 192.168.1.80 | ×   |
| • 192.168.1.80<br>• 192.168.1.80 • Successful Conversion Notific | Firewall 4215 Threat Defense<br>Multi-Instance Supervisor | 7.6.0      | Manage  | Discovery 192.168.1.80 - Discovery from the device is successful. 15s                                       | ×   |
| with number of devices conve<br>successfully.                    | erted                                                     |            |         | Register     Registration     192.164.140: Successfully registered     193                                  | ×   |
|                                                                  |                                                           |            |         | Remove completed tasks                                                                                      |     |
|                                                                  |                                                           |            |         |                                                                                                    |     |

Página de gerenciamento de dispositivos resultante listando os dispositivos da série 4200 (modo MI):

| Ę   | Firewall Management Center Overview Analysis                      | Policies Devices Obj                                      | ects Integ | ration  |          | Deploy Q 💞 🌣          | admin v deab       | SECURE      |
|-----|-------------------------------------------------------------------|-----------------------------------------------------------|------------|---------|----------|-----------------------|--------------------|-------------|
| Vie | w By: Group +                                                     |                                                           |            |         |          |                       | Migrate   Deployme | nt History  |
|     | All (1) • Error (0) • Warning (0) = Offline (0) • Normal (1) • De | ployment Pending (0) • Upgra                              | de (0)     |         |          | Q                     | Search Device      | Add 🔻       |
| Gel | acte All                                                          |                                                           |            |         |          |                       | Download Device    | List Report |
|     | Name                                                              | Model                                                     | Version    | Chassis | Licenses | Access Control Policy | Auto RollBack      |             |
|     | Ungrouped (1)                                                     |                                                           |            |         |          |                       |                    |             |
|     | <b>192.168.1.80</b><br>192.168.1.80                               | Firewall 4215 Threat Defense<br>Multi-Instance Supervisor | 7.6.0      | Manage  | N/A      | N/A                   | N/A                | 1           |

### Página de visão geral do chassi do FMC

Visão geral da página de visão geral do chassi do FMC

A página de visão geral do chassi do FMC apresenta um resumo completo do dispositivo 4200 Series (modo MI). Ele inclui:

- Visão pictórica do painel traseiro do dispositivo, incluindo módulos de rede disponíveis
- Resumo de falhas, com sua criticidade
- · Resumo da interface, status
- resumo da instância de FTD, status
- Estatísticas de hardware incluindo VENTILADOR, fonte de alimentação, memória, uso da CPU e armazenamento

Clique em Gerenciar para navegar até Visão geral do chassi:

| View   | By: Group 🔻                                    |                                                              |              |                               |                           |                       |               | ,               |
|--------|------------------------------------------------|--------------------------------------------------------------|--------------|-------------------------------|---------------------------|-----------------------|---------------|-----------------|
| A      | ll (1) • Error (0) • Warning (0) • Offline (0) | Normal (1) Deploy                                            | ment Pendir  | ng (0) • Upgrade (0)          |                           | G                     | Search Device | Add 🔻           |
| Collar | ise All                                        |                                                              |              |                               |                           |                       | Download Devi | ice List Report |
|        | Name                                           | Model                                                        | Version      | Chassis                       | Licenses                  | Access Control Policy | Auto RollBack |                 |
|        | $\vee$ Ungrouped (1)                           |                                                              |              |                               |                           |                       |               |                 |
|        | 4215_WA_Chassis<br>192.168.1.80                | Firewall 4215 Threat<br>Defense Multi-Instance<br>Supervisor | 7.6.0        | Manage                        | N/A                       | N/A                   | N/A           | 1               |
|        |                                                |                                                              |              |                               |                           |                       |               |                 |
|        | From the Dev<br>4200 Series                    | vice Mana<br>(MI mode)                                       | gem<br>) Cha | ent page, cl<br>assis (device | ick 'Manag<br>e) overviev | ge' to view<br>v.     | '             |                 |

Guia de resumo da página do chassi:

| Chassis                      | Manager: 192.16                                        | 8.1.80 © Connected                                                                                                    |                                                                                                    |                                                                                                    | Top section displ<br>number<br>Tabs to focus on spe                                                     | ays chassis name and model                                                                                                    |
|------------------------------|--------------------------------------------------------|----------------------------------------------------------------------------------------------------|----------------------------------------------------------------------------------------------------|----------------------------------------------------------------------------------------------------|----------------------------------------------------------------------------------------------------|----------------------------------------------------------------------------------------------------|
| Cisco Secure Fire<br>Summary | mail (215 Threat Defense Mult)<br>Interfaces Instances | System Configuration                                                                                                    | 0 verse: 7.4.8 (ball 1406)                                                                                                    |                                                                                                    | management: Summ<br>and System Configu<br>Pictorial represent<br>network module, a<br>user will see CPU | ary, Interfaces, Instances,<br>ration.<br>ation of chassis back plane,<br>nd interface status. Also,<br>core utilisation details                                                |
|                              | Faults<br>1 /1<br>Unacknowledged                       | Categories 1 State 2004<br>Categories Parks<br>Categories (State 2004)<br>Categories (State 2004)<br>Cat | e 0 t2 Gran Laws<br>Take addres<br>Upp: 3<br>1 Indicate<br>2 Upp: 3<br>1 Indicate<br>2 Upp: 1<br>1 Indicate<br>2 Upp: 1<br>1 Indicate<br>2 Upp: 1<br>1 Indicate<br>2 Upp: 1<br>2 Upp: 1<br>2 | Power Models2<br>Text<br>Text<br>Distances<br>Dist<br>Distances<br>Distances<br>Distances<br>Distances | Live mass or 13 Mar 2003 12 Ja<br>stances found<br>0 0 0 0 0 0 0 0 0 0 0 0 0 0 0 0 0 0 0                | Tile layout provides more<br>granular details on Faults,<br>Interfaces and Instances.<br>Bottom red line on each tile<br>indicates more focus required<br>on respective section |
|                              | Hardware Statistics - C <sup>2</sup><br>Security Eng   | 1 of 1 operable<br>e @ Excellent                                                                                                    | Power Supplies                                                                                                    |                                                                                                    | 12 of 12 operable<br>Excellent                                                                          | One place for all hardware statistics.                                                                                                    |

### Seções da guia Resumo da página Chassis

A guia Resumo contém seções. Clique para obter mais detalhes:

- Painel traseiro
- Falhas
- Interfaces
- Instâncias
- Estatísticas de hardware

As seções são mapeadas por número conforme mostrado nesta imagem:

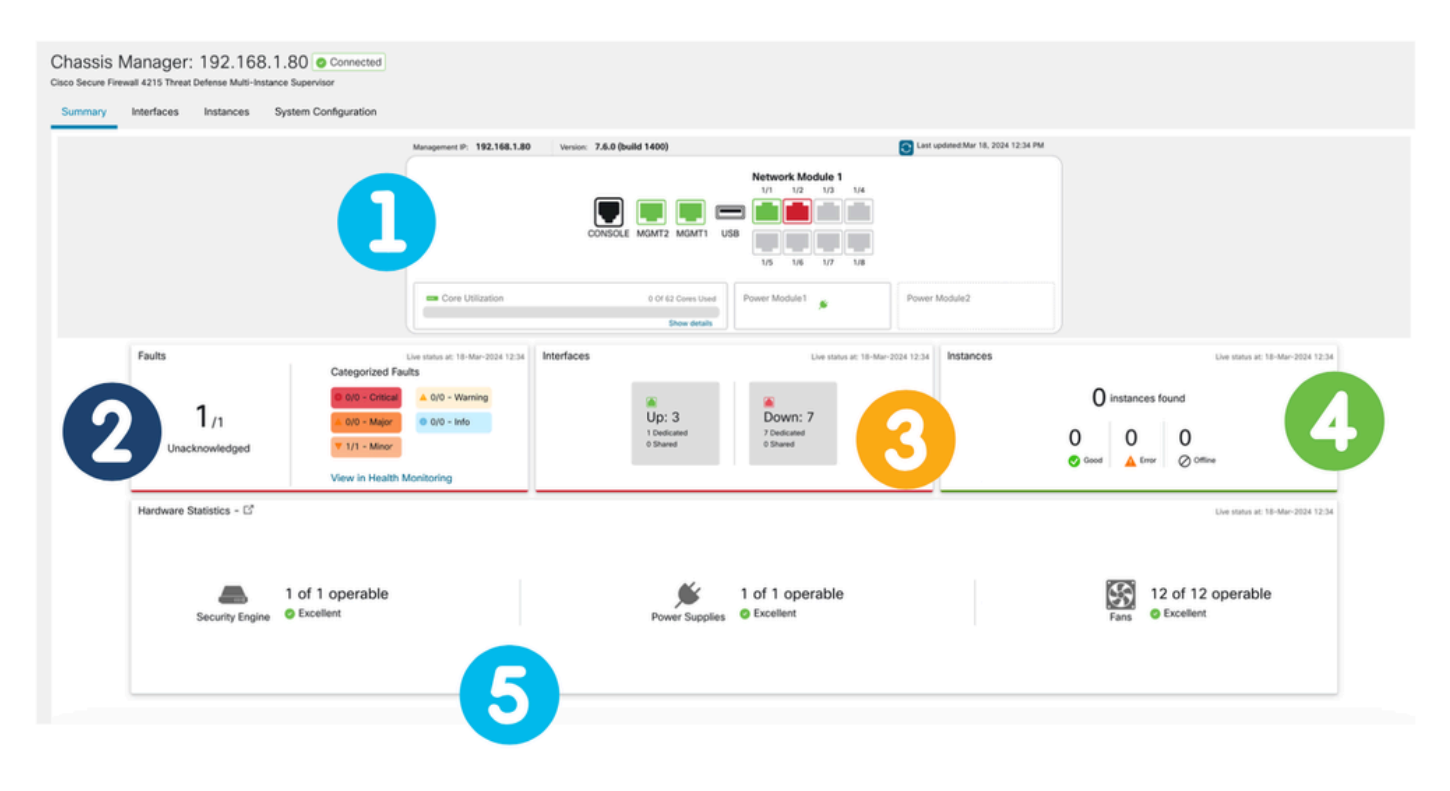

1. Vista de retaguarda:

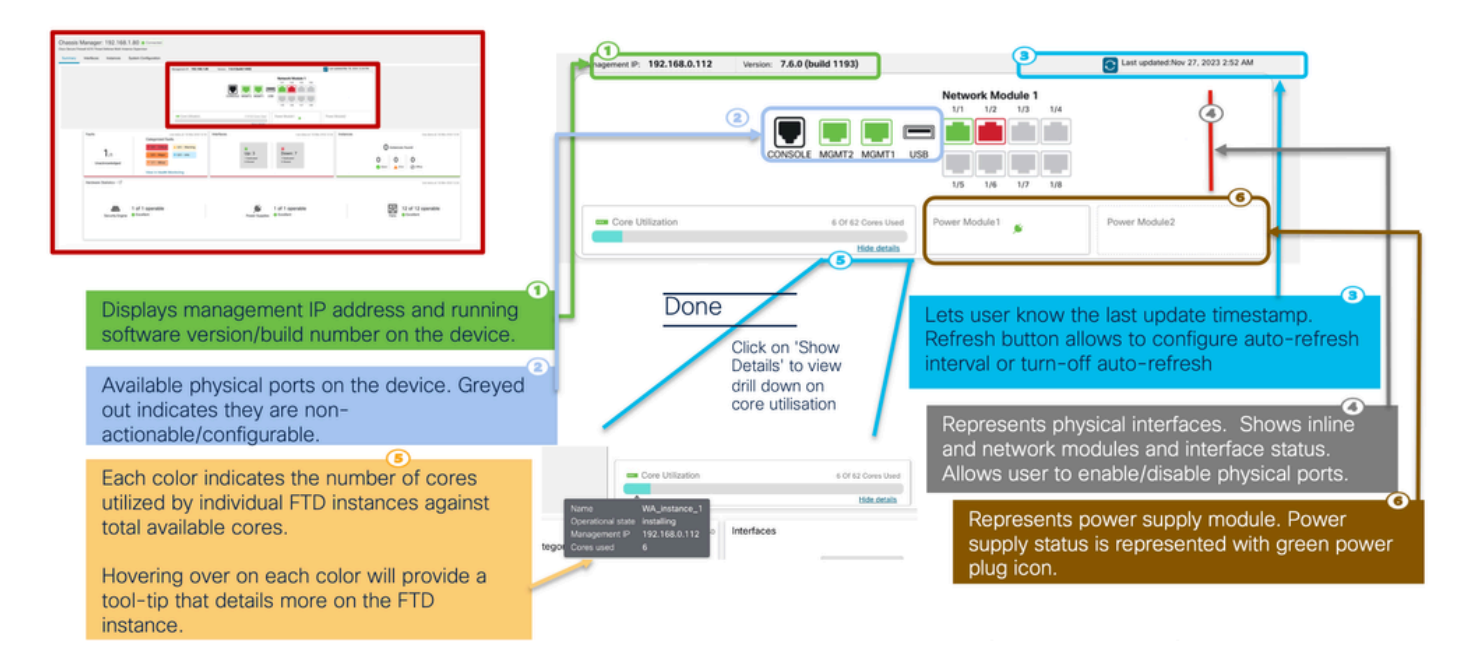

#### 2. Seção das falhas:

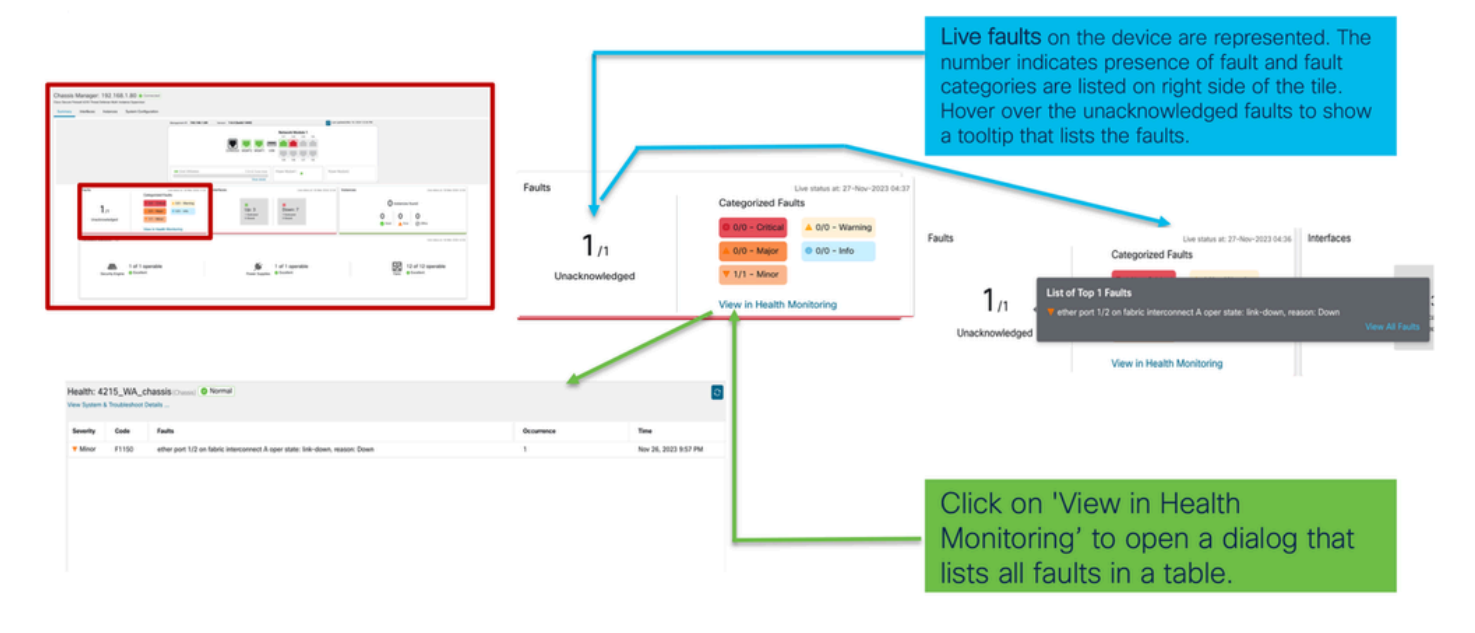

#### 3. Seção Interfaces:

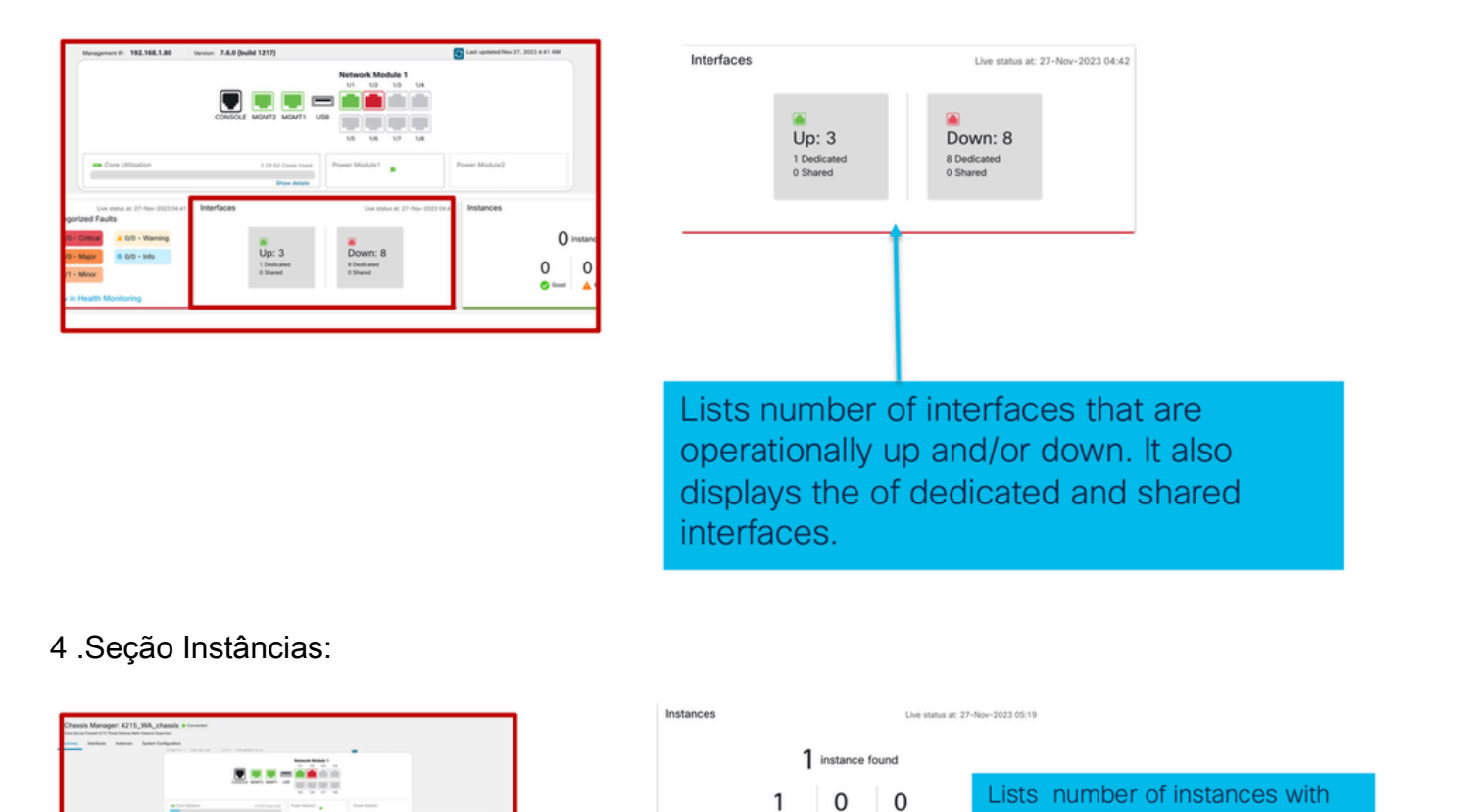

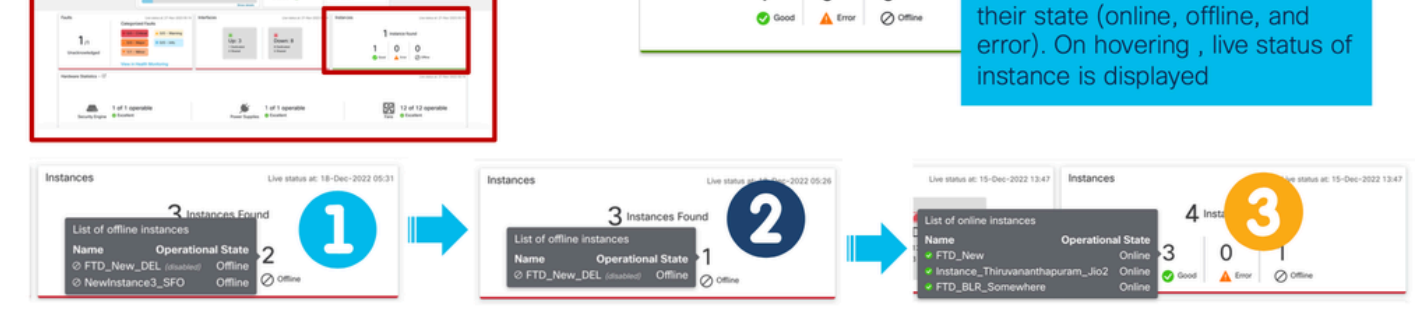

A transição de instâncias de off-line para on-line é mostrada na imagem anterior.

- Depois de provisionado (1)
- A instância fica offline até ficar Online (2)
- Os estados intermédios também são refletidos (3)
- 5. Estatísticas de hardware:

|               |                     |                      |                               |             |              |           |          | Networ<br>1/1 | rk Module 1 | 4     |        |  |
|---------------|---------------------|----------------------|-------------------------------|-------------|--------------|-----------|----------|---------------|-------------|-------|--------|--|
|               | La Las lans         |                      |                               | Detailed H  | ardware Stat | stics     |          |               |             |       |        |  |
| A 141 amerika |                     |                      |                               | Security Er | ngine F      | ans Power | Supplies | CPU           | Memory S    | orage |        |  |
|               |                     |                      |                               | Name        | Fan          | Operabil  | Operatio | Power         | Thermal     | Model | Vendor |  |
|               |                     |                      |                               | Fan Tray    | Fan-1        | operable  | operable | on            | ok          | N/A   | N/A    |  |
|               |                     |                      |                               | Fan Tray    | Fan-2        | operable  | operable | on            | ok          | N/A   | N/A    |  |
|               | Faults              |                      | Live status at: 21            | Fan Tray    | Fan-3        | operable  | operable | on            | ok          | N/A   | N/A    |  |
|               |                     | Categorized Faul     | ts                            | Fan Tray    | Fan-4        | operable  | operable | on            | ok          | N/A   | N/A    |  |
|               |                     | e an emu             | A 0/0 - MA                    | Fan Tray    | Fan-1        | operable  | operable | on            | ok          | N/A   | N/A    |  |
|               | 1                   | o uru - chocar       | - 0/0 - Wi                    | Fan Tray    | Fan-2        | operable  | operable | on            | ok          | N/A   | N/A    |  |
|               | I /1                | 🔺 0/0 - Major        | <ul> <li>0/0 - Inf</li> </ul> | Fan Tray    | Fan-3        | operable  | operable | on            | ok          | N/A   | N/A    |  |
|               | Unacknowledged      | <b>V</b> 1/1 - Minor |                               | Fan Tray    | Fan-4        | operable  | operable | on            | ok          | N/A   | N/A    |  |
|               |                     |                      |                               | Fan Tray    | Fan-1        | operable  | operable | on            | ok          | N/A   | N/A    |  |
|               |                     | View in Health M     | onitoring                     | Fan Tray    | Fan-2        | operable  | operable | on            | ok          | N/A   | N/A    |  |
|               | Harduner Statistics |                      |                               | Fan Tray    | Fan-3        | operable  | operable | on            | ok          | N/A   | N/A    |  |
|               | Hardware Statistics |                      |                               | Fan Tray    | Fan-4        | operable  | operable | on            | ok          | N/A   | N/A    |  |

Hardware Statistics provides the status of key hardware components of the chassis: Security Engine, Power Supply, and Fan.

### Gerenciar interfaces

Operações suportadas na guia Interfaces:

- Atualização da interface física
- Criar/Atualizar/Excluir subinterfaces
- Criar/Atualizar/Excluir interfaces EtherChannel
- · Configurações da interface de sincronização
- OIR do módulo de rede
- Interrupção/junção da interface física

#### Resumo da guia Interfaces

| Chassis Manage<br>Cisco Secure Firewall 4215 Three<br>Summary Interfaces | r: 4215_WA_chass<br>at Defense Multi-Instance Supervisor<br>Instances System Configur | SIS O Connected |         |                      |                                                                       |             |                   | Save           | Cancel |
|--------------------------------------------------------------------------|---------------------------------------------------------------------------------------|-----------------|---------|----------------------|-----------------------------------------------------------------------|-------------|-------------------|----------------|--------|
|                                                                          |                                                                                       |                 | CON     | SOLE MOMT2 MONT1 US8 | Network Module 1<br>1/1 1/2 1/3 1/4<br>1/2 1/3 1/4<br>1/5 1/6 1/7 1/8 |             |                   |                |        |
|                                                                          |                                                                                       |                 |         |                      |                                                                       |             | Q, Search Interfa | ces Sync Devic | e Add  |
| Interface Name                                                           | Port Type                                                                             | Instances       | VLAN ID | Admin Speed          | Admin Duplex                                                          | Admin State | Auto Negotiation  | Admin FEC      |        |
| Ethernet1/1                                                              | Data                                                                                  | WA_instance_1   |         | Detect SFP           | Full                                                                  | Enabled     | Yes               | Auto           | /      |
| Ethernet1/2                                                              | Data                                                                                  | WA_instance_1   |         | Detect SFP           | Full                                                                  | Enabled     | Yes               | Auto           | /      |
| Ethernet1/3                                                              | Data                                                                                  |                 |         | Detect SFP           | Full                                                                  | Disabled    | Yes               | Auto           | /      |
| C Ethernet1/4                                                            | Data                                                                                  |                 |         | Detect SFP           | Full                                                                  | Disabled    | Yes               | Auto           | /      |
| Ethernet1/5                                                              | Data                                                                                  |                 |         | Detect SFP           | Full                                                                  | Disabled    | Yes               | Auto           | /      |

A página inicial da guia Interfaces mostra todos os tipos de interfaces que são gerenciadas para um chassi, como interfaces físicas, subinterfaces e subinterfaces EtherChannel e EtherChannel.

Modificar configurações de interface física

Estes atributos de uma interface física podem ser atualizados:

- Estado (Habilitado/Desabilitado)
- Tipo de porta (dados | Compartilhamento de dados)
- Admin Duplex
- Velocidade do administrador
- Negociação automática

| Edit Physical Interface |        | 0         |
|-------------------------|--------|-----------|
| Interface ID            |        |           |
| Ethernet1/1             |        | Enabled   |
| Port Type               |        |           |
| Data                    | ~      |           |
| Admin Duplex            |        | ·         |
| Full                    | $\sim$ |           |
| Admin Speed             |        |           |
| Detect SFP              | ~      |           |
| Admin FEC               |        | e.        |
| Auto                    | $\sim$ |           |
| Auto Negotiation        |        |           |
|                         |        |           |
|                         |        | Cancel OK |

### Gerenciar Subinterface

Selecione a opção de sub-interface no botão Add para adicionar uma nova interface.

Estes atributos de uma subinterface podem ser modificados:

- Interface pai
- Tipo de porta (dados / compartilhamento de dados)

- ID da subinterface
- ID da VLAN

| Admin FEC<br>Auto | Sub Interface<br>EtherChannel Inter |
|-------------------|-------------------------------------|
| Auto              |                                     |
|                   |                                     |
|                   |                                     |
|                   | ?                                   |
|                   |                                     |
| ~                 | ]                                   |
|                   |                                     |
| ~                 |                                     |
|                   | _                                   |
|                   | (1-4294967295)                      |
|                   |                                     |
|                   | (1-4094)                            |
|                   |                                     |
|                   | Cancel OK                           |
|                   |                                     |

### Gerenciar EtherChannel

Para criar uma nova interface EtherChannel, use a "interface EtherChannel" no botão Add.

Os atributos que podem ser configurados para um EtherChannel são:

• ID do EtherChannel

- Tipo de porta (dados/ compartilhamento de dados)
- Interfaces de membro
- Velocidade do administrador
- Admin Duplex
- Modo LACP
- Taxa de LACP
- Negociação automática

| Auto Yes Add EtherChannel Interface Interfaces Configuration EtherChannel ID: (1-48) Data  Select Member Interface(s) Available Interfaces (7) Ethernet1/1                                                                                                    | Enabled                 | Admin FEC<br>Auto | dd EtherCha<br>Interfaces | Sub Inte<br>EtherCh | erface<br>hannel Inter | face   | Ø  |
|----------------------------------------------------------------------------------------------------|-------------------------|-------------------|---------------------------|---------------------|------------------------|--------|----|
| Yes Add EtherChannel Interface Interface Configuration EtherChannel ID: (1-48) Port Type Data Select Member Interface(s) Available Interfaces (7) Ethernet1/1                                                                                                    | Enabled                 | Auto              | dd EtherCha<br>Interfaces | annel Interface     | /                      |        | Ø  |
| Add EtherChannel Interface          Interfaces       Configuration         EtherChannel ID: (1-48)       Image: Configuration         Port Type       Image: Configuration         Data       Value         Select Member Interface(s)       Available Interfaces (7)         Ethernet1/1       Image: Configuration | Enabled                 | Ad                | dd EtherCha               | onnel Interface     |                        |        | 0  |
| Interfaces Configuration<br>EtherChannel ID: (1-48)<br>Port Type<br>Data v<br>Select Member Interface(s)<br>Available Interfaces (7)<br>Ethernet1/1                                                                                                    | Enabled                 | Ad                | dd EtherCha               | onnel Interface     |                        |        | Ø  |
| Port Type Data Select Member Interface(s) Available Interfaces (7) Ethernet1/1                                                                                                    | Enabled                 |                   | Admin Duplex              | Configuration       |                        |        |    |
| Port Type Data Select Member Interface(s) Available Interfaces (7) Ethernet1/1                                                                                                    |                         | 4                 | Admin Duplex              |                     |                        |        |    |
| Data  Select Member Interface(s) Available Interfaces (7) Ethernet1/1                                                                                                    |                         | i l â             | Authin Duplex             |                     |                        |        |    |
| Select Member Interface(s)<br>Available Interfaces (7)                                                                                                    |                         |                   | Full                      |                     | ~                      |        |    |
| Available Interfaces (7)                                                                                                    |                         | A                 | Admin Speed               |                     |                        |        |    |
| Ethernet1/1                                                                                                    | Selected Interfaces (0) | E P               | 1Gbps                     |                     | ~                      |        |    |
|                                                                                                    |                         |                   | LACP Mode                 |                     |                        |        |    |
|                                                                                                    |                         |                   | Active                    |                     | ~                      |        |    |
| Ethernet1/2                                                                                                    |                         |                   | LACP Rate                 |                     |                        |        |    |
| Ethernet1/3                                                                                                    | 1                       |                   | Default                   |                     | ~                      |        |    |
| Ethernet1/4                                                                                                    | J                       |                   | Auto Negot                | tiation             |                        |        |    |
| Ethemet1/4                                                                                                    |                         |                   |                           |                     |                        |        |    |
| Ethernet1/5                                                                                                    |                         |                   |                           |                     |                        | Cancel | OK |
| Ethernet1/6                                                                                                    |                         |                   |                           |                     |                        | Cancer | OR |

Configurações do Dispositivo de Sincronização

Há casos em que a configuração do FMC e a configuração do dispositivo podem sair de sincronia. Um caso é quando um usuário remove ou insere um netmod. O dispositivo de sincronização pode ser feito nesses casos.

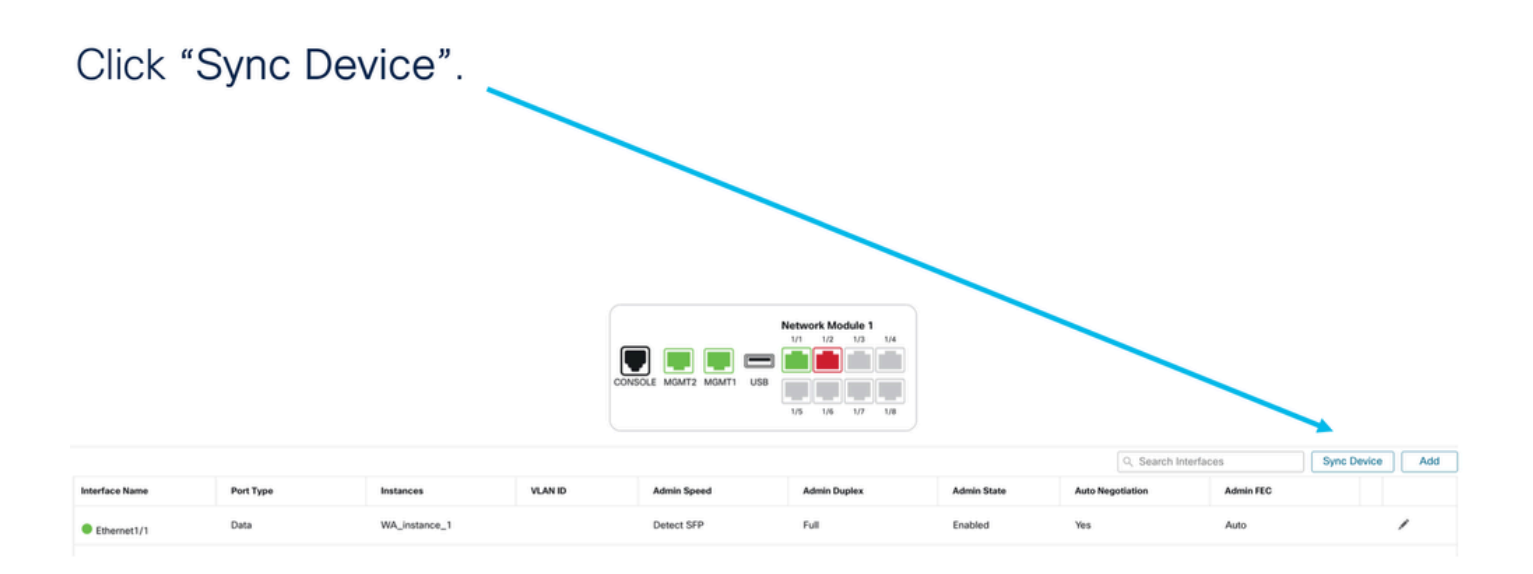

## Suporte A Hot Swap/Break-Out Netmod

A opção "Hot Swap", usada em seus documentos, é conhecida como Inserção e Remoção Online ou OIR em outra documentação interna.

Há uma implantação imediata ao Habilitar/Desabilitar o Módulo de Rede ou Interromper ou Unir interfaces. O modo de várias instâncias é igual ao 4200 Series no modo nativo.

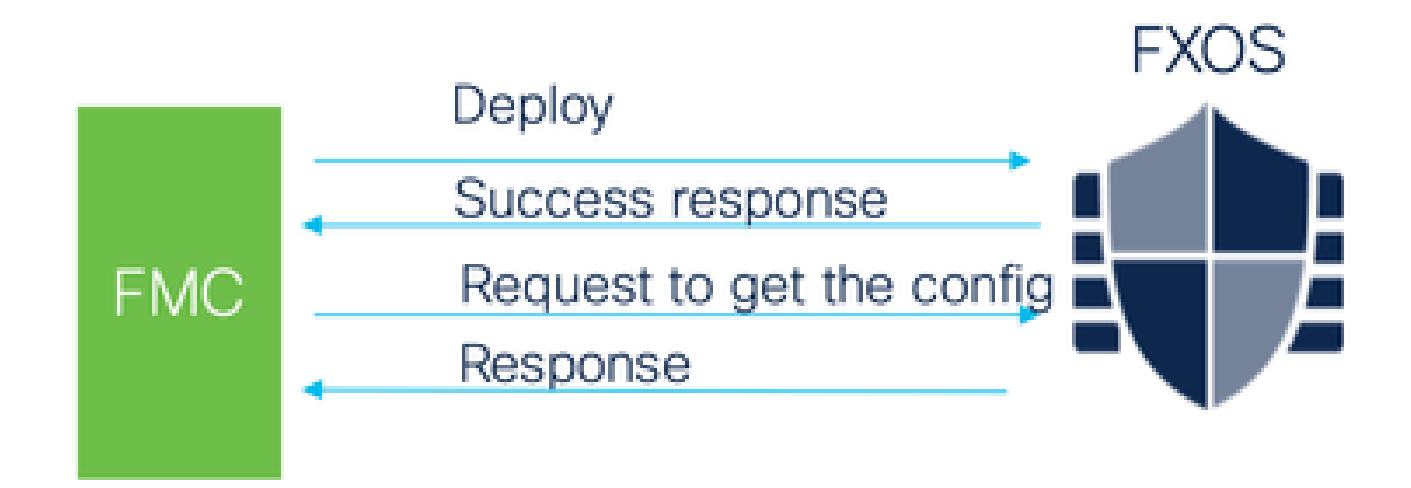

O FMC compara a resposta recebida com a configuração atual e, em seguida, cria a notificação de alteração de interface para confirmação do usuário.

4200 nativo suporta EPM Hot Swap e Breakout

O EPM OIR e o Breakout já são suportados no modo autônomo e nativo do Secure Firewall 4200 Series autônomo.

Documentação do 4200 Series EPM OIR e Breakout FMC:

<u>https://www.cisco.com/c/en/us/td/docs/security/secure-firewall/hardware/4200/fw-4200-install/m-overview.html</u>

### OIR: Habilitar/Desabilitar Confirmação do EPM

Quando o usuário alterna para habilitar o módulo, um aviso é exibido para garantir que este não seja um clique acidental.

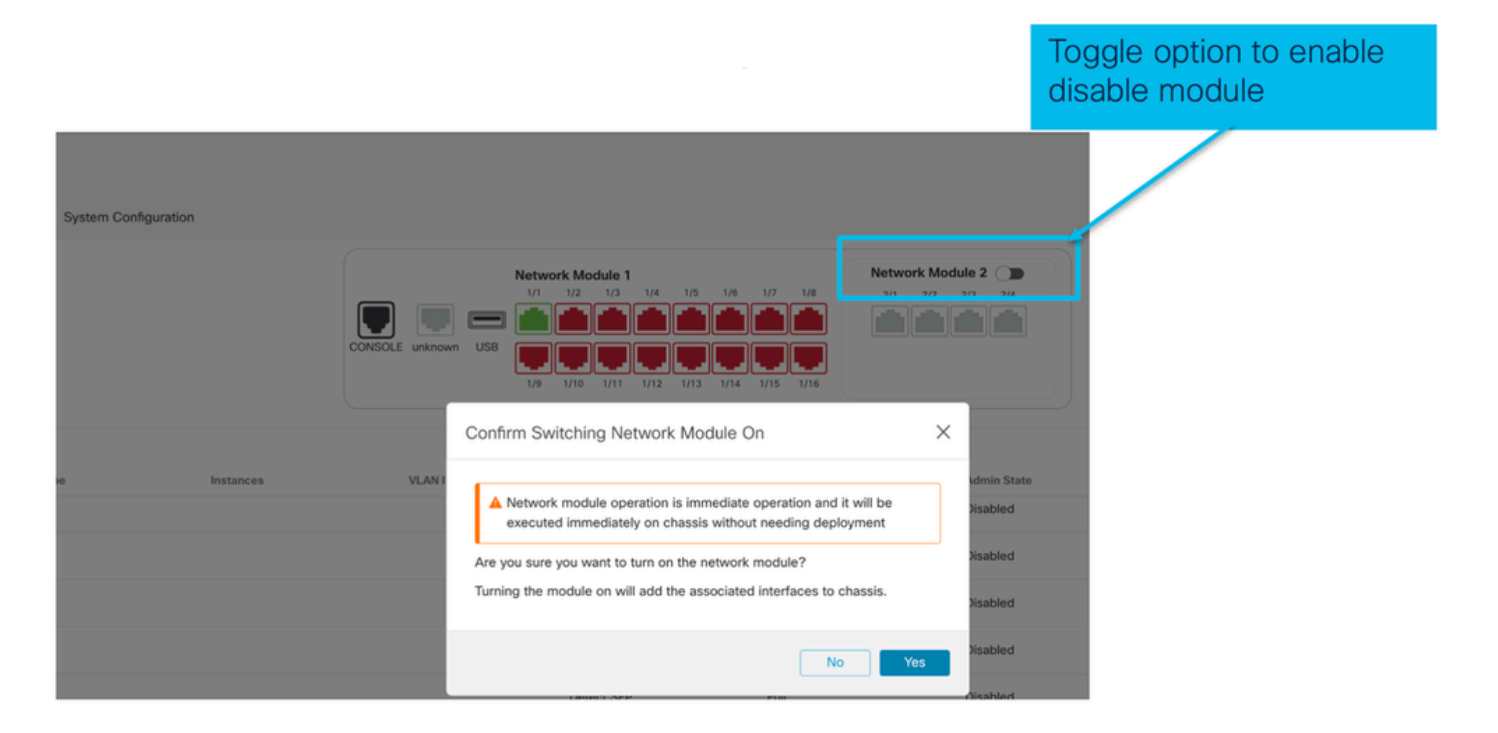

Ativação Completa do EPM: Notificação de Interface Recebida

- Ao habilitar um EPM, novas interfaces são associadas ao dispositivo.
- O CVP recebe a notificação sobre as interfaces associadas.
- No FMC, o usuário deve aceitar as alterações.

Esta captura de tela mostra a opção de ver as interfaces associadas:

| System Config | guration  |                     |                                                                                                    |              |                                                                                               |                                        |  |
|---------------|-----------|---------------------|----------------------------------------------------------------------------------------------------|--------------|-----------------------------------------------------------------------------------------------|----------------------------------------|--|
|               |           | CONSOLE unknown USB | etwork Module 1<br>1/1 1/2 1/3 1/4 1/5<br>1/2 1/3 1/4 1/5<br>1/2 1/1 1/1 1/12 1/1<br>1/2 1/1 1/11 1/12 1/1 | 1/6 1/7 1/8  | w more.<br>Network Module 2 ()<br>2/1 2/2 2/3 2/4<br>() () () () () () () () () () () () () ( | Click to check<br>interface<br>changes |  |
| 20            | Instances | VLAN ID             | Admin Speed                                                                                                | Admin Duplex | Admin State                                                                                   | Auto Ni<br>Yes                         |  |

Notificação de Alteração da Interface do EPM

A página de listagem de interfaces lista as interfaces que são adicionadas quando o EPM está habilitado. Clique para saber mais inicia a caixa de diálogo Alterações de interface.

Clique para saber mais não está disponível após salvar.

| System Cont | figuration    |                                       | -                             |                                                                 |                    |
|-------------|---------------|---------------------------------------|-------------------------------|-----------------------------------------------------------------|--------------------|
|             |               | Interface Changes                     | A Interface configuration has | changed on der ice. Click to know more.                         | Shows<br>interface |
|             |               | The following interface c<br>changes. | hanges have been detected. Cl | neck if there is any impact on current configuration and accept | the enable         |
|             |               | Interface Name<br>Ethernet2/1/1       | Type<br>PhysicalInterface     | Change Description Interface is associated                      | operation          |
| 20          | Instances     | Ethernet2/1/2                         | PhysicalInterface             | Interface is associated                                         |                    |
| CI          | lick Validate | e and                                 | PhysicalInterface             | Interface is associated                                         |                    |
| CI          | lick Accept   | Changes                               | PhysicalInterface             | Interface is associated                                         |                    |
|             |               |                                       |                               | Close Accept Change                                             |                    |

### Página Opções de quebra/junção no chassi

| System Configuration |                     |                                                                                                    |              |                                                                                    |                               |                      |                 |
|----------------------|---------------------|----------------------------------------------------------------------------------------------------|--------------|------------------------------------------------------------------------------------|-------------------------------|----------------------|-----------------|
|                      | CONSOLE unknown USB | etwork Module 1<br>1/1 1/2 1/3 1/4 1/5 1/<br>1/2 1/3 1/4 1/5 1/<br>1/4 1/5 1/1 1/2 1/3 1/1<br>1/4 1/5 1/1 1/12 1/13 1/1 | 6 1/7 1/8    | Network Module 2 ()<br>2/1 2/2 2/3 2/4<br>() () () () () () () () () () () () () ( |                               |                      | Break<br>option |
| pe Instances         | VLAN ID             | Admin Speed                                                                                                    | Admin Duplex | Admin State                                                                        | Q. Search<br>Auto Negotiation | Interfaces Admin FEC | Sync Device Add |
|                      |                     | Detect SFP                                                                                                    | Full         | Disabled                                                                           | Yes                           | Auto                 | ~               |
|                      |                     | Detect SFP                                                                                                    | Full         | Enabled                                                                            | Yes                           | Auto                 | /               |
|                      |                     | Detect SFP                                                                                                    | Full         | Enabled                                                                            | Yes                           | Auto                 | /               |
|                      |                     | Detect SFP                                                                                                    | Full         | Disabled                                                                           | Yes                           | Auto                 |                 |
|                      |                     | Detect SFP                                                                                                    | Full         | Disabled                                                                           | Yes                           | Auto                 |                 |
|                      |                     | Detect SFP                                                                                                    | Full         | Disabled                                                                           | Yes                           | Auto                 |                 |
|                      |                     | Detect SFP                                                                                                    | Full         | Join                                                                               | Yes                           | Auto                 |                 |
|                      |                     | Detect SFP                                                                                                    | Full         | option                                                                             | Yes                           | Auto                 | → >+            |
|                      |                     | Detect SFP                                                                                                    | Full         | option                                                                             | Yes                           | Auto                 |                 |

O assistente de confirmação de interrupção da interface é aberto quando a opção de interrupção é acionada. Interface break out is immediate operation and it will be executed instantly on device without needing deployment

Break operation splits the port to multiple ports, Are you sure you want to continue?

Ethernet2/2will break in following interfaces.

| Interface Break   | Resulting Interface        | Admin Speed |
|-------------------|----------------------------|-------------|
|                   | Ethernet2/2/1              | 10G         |
| Ethernet2/2       | Ethernet2/2/2              | 10G         |
| (Admin Speed:40G) | n Speed:40G) Ethernet2/2/3 |             |
|                   | Ethernet2/2/4              | 10G         |

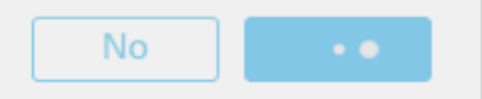

A notificação de atualização da interface fica visível na página do chassi após a confirmação da interrupção da interface.

|                      |           |                                                                      | <ul> <li>Click on the "Click to know more" link to<br/>notice the interface changes</li> </ul>                 |                                               |               |         |  |
|----------------------|-----------|----------------------------------------------------------------------|----------------------------------------------------------------------------------------------------|-----------------------------------------------|---------------|---------|--|
| System Configuration |           |                                                                      |                                                                                                    |                                               |               |         |  |
|                      |           | ▲ Interface configuration has changed on device. Click to know more. |                                                                                                    |                                               |               |         |  |
|                      |           | CONSOLE unknown USB                                                  | Network Module 1<br>1/1 1/2 1/3 1/4 1/5 1/6<br>1/1 1/2 1/3 1/4 1/5 1/6<br>1/1 1/2 1/3 1/1<br>1/1 1/12 1/13 1/1 | 1/7 1/8<br>2/1<br>2/1<br>1/15<br>1/15<br>1/16 | vork Module 2 |         |  |
| pe                   | Instances | VLAN ID                                                              | Admin Speed                                                                                                    | Admin Duplex                                  | Admin State   | Auto Ne |  |
|                      |           |                                                                      | 1Gbps                                                                                                    | Full                                          | Enabled       | Yes     |  |
|                      |           |                                                                      | 1Gbps                                                                                                    | Full                                          | Enabled       | Yes     |  |

#### Alterações de interface após quebra/junção

Ao clicar em Aceitar alterações, essas interfaces ficam disponíveis no FMC para serem usadas:

| System Configuration | n         |                                          |                            |                                     |                               |                   |
|----------------------|-----------|------------------------------------------|----------------------------|-------------------------------------|-------------------------------|-------------------|
|                      |           |                                          | Interface configuration ha | s changed on device. Click to kno   | w more.                       |                   |
|                      |           |                                          |                            |                                     |                               | Shows interface   |
|                      |           | Interface Changes                        |                            |                                     |                               | changes after the |
|                      |           | The following interface char<br>changes. | nges have been detected. C | Check if there is any impact on cur | rent configuration and accept | break operation   |
|                      |           | Interface Name                           | Туре                       | Change Description                  |                               |                   |
|                      |           | Ethernet2/1                              | PhysicalInterface          | Interface is deleted                | · · ·                         |                   |
| pe                   | Instances | Ethernet2/1/1                            | PhysicalInterface          | Interface is associated             |                               |                   |
|                      |           | Ethernet2/1/2                            | PhysicalInterface          | Interface is associated             |                               |                   |
|                      |           | Ethernet2/1/3                            | PhysicalInterface          | Interface is associated             |                               |                   |
|                      |           |                                          |                            |                                     |                               |                   |
|                      |           |                                          |                            |                                     | Close Accept Changes          |                   |
|                      |           |                                          | 1Gbps                      | Full                                | Disabled                      |                   |

### Impacto de alterações de interface na instância

| Change                                                              | Behavior                                                                                                    |
|---------------------------------------------------------------------|----------------------------------------------------------------------------------------------------|
| Change a dedicated interface to shared                              | No validation error                                                                                                    |
| Change a shared interface used in<br>multiple instance to dedicated | Validation error will block the change                                                                                                    |
| Disable of Network module with<br>interfaces assigned to Instance   | No validation error during the disable operation, but<br>error will be thrown in case user tries to accept the<br>notifications without removing the assignment from<br>the instance         |
| Break/Join of interfaces assigned to instance                       | <ul> <li>Validation error will be thrown to initiate such operation</li> <li>User needs to unassign the interfaces from the Logical Device before initiating Break/Join operation</li> </ul> |

### Gerenciamento de instâncias

O Gerenciamento de Instâncias permite:

- Exibir todas as instâncias de FTD existentes e seus detalhes em um dispositivo 4200 Series (modo MI).
- Crie/Atualize instâncias de FTD com o núcleo da CPU e a versão do software desejados.
- Excluir uma instância de FTD existente.

- Permite que o usuário escolha políticas de FTD Política de acesso e política de Configurações de plataforma para a instância de FTD.
- Registre automaticamente a instância do FTD no FMC quando estiver online.

| View I | By: Group ▼<br>I (1) ● Error (0) ● Warning (0) ◎ Offline (0) | Normal (1) Oeploy                                            | vment Pendii | ng (0) • Upgrade (0) |          | ٩                     | Search Device | Add 🔻         |
|--------|--------------------------------------------------------------|--------------------------------------------------------------|--------------|----------------------|----------|-----------------------|---------------|---------------|
|        | Name                                                         | Model                                                        | Version      | Chassis              | Licenses | Access Control Policy | Auto RollBack | e List Report |
|        | V Ungrouped (1)                                              |                                                              |              |                      |          |                       |               |               |
|        | 4215_WA_Chassis<br>192.168.1.80                              | Firewall 4215 Threat<br>Defense Multi-Instance<br>Supervisor | 7.6.0        | Manage               | N/A      | N/A                   | N/A           | /1            |
|        |                                                              |                                                              |              |                      |          |                       |               |               |
|        |                                                              |                                                              |              |                      |          |                       |               |               |
| ick    | ick 'Manage' to view 4200 Series (MI mode) Chassis overview  |                                                              |              |                      |          |                       |               |               |

#### Criar uma instância

Inicie o assistente clicando em Adicionar instância.

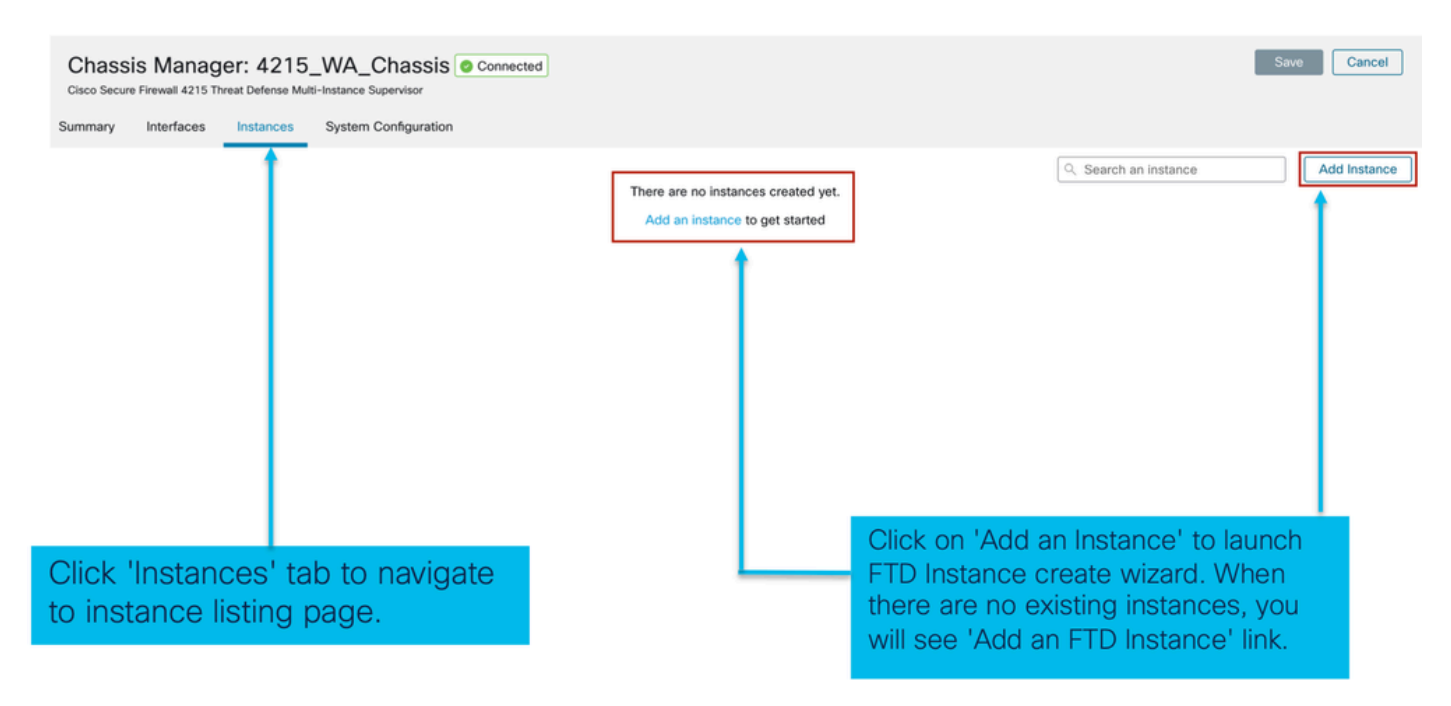

Etapa 1. Contrato:

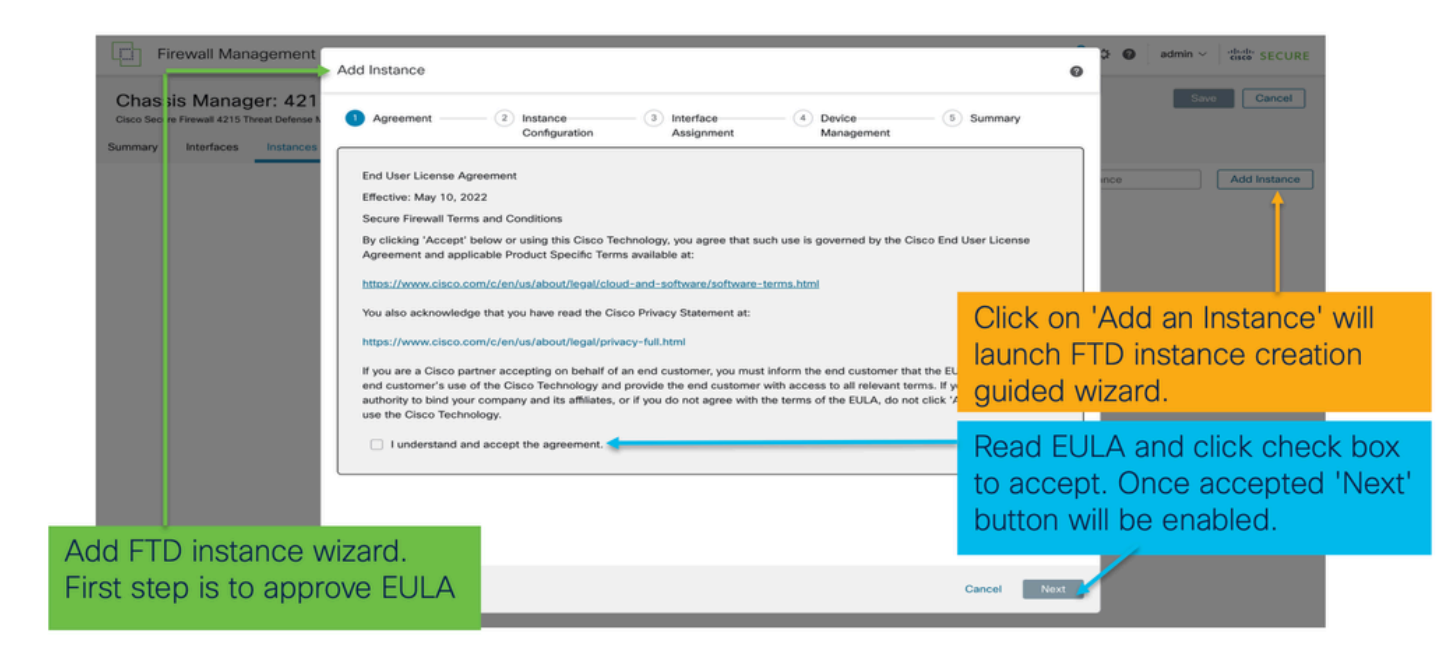

#### Etapa 2.

• Fundamentos da configuração da instância:

| Add Instance (1) Agreement (2) Instance Configuration                                                                                                    | 3 Interface     4 Device     5 Summary     Assignment     Management | Step 2 in <b>instance</b> creation wizard is to configure FTD instance.                                                                                                    |
|----------------------------------------------------------------------------------------------------|----------------------------------------------------------------------|----------------------------------------------------------------------------------------------------|
| Display Name *<br>WA_instance_1<br>Device Version *<br>7.6.0.1208 ~<br>IPv6 Both                                                                                                    | Permit Expert mode for CLI Resource Profile* Default-Small +         | Display name of FTD instance. FMC lists the device with the same name as on listing page.                                                                                                    |
| IPV4           Management IP*           192.168.1.81           Network Mask*           255.255.255.0           Network Gateway*           192.168.1.254           Search Domain           FQDN | DNS Servers Device SSH Password*                                     | Allows configuring core allocation<br>for this FTD instance. You can pick a<br>pre-defined resource profile<br>(Default-Small, Default-Medium, or<br>Default-Large) or make a new one.<br>Use the '+' icon to define a custom<br>resource profile object. |
| Firewall Mode * Routed                                                                                                    | Confirm Password*   Show Password  Cancel black reakt                | FTD version and build number. In<br>7.6.0, only possible version will be                                                                                                    |

• IPs de Configuração de Instância:

| Add Instance                              |                                               | Θ                 | Allows user to configure IPv4, IPv6 or Both IPv4                                                     |
|-------------------------------------------|-----------------------------------------------|-------------------|----------------------------------------------------------------------------------------------------|
| Agreement     Agreement     Configuration | 3 Interface 4 Device<br>Assignment Management | rt                | and IPv6 management IP address for FTD instance.<br>Customer will be able to SSH to FTD device using |
| Display Name * WA_instance_1              | Permit Expert mode for CLI                    |                   | this management IP address                                                                           |
| Device Version * 7.6.0.1208               | Resource Profile *                            | +                 | IPv4 IPv6 Both                                                                                       |
| IPv4 IPv6 Both                            |                                               |                   | Management IP*                                                                                       |
| IPv4                                      |                                               |                   | 2001:a00::192:168:1235                                                                               |
| 192,168,1,81                              |                                               |                   | Prefix*                                                                                              |
| Network Mask *                            |                                               |                   | 112                                                                                                  |
| 255.255.255.0                             |                                               |                   | Network Gateway*                                                                                     |
| Network Gateway*                          |                                               | ·                 | 2001:a00::192:168:1240                                                                               |
| 192.168.1.254                             |                                               |                   |                                                                                                    |
| Search Domain                             | DNS Servers                                   | 1                 | IPv4 IPv6 Both                                                                                       |
| FQDN                                      | Device SSH Password *                         | ,                 | IPv6<br>Management IP* Management IP*                                                                |
|                                           |                                               | )                 | 192.168.1.81 2001:a00::192:168:1235                                                                  |
| Firewall Mode *                           | Confirm Password *                            |                   | Network Mask* Prefix*                                                                                |
| Routed                                    |                                               | ]                 | 255.255.255.0 112                                                                                    |
|                                           | Show Password                                 |                   | Network Gateway* Network Gateway*                                                                    |
|                                           |                                               | Capacil Rask Maut | 192.168.1.254 2001:a00::192:168:1240                                                                 |
|                                           |                                               | Cancel Back Next  |                                                                                                    |

### Etapa 3. Atribuições de interface:

| Add Instance           1) Agreement         2) Instance                                | Interface     4 Device     5 Summary     Assignment                                         | ×        | Step 3 allows you to assign interfaces to<br>FTD instance.                                                          |
|----------------------------------------------------------------------------------------|---------------------------------------------------------------------------------------------|----------|----------------------------------------------------------------------------------------------------|
| Available Interfaces (14)<br>Ethernet1/1<br>Ethernet1/3                                | Selected Interfaces (2)<br>Ethernet1/2<br>Ethernet1/4                                       | 10<br>10 | Lists all available physical, sub-interfaces and port-channel interfaces.                                           |
| Ethernet1/5 < Ethernet1/5.11 <                                                         | 0                                                                                           | 1 +      | Lists all interfaces selected for this instance.                                                                    |
| Ethernet1/5.12 <b>*</b><br>Ethernet1/9<br>Ethernet1/10<br>Ethernet1/11<br>Ethernet1/12 | o<br>o<br>o<br>o<br>o<br>o<br>o<br>o<br>o<br>o<br>o<br>o<br>o<br>o<br>o<br>o<br>o<br>o<br>o | 4        | Bulk add all and remove all interfaces. Moves<br>all available interfaces as selected interfaces<br>and vice-versa. |
| Ethernet1/13<br>Ethernet1/14<br>Ethernet1/15<br>Ethernet1/16                           |                                                                                             | 4        | Delete icon allows you to remove interface from the Selected to Available lists.                                    |
| Port-channel1                                                                          | ť                                                                                           | +        | Add icon '+' allows you to add an available interface as selected interface.                                        |
|                                                                                        | Carel Bat                                                                                   | Mart     | A share icon Indicates the interface is shared.                                                                     |

Etapa 4. Gerenciamento de dispositivos:

| Add Instance                                                  | Step 4 allows to assign default access policy, platform setting, device group and choose smart license for FTD.                               |
|---------------------------------------------------------------|----------------------------------------------------------------------------------------------------|
| 1 Agreement (2) Instance (3) Interface (4) Davice (5) Summary |                                                                                                    |
| Device Group Select Access Control Policy*                    | Select an existing device group. FTD instance will be part of the group once online.                                                          |
| Policy1  Platform Settings Select Smart Licensing Z Carrier   | Select default access policy. The '+'<br>icon allows creation of a new access<br>policy. It is mandatory to assign an<br>access policy.       |
| Maiware Defense IPS URL URL                                   | Select default platform settings policy.<br>The '+' icon allows creation of a new<br>chassis platform setting policy. It is not<br>mandatory. |
|                                                               | Select smart license(s) applicable for FTD instance.                                                                                          |
|                                                               |                                                                                                    |

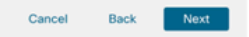

### Etapa 5. Resumo:

| Add Instance                                                                                                    | (2) Instance (3) In<br>Configuration                                                                              | terface (4) Device (3) Summary<br>ssignment Management                                                                                                    | Ø<br> | Last step towards creating an FTD<br>instance. Summary tab allows you to<br>review and edit configuration before<br>staging it. (Final step is Deploy.) |
|----------------------------------------------------------------------------------------------------|----------------------------------------------------------------------------------------------------|----------------------------------------------------------------------------------------------------|-------|----------------------------------------------------------------------------------------------------|
| Instance Configuration<br>Name:<br>Version:<br>Resource Profile:<br>IP:<br>Mask:<br>Gatework:<br>Mode:<br>Password:<br>FQDN: | WA_instance_1<br>7.6.0.1208<br>Default-Small<br>192.166.1.81<br>255.255.255.0<br>192.168.1.254<br>routed<br>***** | Device Management - Tris into is required only during instance creat     Access Policy: Policy1     Device Group:     Putoform Policy;     Licenses: Carrier, Malware Defense |       | Each tile summarizes sections of configuration performed in previous steps of the wizard.                                                               |
| DNS Servers:<br>Search Domain:<br>Expert Mode:<br>Interface Assignment - 2 dec                                               | disabled                                                                                                    | Port Type                                                                                                    |       | Edit icon in each tile will navigate user<br>to respective section of the wizard,<br>allowing them to edit configuration.                               |
| Ethernet1/1<br>Ethernet1/2                                                                                                   |                                                                                                    | DATA<br>DATA                                                                                                    |       |                                                                                                    |
|                                                                                                    |                                                                                                    | Cancel Back                                                                                                    | Save  | Final step is to click 'Save'.<br>Configuration will be staged in FMC.                                                                                  |

Para concluir a configuração, Salvar e Implantar.

| Chassis Manager: 4215_WA_Chass<br>Sizeo Secure Firewall 4215 Threat Defense Multi-Instance Supervisor<br>Immary Interfaces Instances System Configura<br>Name Version Res<br>di WA_Instance_1 7.6.0.1208 Defat<br>Step 2. Click on Def<br>configuration in FM<br>Firewall Management Center Or<br>Chassis Manager: 4215_WA_Chass<br>Cicco Secure Firewall 4215 Threat Defense Multi-Instance Supervisor<br>Instance configuration has changed. A deployment in<br>Summary Interfaces Instances System Configuration                                                                                                    | tion Connected Topology to push the staged C to Chassis. Perview Analysis Policies Sis Connected Topology to push the staged C to Chassis. | Management Ga<br>192.168.1.254 | teway Licenses the<br>Carrier,    | Vou have unst<br>policy 1. Click on the<br>changes on the<br>Policy 1<br>Policy Q Q | Save button to sa<br>chassis.<br>N.A         | Cancel                        |
|----------------------------------------------------------------------------------------------------|----------------------------------------------------------------------------------------------------|--------------------------------|-----------------------------------|-------------------------------------------------------------------------------------|----------------------------------------------|-------------------------------|
| Name       Version       Rest                                                                                                    | erview Analysis Policies                                                                                                    | Management Ga<br>192.168.1.254 | s Integration                     | Policy1                                                                             | Save button to sa<br>chassis.<br>NA          | ave<br>✓∎<br>securit<br>ancel |
| Name     Version     Resident of the second second                                    | erview Analysis Connected                                                                                                    | Devices Object                 | s Integration                     | Policy Q e<br>Advan                                                                 | Save button to second chassis.       N.A     | SECUR                         |
| de WA_Instance_1 7.6.0.1208 Defait  Step 2. Click on Defait  Step 2. Click on Defait  Step 2. Click on Defait  Click on Defait  Click on Defa | at-Small 192.168.1.81                                                                                                    | 192.168.1.254                  | s Integration                     | Policy1                                                                             | N.A<br>☆ @ admin ~ damin<br>hered Deploy All | the SECUR                     |
| Step 2. Click on De<br>configuration in FM<br>Firewall Management Center<br>Chassis Manager: 4215_WA_Chas<br>Cisco Secure Firewall 4215 Threat Defense Multi-Instance Supervise<br>Instance configuration has changed. A deployment is<br>ummary Interfaces Instances System Configu                                                                                                    | ploy to push the staged<br>C to Chassis.<br>erview Analysis Policies                                                                       | Devices Object                 | s Integration                     | Deploy Q 🔮<br>Advan                                                                 | ☆ @ admin ~ 행<br>nced Deploy All             | to SECUR                      |
| Step 2. Click on Deconfiguration in FM         Configuration in FM         Firewall Management Center         Chassis Manager: 4215_WA_Chas         Citics Secure Firewall 4215 Threat Defense Multi-Instance Supervise         Instance configuration has changed. A deployment is         ummary       Interfaces       System Configuration                                                                                                    | erview Analysis Policies                                                                                                    | Devices Object                 | s Integration                     | Deploy Q 🚱                                                                          | 추 🕢 admin ~ 해영                               | ter SECUR                     |
| Firewall Management Center  Chassis Manager: 4215_WA_Chas Sisco Secure Firewall 4215 Threat Defense Multi-instance Superviso  A Instance configuration has changed. A deployment i mmary Interfaces Instances System Configu                                                                                                    | rerview Analysis Policies                                                                                                    | Devices Object                 | s Integration                     | Deploy Q 💕                                                                          | 갖 😧 admin ~ 해요<br>nced Deploy Deploy All     | tancel                        |
| Firewall Management Center      Chassis Manager: 4215_WA_Chas isco Secure Firewall 4215 Threat Defense Multi-Instance Superviso     Instance configuration has changed. A deployment i mmary Interfaces Instances System Configu                                                                                                    | erview Analysis Policies                                                                                                    | Devices Object                 | s Integration                     | Deploy Q 🤣                                                                          | 🔅 🕢 admin 🗸 🖓                                | ancel                         |
| Firewall Management Center      Chassis Manager: 4215_WA_Chas      State Secure Firewall 4215 Threat Defense Multi-Instance Supervise      Instance configuration has changed. A deployment is      immary Interfaces Instances System Configu                                                                                                    | erview Analysis Policies                                                                                                    | Devices Object                 | s Integration                     | Deploy Q 🚱                                                                          |                                              | ancel                         |
| Chassis Manager: 4215_WA_Chas<br>Disco Secure Firewall 4215 Threat Defense Multi-Instance Supervise<br>Instance configuration has changed. A deployment in<br>Immary Interfaces Instances System Configu                                                                                                    | SSIS Connected                                                                                                    | ٩                              |                                   | Advan                                                                               | nced Deploy Deploy All                       | ancel                         |
| Instance configuration has changed. A deployment i     Immary Interfaces Instance System Configuration                                                                                                    | r                                                                                                    |                                |                                   |                                                                                     |                                              |                               |
| Instance configuration has changed. A deployment is     immary Interfaces Instances System Configu                                                                                                    |                                                                                                    |                                | 4215_WA_Chassis                   | I R                                                                                 | ady for Deployment                           |                               |
| immary Interfaces Instances System Configu                                                                                                    | s required.                                                                                                    |                                |                                   |                                                                                     |                                              |                               |
|                                                                                                    | ration                                                                                                    |                                |                                   |                                                                                     |                                              |                               |
| Name Version Re                                                                                                    | source Profile Management IP                                                                                                    | Manag                          |                                   |                                                                                     |                                              | istance                       |
|                                                                                                    | ault-Small 192.168.1.81                                                                                                    | 192.16                         |                                   |                                                                                     |                                              | i i                           |
|                                                                                                    |                                                                                                    | 0 1                            | device is available for deploymer | nt                                                                                  | 12 O                                         | _                             |
|                                                                                                    |                                                                                                    |                                |                                   |                                                                                     |                                              | _                             |
|                                                                                                    |                                                                                                    |                                |                                   |                                                                                     |                                              |                               |
|                                                                                                    |                                                                                                    |                                |                                   |                                                                                     |                                              |                               |
|                                                                                                    |                                                                                                    |                                |                                   |                                                                                     |                                              |                               |
|                                                                                                    |                                                                                                    |                                |                                   |                                                                                     |                                              |                               |
|                                                                                                    |                                                                                                    |                                | Step 3. Select th                 | he device and clip                                                                  | ick on Deploy                                |                               |
|                                                                                                    |                                                                                                    |                                |                                   | eploy' to review t                                                                  | the changes                                  |                               |

Registro automático de uma instância de FTD após a implantação bem-sucedida:
| Chassis Manager: 421<br>Cisco Secure Firewall 4215 Threat Defense M               | 5_WA_chas                                           | SIS Connected                                                   |                                                                      |                                                                       |                                                        |                                        |                                | Dismiss all notifications                               |
|-----------------------------------------------------------------------------------|-----------------------------------------------------|-----------------------------------------------------------------|----------------------------------------------------------------------|-----------------------------------------------------------------------|--------------------------------------------------------|----------------------------------------|--------------------------------|---------------------------------------------------------|
| Summary Interfaces Instances                                                      | System Configu                                      | ration                                                          |                                                                      |                                                                       |                                                        |                                        | 6                              | Chassis                                                 |
| Name                                                                              | Version                                             | Resource Profile                                                | Management IP                                                        | Management Gateway                                                    | Licenses                                               | AC Policy                              | Ľ                              | 4215_WA_chassis<br>WA_instance_1: provisioning          |
| ➤ C v starting v_1                                                                | 7.6.0.1217                                          | Default-Small                                                   | 192.168.1.81                                                         | 192.168.1.254                                                         | Carrier,                                               | Pol                                    | Se                             | Chassis<br>4215_WA_chassis<br>WA_instance_1: installing |
| On successf<br>transition fro<br>auto-registra<br>listed in the o<br>user on prog | ul depl<br>m offlir<br>ation w<br>device<br>ress of | oyment,<br>ne to stai<br>ill kick in<br>listing pa<br>f instanc | FTD instar<br>rting, and,<br>and FTD ir<br>age. Task N<br>e creation | nce will boo<br>then, onlin<br>nstance wi<br>Manager m<br>and registi | ot up. li<br>e state<br>Il get re<br>essage<br>ration. | nstanc<br>. Once<br>egister<br>es will | e wi<br>e on<br>red a<br>infoi | ll<br>ine,<br>and<br>rm the                             |

# Instância registrada no Management Center:

| All (2) • Error (1) • Warning (0) • Offline (0)           | Normal (1) Deployment F                                      | ending (1)      | <ul> <li>Upgrade (0)</li> <li>Snort 3 (1)</li> </ul> |                              |                       | Q. Search Device | Add            |
|-----------------------------------------------------------|--------------------------------------------------------------|-----------------|------------------------------------------------------|------------------------------|-----------------------|------------------|----------------|
| laose All                                                 |                                                              |                 |                                                      |                              |                       | Download I       | Device List Re |
| Name                                                      | Model                                                        | Version         | Chassis                                              | Licenses                     | Access Control Policy | Auto RollBack    |                |
| V Ungrouped (2)                                           |                                                              |                 |                                                      |                              |                       |                  |                |
| <ul> <li>4215_WA_chassis</li> <li>192.168.1.80</li> </ul> | Firewall 4215 Threat<br>Defense Multi-Instance<br>Supervisor | 7.6.0           | Manage                                               | N/A                          | N/A                   | N/A              | /              |
| WA_instance_1 Snort 3<br>192.168.1.81 - Routed            | Firewall 4215 Threat<br>Defense                              | 7.6.0           | N/A                                                  | Essentials, Malware (1 more) | None                  | «Ş               |                |
| $\mathbf{i}$                                              |                                                              |                 |                                                      |                              |                       |                  |                |
| FMC Dev                                                   | vice Listing F                                               | Page            |                                                      |                              |                       |                  |                |
| Once aut<br>listed on                                     | to-registratic<br>the device li                              | n is s<br>sting | successful, t<br>page.                               | the FTD inst                 | ance get              | ts               |                |

# Editar uma instância

Clique no ícone do lápis para editar uma instância de FTD:

| Chassis Manager: 42<br>isco Secure Firewall 4215 Threat Defens<br>mmary Interfaces Instanc | 15_WA_cha<br>e Multi-Instance Superv<br>es System Confi | ISSIS OCOnnected<br>isor<br>guration |               |                    |          |           |          | Sat                              | Cancel       |
|--------------------------------------------------------------------------------------------|---------------------------------------------------------|--------------------------------------|---------------|--------------------|----------|-----------|----------|----------------------------------|--------------|
| Name                                                                                       | Version                                                 | Resource Profile                     | Management IP | Management Gateway | Licenses | AC Policy | Q Search | an instance<br>Platform Settings | Add Instance |
| • WA_instance_1                                                                            | 7.6.0.1217                                              | Default-Small                        | 192.168.1.81  | 192.168.1.254      | Carrier, | Pol       |          | NA                               | 11           |
|                                                                                            |                                                         |                                      |               |                    |          |           |          |                                  | 1            |
|                                                                                            |                                                         |                                      |               |                    |          |           |          |                                  |              |
|                                                                                            |                                                         |                                      |               |                    |          |           |          |                                  |              |
| Click o                                                                                    | n the p                                                 | encil icor                           | n to open th  | ne edit insta      | ance dia | aloa.     |          |                                  | 0            |

Etapa 1. Editar instância de FTD:

| Edit Instance                                                                                                    |                                        |                                      |                                                                              |
|----------------------------------------------------------------------------------------------------|----------------------------------------|--------------------------------------|------------------------------------------------------------------------------|
| Instance Configuration                                                                                                    | 2) Interface Assignment3) Summary      | The Ed                               | dit Instance dialog is<br>e Create Instance                                  |
| Display Name *<br>WA_instance_1                                                                                                    | Admin State Permit Expert mode for CLI | wizard                               | l.                                                                           |
| Device Version *                                                                                                    | Resource Profile *                     |                                      |                                                                              |
| 7.6.0.1217 ✓<br>IPv4 IPv6 Both<br>IPv4<br>Management IP*<br>192.168.1.81<br>Network Mask*<br>255.255.255.0<br>Network Gateway*<br>192.168.1.254 | Default-Small ~ +                      | Howey<br>have t<br>display<br>versio | ver, the user does not<br>he option to edit EULA,<br>y name, or device<br>n. |
| Search Domain                                                                                                    | DNS Servers                            |                                      |                                                                              |
|                                                                                                    |                                        |                                      |                                                                              |
| FQDN                                                                                                    | Device SSH Password *                  |                                      |                                                                              |
|                                                                                                    |                                        |                                      |                                                                              |
| Firewall Mode *                                                                                                    | Confirm Password *                     |                                      |                                                                              |
| Routed                                                                                                    | Annexe ·                               | Click                                | on the 'Next' button to                                                      |
|                                                                                                    | Cancel                                 | Next Contin                          | terface assignments                                                          |

Etapa 2. Editar atribuições de interface para uma instância:

Edit Instance

| valiable interfaces (7) |    | Selected Interfaces (2) |  |               |
|-------------------------|----|-------------------------|--|---------------|
| Ethernet1/3             | 0  | Ethernet1/1             |  | $\widehat{u}$ |
| Ethernet1/4             | 0  | Ethernet1/2             |  | Ω.            |
| Ethernet1/5             | 0  |                         |  |               |
| Ethernet1/6             | 0  |                         |  |               |
| Ethernet1/8             | 0  |                         |  |               |
| Ethernet1/8.10          | 0  |                         |  |               |
| Port-channel2           | -0 |                         |  |               |
|                         |    |                         |  |               |
|                         |    |                         |  |               |
|                         |    | >>                      |  |               |
|                         |    | 11                      |  |               |
|                         |    |                         |  |               |
|                         |    |                         |  |               |
|                         |    |                         |  |               |
|                         |    |                         |  |               |
|                         |    |                         |  |               |
|                         |    |                         |  |               |
|                         |    |                         |  |               |
|                         |    |                         |  |               |
|                         |    |                         |  |               |
|                         |    |                         |  |               |

The next step allows the user to modify interface assignments. User can add new interface or remove existing interfaces.

Click on the 'Next' button to view a summary of changes made to the instance

#### Etapa 3. Resumo da instância de edição:

| 1 Instance Configurat                                                                            | ion 2 Inter                                            | ace Assignment 3 Summary  |  |
|--------------------------------------------------------------------------------------------------|--------------------------------------------------------|---------------------------|--|
| stance Configuration                                                                             |                                                        |                           |  |
| Name:                                                                                            | WA_instance_1                                          |                           |  |
| Version:                                                                                         | 7.6.0.1217                                             |                           |  |
| Resource Profile:                                                                                | Default-Small                                          |                           |  |
| IP:                                                                                              | 192.168.1.81                                           |                           |  |
| Mask:                                                                                            | 255.255.255.0                                          |                           |  |
| Gateway:                                                                                         | 192.168.1.254                                          |                           |  |
| Mode:                                                                                            | routed                                                 |                           |  |
| Password:                                                                                        |                                                        |                           |  |
| FQDN:                                                                                            |                                                        |                           |  |
| DNS Servers:                                                                                     |                                                        |                           |  |
|                                                                                                  |                                                        |                           |  |
| Search Domain:                                                                                   |                                                        |                           |  |
| Search Domain:<br>Expert Mode:<br>terface Assignment - 2                                         | disabled<br>dedicated and 0 shared interfaces attached | iie                       |  |
| Search Domain:<br>Expert Mode:<br>terface Assignment - 2 /<br>Name -<br>Ethemet1/1<br>Ethemet1/2 | disabled<br>dedicated and 0 shared interfaces attached | Port Type<br>DATA<br>DATA |  |

The last step of editing an instance is to view the summary of changes made to the instance.

Each tile has a pencil icon that navigates user to respective section of the edit steps.

Click the 'Save' button to stage the configuration changes in FMC. The user can review and deploy the changes at a later point in time.

### Excluir instância

| Cis<br>Sum | hassis Manager: 42'<br>co Secure Firewall 4215 Threat Defense<br>mary Interfaces Instance | 5_WA_chas<br>Multi-Instance Supervis<br>System Config | SSIS Connected<br>or<br>uration |               |                    |          |           |          | Sav               | e Cancel     |
|------------|-------------------------------------------------------------------------------------------|-------------------------------------------------------|---------------------------------|---------------|--------------------|----------|-----------|----------|-------------------|--------------|
|            |                                                                                           |                                                       |                                 |               |                    |          |           | Q Search | an instance       | Add Instance |
|            | Name                                                                                      | Version                                               | Resource Profile                | Management IP | Management Gateway | Licenses | AC Policy |          | Platform Settings | Delete       |
| ,          | • WA_instance_1                                                                           | 7.6.0.1217                                            | Default-Small                   | 192.168.1.81  | 192.168.1.254      | Carrier, | Pol       |          | N.A               | Cancel       |
|            |                                                                                           |                                                       |                                 |               |                    |          |           |          |                   |              |

Use the Delete option (from the trash can icon) to delete an existing instance.

Deleting an instance will stage the changes in FMC. Clicking delete will not impact device unless configuration saved and then deployed.

Deleting an instance will free up core allocation.

# Configuração de SNMP

Navegue até a guia de configuração do sistema para configurar o SNMP:

| 5        |
|----------|
|          |
| )<br>NMP |
|          |
|          |

# Importação/exportação de chassi

Exportar configuração

Navegue para Gerenciar chassis > Configuração do sistema > Importar/exportar:

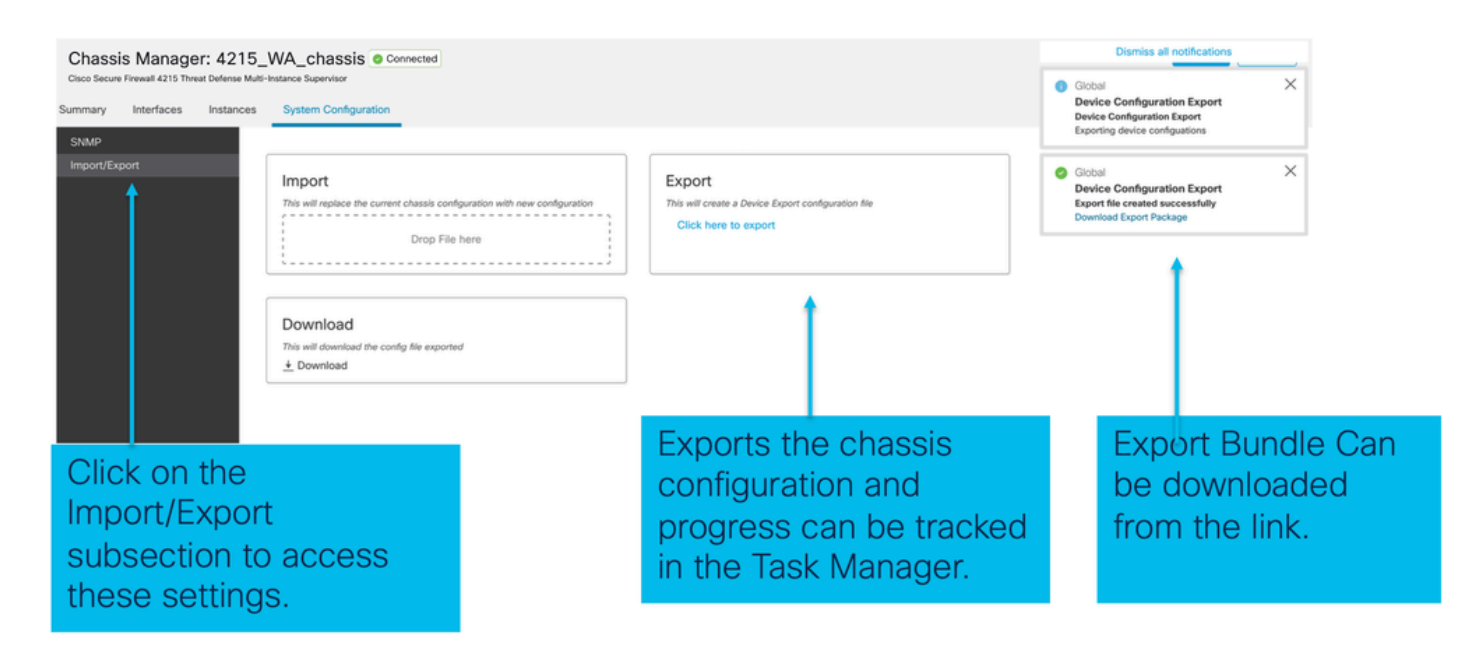

## Importar configuração

Navegue para Gerenciar chassis > Configuração do sistema > Importar/exportar:

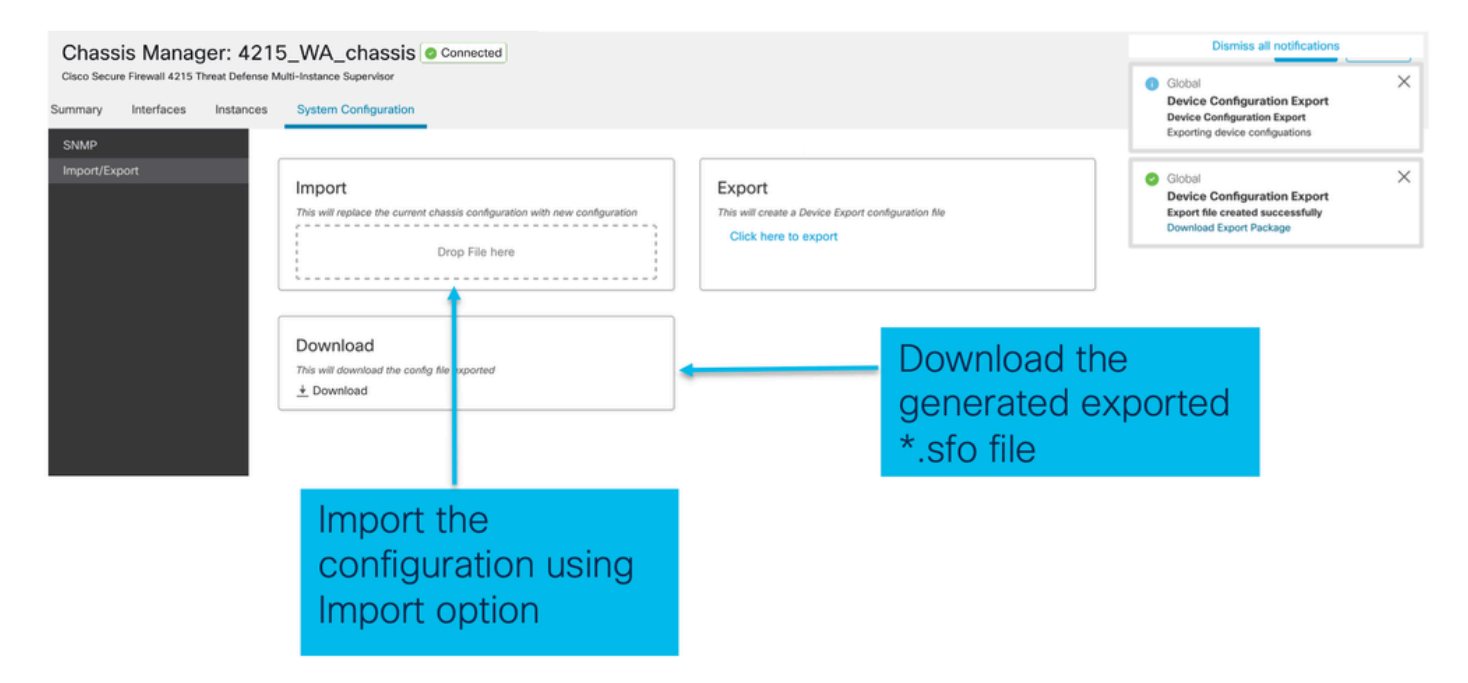

O que você precisa saber sobre importação/exportação de chassis

- Todas as configurações existentes no chassi são substituídas pela configuração no arquivo importado.
- A versão do software da plataforma onde a configuração é importada deve ser a mesma da versão exportada.
- O chassi para o qual você está importando a configuração deve ter o mesmo número de módulos de rede instalados quando a exportação foi realizada.
- O chassi onde a configuração é importada deve ter a mesma imagem de aplicativo instalada para dispositivos lógicos.
- As configurações específicas do aplicativo não são exportadas. Somente as configurações

de chassi são exportadas.

• O backup da(s) Instância(s) do FTD deve ser feito separadamente.

# Política de configurações da plataforma do chassi

A política de configurações da plataforma do chassi permite que os usuários definam as seguintes configurações específicas da plataforma:

- Sincronização de horário (NTP)
- DNS
- Syslog
- Fuso horário
- O usuário pode criar uma nova política "Configuração da plataforma do chassi" e atribuí-la a vários chassis 4200 Series (modo MI).

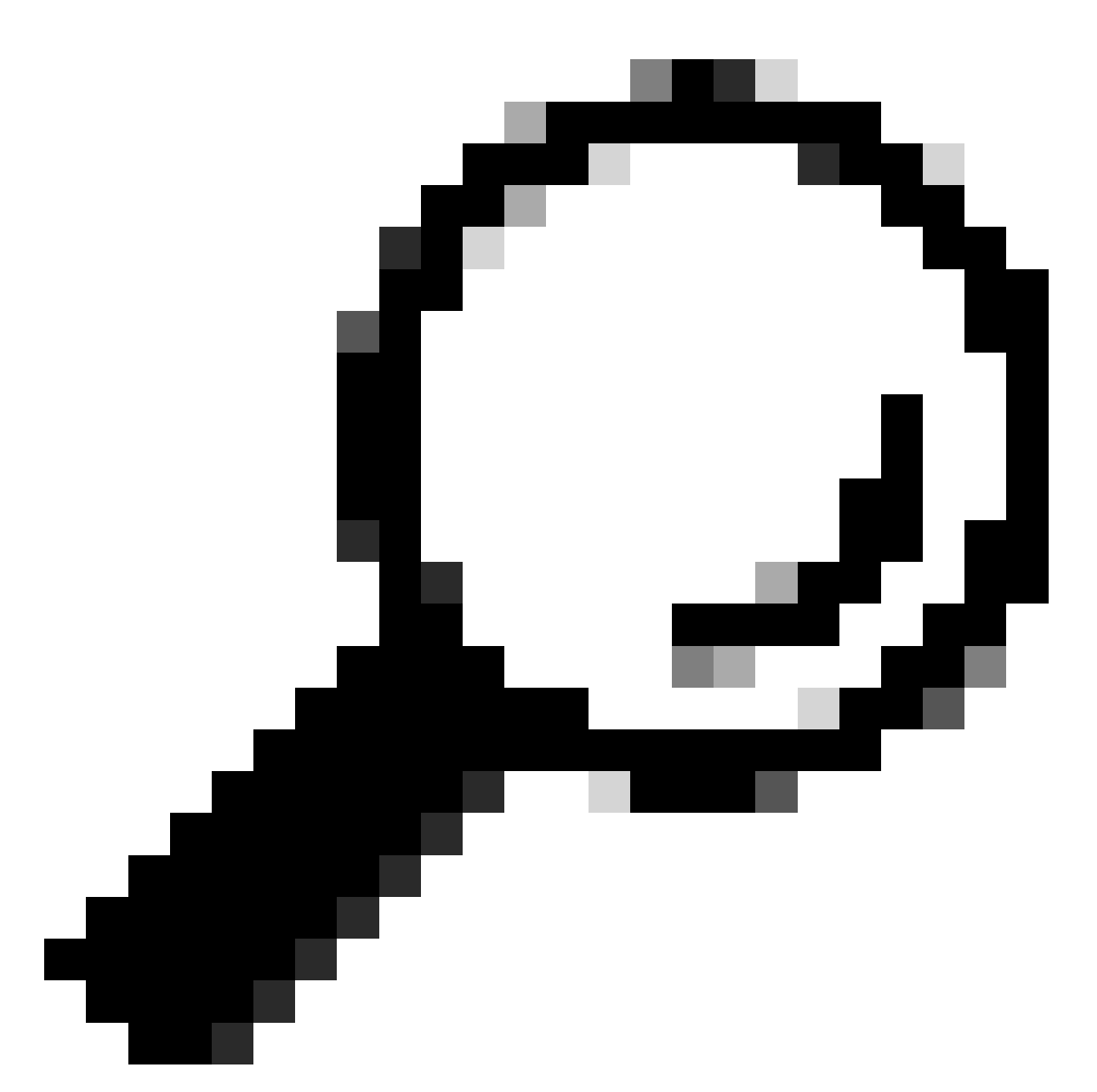

Dica: as configurações da plataforma do chassi aplicam-se apenas ao chassi. Se o usuário quiser aplicar as configurações da plataforma às suas instâncias, poderá usar uma Política de configurações da plataforma Threat Defense.

1. Navegue até chassis Platform Settings policy:

| Firewall Management Center Overview Analysis<br>Devices / Device Management | Policies                                | Device      | rs Objects                         | Integration           |                                           | Deploy        | a 🌮      | 🗘 😡 admin 🗸      | esce SECURE    |
|-----------------------------------------------------------------------------|-----------------------------------------|-------------|------------------------------------|-----------------------|-------------------------------------------|---------------|----------|------------------|----------------|
| View By: Group •                                                            |                                         | Dev         | ice Management<br>plate Management | VPN<br>Site To Site   | Troubleshoot<br>File Download             |               |          | Migrate   Depic  | ryment History |
| All (4)  • Error (1) • Warning (1) = Offline (1) • Normal (1) Collacse All  | <ul> <li>Deployment Pen</li> </ul>      | QoS<br>Plat | form Settings                      | Dynamic Access Policy | Packet Tracer<br>Packet Capture           |               |          | Q, Search Device | Add •          |
| Name                                                                        | Model                                   | Flex        | onfig<br>Licates                   |                       | Snort 3 Profiling<br>Troubleshooting Logs | Access Contro | i Policy | Auto RollBack    |                |
| Ungrouped (3)                                                               |                                         |             |                                    |                       | Upgrade<br>Threat Defense Upgrade         |               |          |                  |                |
| <b>9192.168.1.80</b><br>192.168.1.80                                        | Firewall 4215 Thre<br>Multi-Instance Su |             |                                    |                       | Chassis Upgrade                           | N/A           |          | N/A              | 1              |
|                                                                             |                                         |             |                                    |                       |                                           |               |          |                  |                |
| Head to the Platform Set                                                    | tinas i                                 | na          | ae to                              |                       |                                           |               |          |                  |                |

manage your Chassis Platform Settings.

2. Criar Configurações de Plataforma do Chassi:

|                   |                                                                                      |                                                       | Object Management        |
|-------------------|--------------------------------------------------------------------------------------|-------------------------------------------------------|--------------------------|
|                   |                                                                                      |                                                       | Object Wallagemen        |
|                   |                                                                                      |                                                       | New Policy               |
|                   |                                                                                      |                                                       | Firepower Settings       |
| Platform Settings | Device Type                                                                          | Status                                                | Threat Defense Settings  |
|                   |                                                                                      |                                                       | Chassis Platform Setting |
| т                 | ere are no policies created. Add a new Firepower Settings Policy (or) Threat Defense | Settings Policy (or) Chassis Platform Settings Policy |                          |
|                   |                                                                                      | 1                                                     |                          |
|                   |                                                                                      |                                                       |                          |
|                   |                                                                                      |                                                       |                          |
|                   |                                                                                      |                                                       |                          |
|                   |                                                                                      |                                                       |                          |
|                   |                                                                                      |                                                       |                          |
|                   |                                                                                      |                                                       |                          |

'Chassis Platform Settings' was added in 7.4.1.

- To create a new Chassis Platform Settings Policy click on 'Chassis Platform Settings' under 'New Policy' to launch new platform settings dialog.
- When there are no existing platform setting policies, you will see the 'Chassis Platform Settings Policy' link. This is your launch point to create.

| New Policy                                                                   |                                          | ×                                                                              |
|------------------------------------------------------------------------------|------------------------------------------|--------------------------------------------------------------------------------|
| Name* platformSettingsTP                                                     | 4                                        | Provide a name for the new Chassis Platform<br>Setting Policy.                 |
| Description                                                                  | 4                                        | Add a description to new policy                                                |
| Targeted Devices<br>Select the devices to which you wan<br>Available Chassis | t to apply this policy. Selected Chassis | List of all existing 4200 Series Chassis.                                      |
| 192.168.1.30                                                                 | Add                                      | Lists all selected Chassis<br>Click on 'Add' button to move a selected chassis |
| Chassis IP                                                                   | Cancel Save                              | Click on 'Save' button to stage new policy in FMC for subsequent deployment.   |

3. Página Política de Configurações de Plataforma do Chassi:

| Enter Description  DNS DNS Resolution Settings SSH Specify DNS servers groups. SSH Access List Syslog Time Synchronization DNS Server Groups Add                                                                                                    | Policy Assignments (1)                                                                                      |
|----------------------------------------------------------------------------------------------------|----------------------------------------------------------------------------------------------------|
| DNS     DNS Resolution Settings       SSH     Specify DNS servers groups.       SSH Access List     Image: Comparison of the server groups of the server groups of the server |                                                                                                    |
| Time Zones                                                                                                    |                                                                                                    |
| Each platform setting has its own individual tab.<br>Click on a tab to make configuration changes.                                                                                                    | Shows the number of<br>4200 Series (MI mode)<br>Chassis assigned to this<br>policy.<br>(In this screenshot, |

## Configurações da plataforma do chassi: DNS

Habilite e adicione grupos de servidores DNS na seção DNS da política de configurações da plataforma do chassi:

| platformSettingsTP 🖌                                                                                                    | You have unsaved changes Cancel Seve                                                                                             |
|----------------------------------------------------------------------------------------------------|----------------------------------------------------------------------------------------------------|
| Enter Description                                                                                                    | Enable/Disable DNS resolution on the device                                                                                      |
| SH<br>The Synchronization<br>The Zones<br>Visiog<br>DNS Server Groups<br>dis_serverTP (default)<br>dialog<br>dialog<br>Click 'Add' to<br>Launch Add DNS<br>Server Group<br>dialog<br>Click 'Add' to<br>Launch Add DNS<br>Server Group<br>Click 'Add' to<br>Launch Add DNS<br>Server Group<br>Click 'Add' to<br>Click 'Add' to<br>Launch Add DNS<br>Server Group<br>Click 'Add' to<br>Click 'Add' to<br>Cli | Add DNS Server Group<br>Select DNS Server Group*<br>dns_serverTP  Make as default                                                |
| Lists of all DNS server groups                                                                                                    | Cancel Save                                                                                                    |
| Click on 'DNS' tab to view DNS specific configuration                                                                                                    | Click on delete icon to delete an existing DNS server<br>group. Click on edit icon to launch dialog to edit DNS<br>server group. |

Configurações da plataforma do chassi: SSH

 Habilite e adicione o servidor SSH na seção SSH da política de configurações da plataforma de chassi:

|                 |                    |            |                   | Available Algorithms (14)                                                                                                    |   | Selected Algorithms (6)      |  |
|-----------------|--------------------|------------|-------------------|----------------------------------------------------------------------------------------------------|---|------------------------------|--|
| \$              | SSH Server         |            |                   | Encryption     Encryption     Encryption |   | ~ Encryption                 |  |
|                 |                    |            |                   | aes128-cbc                                                                                                    | 0 | 3des-cbc                     |  |
| Synchronization | Enable SSH Server  |            |                   | aes128-ctr                                                                                                    | 0 | aes256-cbc                   |  |
| e Zones         | Algorithms         |            |                   | aes128-gcm_openssh_com                                                                                                    | 0 | aes256-ctr                   |  |
| og              | Encountion         |            | Click pencil icon | aes192-cbc                                                                                                    | 0 | ✓ Key Exchange               |  |
|                 | 3des-cbc           |            | to launch 'Add    | aes192-ctr                                                                                                    | 0 | curve25519-sha256            |  |
|                 | aes256-cbc         |            | Algonums          | aes256-gcm_openssh_com                                                                                                    | 0 | curve25519-sha256_libssh_org |  |
|                 | aes256-ctr         |            | dialog            | chacha20-poly1305_openssh_com                                                                                                    | 0 | ✓ Mac                        |  |
|                 | ✓ Key Exchange     |            | \ I               | ✓ Key Exchange                                                                                                    |   | hmac-sha-1                   |  |
|                 | curve25519-sha256  | libesh ora | <b>\</b>          | diffie-hellman-group14-sha1                                                                                                    | 0 |                              |  |
|                 | Mac                | _maan_org  | A 1               | diffie-hellman-group14-sha256                                                                                                    | 0 |                              |  |
|                 | hmac-sha-1         |            | · ∖ I             | ecdh-sha2-nistp256                                                                                                    | 0 |                              |  |
|                 |                    |            | · ∖ I             | ecdh-sha2-nistp384                                                                                                    | 0 |                              |  |
|                 | Host Key*          | 1024       | · ∖ I             | ecdh-sha2-nistp521                                                                                                    | 0 |                              |  |
|                 | Volume Rekey Limit | none KB    | · \ Ⅰ             | ~ Mac                                                                                                    |   |                              |  |
|                 | Time Dekey Limit   |            | · \ Ⅰ             | hmac-sha2-256                                                                                                    | 0 |                              |  |
|                 | Time Rekey Cimi    | Minutes    | · · · ·           | hmac-sha2-512                                                                                                    | 0 |                              |  |
|                 |                    |            | · · · ·           |                                                                                                    |   |                              |  |
|                 |                    |            | \ \ \             | · · · · · · · · · · · · · · · · · · ·                                                                                                    |   |                              |  |
|                 |                    |            | × 1               |                                                                                                    |   |                              |  |

• Habilitar e adicionar cliente SSH:

| platformSettingsTP<br>Enter Description                    | /                                                                                                    |                           |               |                                                                                                    | `      | ou have unsaved changes                                 | Cancel Save Policy Assignments (0) |                                          |  |
|------------------------------------------------------------|----------------------------------------------------------------------------------------------------|---------------------------|---------------|----------------------------------------------------------------------------------------------------|--------|---------------------------------------------------------|------------------------------------|------------------------------------------|--|
| DNS<br>SSH<br>Time Synchronization<br>Time Zones<br>Syslog | SSH Server<br>Enable SSH Server<br>Algorithms<br>V Encryption<br>adse-cbc<br>aes256-cbc<br>aes256-cbc<br>aes26-cbc<br>aes26-cbc | Ribssh_org 1024 none none | KB<br>Minutes | SSH Client<br>Strict Host Keycheck<br>Algorithms<br>~ Encryption<br>a en 192-ctr<br>~ Key Eschange<br>curve 25519-sha25<br>curve 25519-sha25<br>Volume Rekey Limit<br>Time Rekey Limit | enable | SSH Client                                              |                                    |                                          |  |
|                                                            |                                                                                                    |                           |               |                                                                                                    |        | Strict Host Key<br>Algorithms<br>V Encryption<br>aes192 | ycheck<br>n<br>2-ctr               | þisable ✓<br>disable<br>enable<br>prompt |  |

Configurações da plataforma do chassi: lista de acesso SSH

Esta guia aparece somente após a ativação do SSH na seção SSH das configurações da plataforma do chassi.

• Criar lista de acesso SSH:

|                   |                                                                       | Available Network Objects (13)                                        | +                   | Selected Network Objects (2)                |
|-------------------|-----------------------------------------------------------------------|-----------------------------------------------------------------------|---------------------|---------------------------------------------|
|                   | SSH Access List                                                       | Q. Search Network Objects                                             |                     | Remove A                                    |
| 4                 | SSH Access will be allowed to the configured networks                 | any                                                                   | 0                   | any-ipv6                                    |
| Access List       | Network List                                                          | any-ipv4                                                              | 0                   | 192.168.1.238                               |
| log               | Click pencil icon to                                                  | IPv4-Benchmark-Tests                                                  | 0                   |                                             |
| e Synchronization | add, modify, or                                                       | IPv4-Link-Local                                                       | 0                   |                                             |
| e Zones           | delete network or                                                     | IPv4-Multicast                                                        | 0                   |                                             |
|                   | network objects                                                       | IPv4-Private-10.0.0.0-8                                               | 0                   |                                             |
|                   | for chassis                                                           | IPv4-Private-172.16.0.0-12                                            | 0                   |                                             |
|                   | access                                                                | IPv4-Private-192.168.0.0-16                                           | 0                   |                                             |
|                   |                                                                       | IPv4-Private-All-RFC1918                                              | 0                   |                                             |
|                   |                                                                       | IPv6-IPv4-Mapped                                                      | 0                   |                                             |
|                   |                                                                       | IPv6-Link-Local                                                       | 0                   |                                             |
|                   |                                                                       | IPv6-Private-Unique-Local-Addresses                                   | 0                   |                                             |
|                   |                                                                       | IPv6-to-IPv4-Relay-Anycast                                            | 0                   |                                             |
|                   | By default, SSH access is denied unless you add a network to the list |                                                                       |                     | Enter IP Host or Network Add                |
|                   |                                                                       | <ul> <li>Only Network Objects of type 'Host' and 'Network'</li> </ul> | ork' are supported. | Range' and 'FQDN' objects are not supported |
|                   |                                                                       | J                                                                     |                     | Cancel Ad                                   |
|                   |                                                                       | •                                                                     |                     |                                             |

• Adicione objetos de rede à lista de acesso SSH:

specific configuration

| R. Search Network Objects       Remove All         any       any-ipv6         any-ipv4       92168.1.238         Pv4-Benchmark-Tests       92         Pv4-Link-Local       9         Pv4-Private-100.0.0-8       9         Pv4-Private-102.160.0-12       9         Pv4-Private-122.168.0-16       9         Pv6-IPv4-Napped       9         Pv6-IPv4-Mapped       9         Pv6-Ink-Local       9         Pv6-Ink-Local       9                                                                                                    | vailable Network Objects (13)       | + - | Selected Network Objects (2) |            |  |
|----------------------------------------------------------------------------------------------------|-------------------------------------|-----|------------------------------|------------|--|
| any any-ipv6<br>any-ipv6<br>192.168.1.238 2<br>Pv4-Benchmark-Tests<br>Pv4-Link-Local<br>Pv4-Miticast<br>Pv4-Private-100.0.0-8<br>Pv4-Private-102.160.0-12<br>Pv4-Private-102.160.0-16<br>Pv4-Private-101.2.168.0-16<br>Pv6-Ipv4-Mapped<br>Pv6-Ipv4-Mapped<br>Pv6-Ipv4-Mapped<br>Pv6-Ipv4-Relay-Anycast<br>Enter IP Host or Network. Add                                                                                                    | Search Network Objects              |     |                              | Remove All |  |
| any-ipv4 192.168.1.238 2<br>IPv4-Benchmark-Tests<br>IPv4-Link-Local<br>IPv4-Multicast<br>IPv4-Private-100.0.0-8<br>IPv4-Private-102.168.00-16<br>IPv4-Private-102.168.00-16<br>IPv4-Private-1012.168.00-16<br>IPv6-IPv4-Mapped<br>IPv6-IPv4-Mapped<br>IPv6-IPv4-Relay-Anycast<br>Enter IP Host or Network Add                                                                                                    | any                                 | 0   | any-ipv6                     | a a        |  |
| Pv4-Benchmark-Tests         Implementation           IPv4-Link-Local         Implementation           IPv4-Multicast         Implementation           IPv4-Private-10.0.0.0-8         Implementation           IPv4-Private-102.160.0-12         Implementation           IPv4-Private-102.168.00-16         Implementation           IPv4-Private-102.168.00-16         Implementation           IPv6-IPv4-Napped         Implementation           IPv6-Ink-Local         Implementation           IPv6-Ink-Local         Implementation | any-ipv4                            | 0   | 192.168.1.238                |            |  |
| Pv4-Link-Local       Implementation         IPv4-Multicast       Implementation         IPv4-Private-10.0.0.0-8       Implementation         IPv4-Private-122.168.00-12       Implementation         IPv4-Private-123.168.00-16       Implementation         IPv4-Private-121.168.00-16       Implementation         IPv6-Inkv4-Mapped       Implementation         IPv6-Inkv4-Mapped       Implementation         IPv6-Inkv4-Mapped       Implementation         IPv6-Inkv4-Relay-Anycast       Implementation         IEnter IP Host or Network.       Add                                                                                                    | IPv4-Benchmark-Tests                |     |                              |            |  |
| Pv4-Multicast       Implementation         Implementation       Implementation         Implementation       Implementat                                                               | IPv4-Link-Local                     | 0   |                              |            |  |
| IPv4-Private-10.0.0.0-8       IPv4-Private-172.16.0.0-12         IPv4-Private-192.168.0.0-16       IPv4-Private-192.168.0.0-16         IPv4-Private-All-RFC1918       IPv6-IPv4-Mapped         IPv6-IPv4-Mapped       IPv6-Private-Unique-Local-Addresses         IPv6-Private-Unique-Local-Addresses       IPv6-IPv4-Relay-Anycast                                                                                                    | IPv4-Multicast                      | 0   |                              |            |  |
| IPv4-Private-172.16.0.0-12         IPv4-Private-192.168.0.0-16           IPv4-Private-192.168.0.0-16         IPv4-Private-All-RFC1918           IPv6-IPv4-Mapped         IPv6-Link-Local           IPv6-Private-Unique-Local-Addresses         IPv6-Private-Unique-Local-Addresses           IPv6-to-IPv4-Relay-Anycast         IEnter IP Host or Network.                                                                                                    | IPv4-Private-10.0.0.0-8             | 0   |                              |            |  |
| IPv4-Private-192.168.0.0-16     IPv4-Private-All-RFC1918       IPv4-Private-All-RFC1918     IPv6-IPv4-Mapped       IPv6-Link-Local     IPv6-Private-Unique-Local-Addresses       IPv6-Private-Unique-Local-Addresses     IPv6-Private-Unique-Local-Addresses       IPv6-to-IPv4-Relay-Anycast     IEnter IP Host or Network.                                                                                                    | IPv4-Private-172.16.0.0-12          | 0   |                              |            |  |
| IPv4-Private-All-RFC1918     IPv6-IPv4-Mapped       IPv6-Link-Local     IPv6-Link-Local       IPv6-to-IPv4-Relay-Anycast     IPv6-to-IPv4-Relay-Anycast                                                                                                    | IPv4-Private-192.168.0.0-16         | 0   |                              |            |  |
| Pv6-to-IPv4-Relay-Anycast                                                                                                    | IPv4-Private-All-RFC1918            | 0   |                              |            |  |
| Pv6-Link-Local  Pv6-Private-Unique-Local-Addresses Pv6-to-IPv4-Relay-Anycast Enter IP Host or Network. Add                                                                                                    | IPv6-IPv4-Mapped                    | ö   |                              |            |  |
| Pv6-Private-Unique-Local-Addresses  Pv6-to-IPv4-Relay-Anycast Enter IP Host or Network. Add                                                                                                    | IPv6-Link-Local                     | 0   |                              |            |  |
| Pv6-to-IPv4-Relay-Anycast                                                                                                    | IPv6-Private-Unique-Local-Addresses | 0   |                              |            |  |
| Enter IP Host or Network Add                                                                                                    | IPv6-to-IPv4-Relay-Anycast          | 0   |                              |            |  |
|                                                                                                    |                                     |     | Enter IP Host or Network     | Add        |  |

- Network objects can be selected by: 1.Choosing from left side pane.
- 2. By creating a new object using the " +" icon.

• Adicionar um novo objeto de rede:

| Add Network Objects                     |                                                                  |            |
|-----------------------------------------|------------------------------------------------------------------|------------|
| Available Network Objects (13)          | + Selected Network Objects (1)                                   |            |
| Q. Search Network Objects               |                                                                  | Remove All |
| any                                     | Add Network Object                                               |            |
| any-ipv4                                |                                                                  |            |
| IPv4-Benchmark-Tests                    | Name*                                                            |            |
| IPv4-Link-Local                         |                                                                  |            |
| IPv4-Multicast                          | Description                                                      |            |
| IPv4-Private-10.0.0.0-8                 |                                                                  |            |
| IPv4-Private-172.16.0.0-12              |                                                                  |            |
| IPv4-Private-192.168.0.0-16             |                                                                  |            |
| IPv4-Private-All-RFC1918                | Network                                                          |            |
| IPv6-IPv4-Mapped                        | Host      Network                                                |            |
| IPv6-Link-Local                         |                                                                  |            |
| IPv6-Private-Unique-Local-Addresses     |                                                                  |            |
| IPv6-to-IPv4-Relay-Anycast              |                                                                  |            |
|                                         | Cancel Save                                                      | Add        |
|                                         | jork.                                                            |            |
| Only Network Objects of type 'Host' and | 'Network' are supported. 'Range' and 'FQDN' objects are not supp | orted      |
|                                         |                                                                  |            |
|                                         |                                                                  | Cancel Add |
|                                         |                                                                  |            |

Only Host and Network types are supported for chassis access list.

Range and FQDN are NOT allowed.

• Exibir objeto(s) de rede:

| Available Network Objects (14)                | +                   | Selected Network Objects (1)               |        |
|-----------------------------------------------|---------------------|--------------------------------------------|--------|
| Q Search Network Objects                      |                     |                                            | Remove |
| any                                           | 0                   | any-ipv6                                   | -      |
| any-ipv4                                      | 0                   |                                            |        |
| IPv4-Benchmark-Tests                          | 0                   |                                            |        |
| IPv4-Link-Local                               | 0                   |                                            |        |
| IPv4-Multicast                                | ò                   |                                            |        |
| IPv4-Private-10.0.0-8                         | Ó                   |                                            |        |
| IPv4-Private-172.16.0.0-12                    | 0                   |                                            |        |
| IPv4-Private-192.168.0.0-16                   | 0                   |                                            |        |
| IPv4-Private-All-RFC1918                      | 0                   |                                            |        |
| IPv6-IPv4-Mapped                              | 0                   |                                            |        |
| IPv6-Link-Local                               | 0                   |                                            |        |
| IPv6-Private-Unique-Local-Addresses           | 0                   |                                            |        |
| IPv6-to-IPv4-Relay-Anycast                    | 0                   |                                            |        |
| Test_Object                                   | 0                   | Enter IP Host or Network                   | Add    |
| Only Network Outputs of type 'Host' and 'Netw | ork' are supported. | Range' and 'FQDN' objects are not supporte | d      |
|                                               |                     |                                            | Cancel |

After creation of host object, it will be listed in the available network objects.

• Selecionar objeto(s) de rede:

| SSH Access List               | Add Network Objects                               |                       |                                             |            |                       |
|-------------------------------|---------------------------------------------------|-----------------------|---------------------------------------------|------------|-----------------------|
| SSH Access will be allowed to |                                                   |                       |                                             |            | After selecting       |
| Network List                  | Available Network Objects (14)                    | +                     | Selected Network Objects (1)                |            | Notwork Objects       |
|                               | Q Search Network Objects                          |                       |                                             | Remove All | -Network Objects      |
|                               | any                                               | 0                     | Test_Object                                 |            | uning the "" icon     |
|                               | any-ipv4                                          | 0                     |                                             |            | using the + icon      |
|                               | any-ipv6                                          | -0                    |                                             |            | from available        |
|                               | IPv4-Benchmark-Tests                              | 0                     |                                             |            |                       |
|                               | IPv4-Link-Local                                   | 0                     |                                             |            | network objects it    |
|                               | IPv4-Multicast                                    | 0                     |                                             |            | HELWOIK ODJECIS, IL   |
|                               | IPv4-Private-10.0.0.0-8                           | 0                     |                                             |            | will be listed in the |
|                               | IPv4-Private-172.16.0.0-12                        | 0                     |                                             |            |                       |
|                               | IPv4-Private-192.168.0.0-16                       | 0                     |                                             |            | selected pane.        |
|                               | IPv4-Private-All-RFC1918                          | 0                     |                                             |            |                       |
| By default, SSH access is c   | IPv6-IPv4-Mapped                                  | 0                     |                                             |            |                       |
|                               | IPv6+Link-Local                                   | 0                     |                                             |            |                       |
|                               | IPv6-Private-Unique-Local-Addresses               | 0                     |                                             |            |                       |
|                               | IPv6-to-IPv4-Relay-Anycast                        | 0                     | Enter IP Host or Network                    | Add        |                       |
|                               | Only Network Objects of type 'Host' and 'Network' | ork' are supported. 1 | Range' and 'FQDN' objects are not supported |            |                       |
|                               |                                                   |                       | (                                           | Cancel Add |                       |

Objetos de rede podem ser criados como também mostrado nesta imagem:

| Access List<br>Access will be allowed to<br>ork List | Add Network Objects Available Network Objects (14) Q. Search Network Objects                                                                                                    | +                                                                                           | Selected Network Objects (1)                                   | Remove All                         | Host and network                                                                                   |
|------------------------------------------------------|----------------------------------------------------------------------------------------------------|---------------------------------------------------------------------------------------------|----------------------------------------------------------------|------------------------------------|----------------------------------------------------------------------------------------------------|
| default, SSH access is c                             | any<br>any-ipv4<br>any-ipv6<br>IPv4-Benchmark-Tests<br>IPv4-Jink-Local<br>IPv4-Multicast<br>IPv4-Private-10.0.0.0-8<br>IPv4-Private-102.168.0.0-16<br>IPv4-Private-122.168.0.0-16<br>IPv4-Private-21.RFC1918<br>IPv6-IPv4-Mapped<br>IPv6-IPv4-Mapped<br>IPv6-Private-Unique-Local-Addresses | O<br>O<br>O<br>O<br>O<br>O<br>O<br>O<br>O<br>O<br>O<br>O<br>O<br>O<br>O<br>O<br>O<br>O<br>O | Test_Object<br>ddress: The address must contain fi<br>168.1.1. | four octets between 0 and 255, for | objects can<br>also be added<br>directly from<br>here by<br>providing host<br>IP or Network<br>IP. |
|                                                      | Pv6-to-IPv4-Relay-Anycast Only Network Objects of type 'Host' and 'Net                                                                                                    | work' are supported. 'F                                                                     | 192.168.1.<br>Range' and 'FQDN' objects are not s              | Add<br>supported<br>Cancel Add     |                                                                                                    |

• Exibir objetos de rede adicionados:

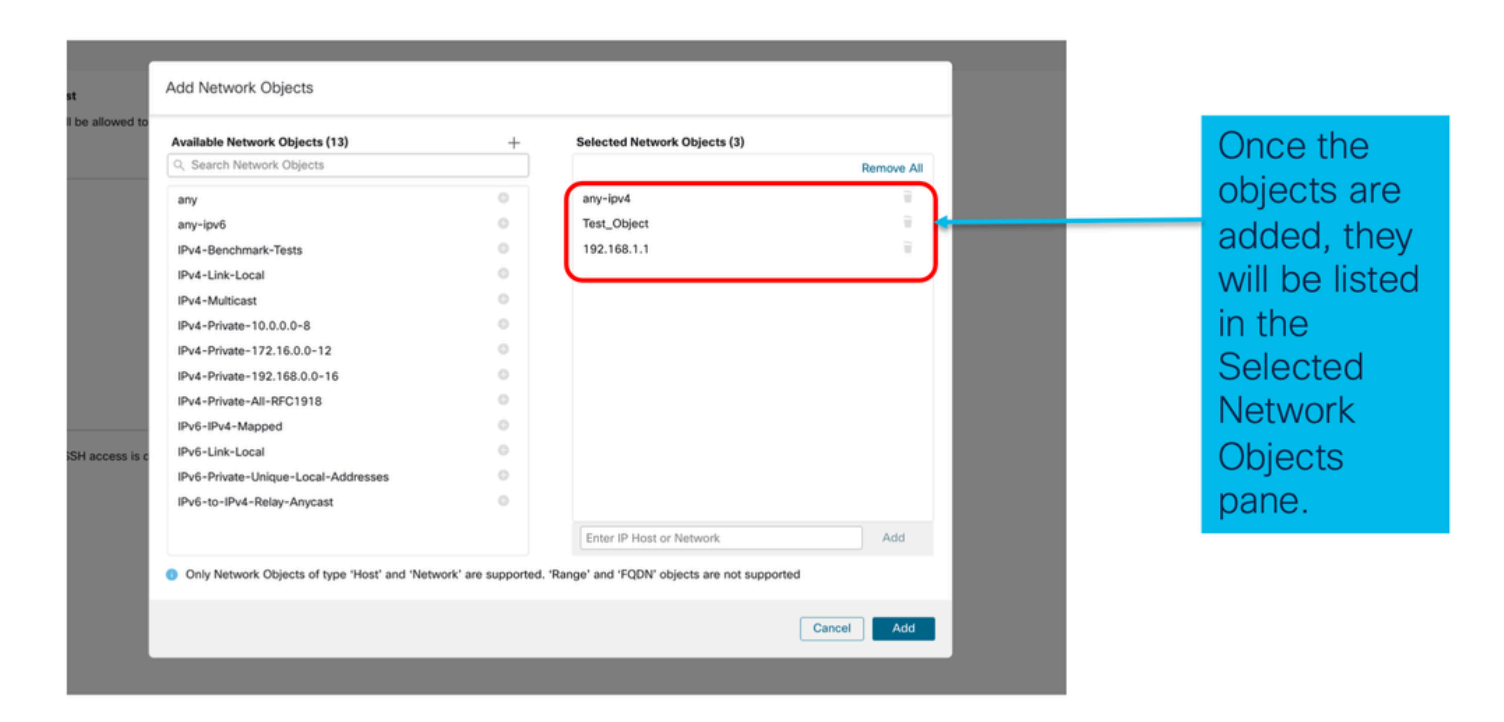

Configurações da plataforma do chassi: sincronização de horário

A Sincronização de Tempo pode ser feita de duas maneiras:

- 1. Via NTP do Management Center
- 2. No servidor NTP personalizado

## Do NTP do Management Center

| Firewall Management                | t Center Overvi                                                 | ew Analysis   | Policies | Devices | Objects | Integration |         |       |        | Deploy Q | e o o | admin • esce SECURE                |
|------------------------------------|-----------------------------------------------------------------|---------------|----------|---------|---------|-------------|---------|-------|--------|----------|-------|------------------------------------|
| platformSettingsTP 🖌               | ,                                                               |               |          |         |         |             |         |       |        |          |       | Cancel Save Policy Assignments (0) |
| DNS<br>SSH<br>Time Synchronization | <ul> <li>Via NTP from Mana</li> <li>Use Custom NTP S</li> </ul> | gement Center |          |         |         |             |         |       |        |          |       |                                    |
| Time Zones<br>Syslog               | NTP Servers                                                     |               |          |         |         |             |         |       |        |          |       |                                    |
|                                    |                                                                 |               |          |         |         |             |         |       |        |          |       |                                    |
|                                    |                                                                 |               |          |         |         |             |         |       |        |          |       |                                    |
|                                    |                                                                 |               |          |         |         |             |         |       |        |          |       |                                    |
|                                    |                                                                 |               |          |         |         |             |         |       |        |          |       |                                    |
| Time Syr                           | nchroniz                                                        | zatior        | ı car    | ו be    | ach     | nieveo      | d via N | TP    |        |          |       |                                    |
| from Mar                           | nageme                                                          | ent Ce        | ente     | r or    | usir    | ng a d      | custom  | n NTF | P Serv | rer      |       |                                    |

No servidor NTP personalizado

| platformSettingsTP <                                                                                                    |                    | You have unsaved changes Cancel Save Policy Assignments (0) |
|----------------------------------------------------------------------------------------------------|--------------------|-------------------------------------------------------------|
| DNS<br>SSH  Via NTP from Management Center Time Synchronization Use Custom NTP Server Time Zones Syslog NTP Servers Add test |                    |                                                             |
|                                                                                                    | Add NTP Server     | ×                                                           |
|                                                                                                    | Select NTP Server* | ► + New Server                                              |
| Click on Add and select from the available<br>NTP Server to Use Custom NTP                                                   |                    | Cancel Add                                                  |

# Configurações da plataforma do chassi: fusos horários

### Definir fusos horários:

D

|                                                  |                                                                                                    | Very hours uncounted alternative Council Council |    |
|--------------------------------------------------|----------------------------------------------------------------------------------------------------|--------------------------------------------------|----|
| platformSettingsTP /                             |                                                                                                    | Tou nave unsaved changes Cancel                  | -  |
| Enter Description                                |                                                                                                    | Policy Assignments (0                            | )) |
| DNS<br>SSH<br>Time Synchronization<br>Time Zones | Time Zone:<br>(UTC-12:00) Etc/GMT+12 v<br>If no Time Zone is selected, Time Zone will be UTC Time Zone (UTC + 00:00). |                                                  |    |
| Syslog                                           |                                                                                                    | Time Zone:                                       |    |
|                                                  |                                                                                                    | (UTC-12:00) Etc/GMT+12 🗸                         |    |
|                                                  |                                                                                                    | (UTC-12:00) Etc/GMT+12                           |    |
|                                                  |                                                                                                    | (UTC-11:00) Etc/GMT+11                           | í. |
|                                                  |                                                                                                    | (UTC-11:00) Pacific/Midway                       |    |
|                                                  |                                                                                                    | (UTC-11:00) Pacific/Niue                         |    |
|                                                  |                                                                                                    | (UTC-11:00) Pacific/Pago_Pago                    |    |
|                                                  |                                                                                                    | (UTC-11:00) Pacific/Samoa                        |    |
|                                                  |                                                                                                    | (UTC-11:00) US/Samoa                             |    |
| efault time zo                                   | ne applied will be UTC + 00:00                                                                                        | (UTC-10:00) America/Adak                         |    |
|                                                  |                                                                                                    | (UTC-10:00) America/Atka                         |    |
|                                                  |                                                                                                    | (UTC-10:00) Etc/GMT+10                           |    |

Configurações da plataforma do chassi: Syslog

• Guia Destinos locais de Syslog:

| platformSettingsTP /                                       |                                                                                                    |             | Cancel Save            |
|------------------------------------------------------------|----------------------------------------------------------------------------------------------------|-------------|------------------------|
| DNS<br>SSH<br>Time Synchronization<br>Time Zones<br>Syslog | Local Destinations     Remote Destinations     Local Sources       Console     Critical     Critical       Monitor     Critical     Critical |             | Policy Assignments (0) |
|                                                            | Level Critical V                                                                                                    | Emergencies | ~                      |
|                                                            | Endle Admin State                                                                                                    | Emergencies |                        |
|                                                            | Size* 4194304 Bytes                                                                                                    | Alerts      |                        |
|                                                            |                                                                                                    | Critical    |                        |

Guia Destinos remotos de Syslog:

|                          |                |                          |                          |          | Emergencies 🗸 |   |
|--------------------------|----------------|--------------------------|--------------------------|----------|---------------|---|
|                          |                |                          |                          |          | Emergencies   |   |
|                          |                |                          |                          |          | Alerts        | ] |
| Enter Description        | /              |                          |                          |          | Critical      |   |
| DNS                      | Local Destinat | tions Remote Destination | ons Local Sources        |          | Errors        |   |
| Time Synchronization     | Server1        | Admin State              |                          |          | Warnings      |   |
| Syslog                   | Level          | Critical                 | V                        |          | Notifications |   |
|                          | Hostname*      | cisco.staging.cisco.com  |                          |          | Information   |   |
|                          | Facility       | Local7                   | ×                        |          | Debugging     |   |
|                          | Server2        | Admin State              |                          | Local7 🗸 |               | J |
|                          | Level          | Critical                 | ~                        | Local0   |               |   |
|                          | Hostname*      |                          | *                        | Local1   |               |   |
|                          | Facility       | Local7                   | ~                        | Local2   |               |   |
|                          | Enable         | Admin State              |                          | Local3   |               |   |
|                          | Level          | Critical                 | ~                        | Local4   |               |   |
|                          | Hostname*      | 1                        |                          | Local5   |               |   |
|                          | Facility       | LOCAI/                   | ~                        | Local6   |               |   |
| Maximum of three servers | s can be       | configured ur            | nder Remote Destinations |          |               |   |
|                          |                |                          |                          | Local    |               |   |

• Guia Origens Locais de Syslog:

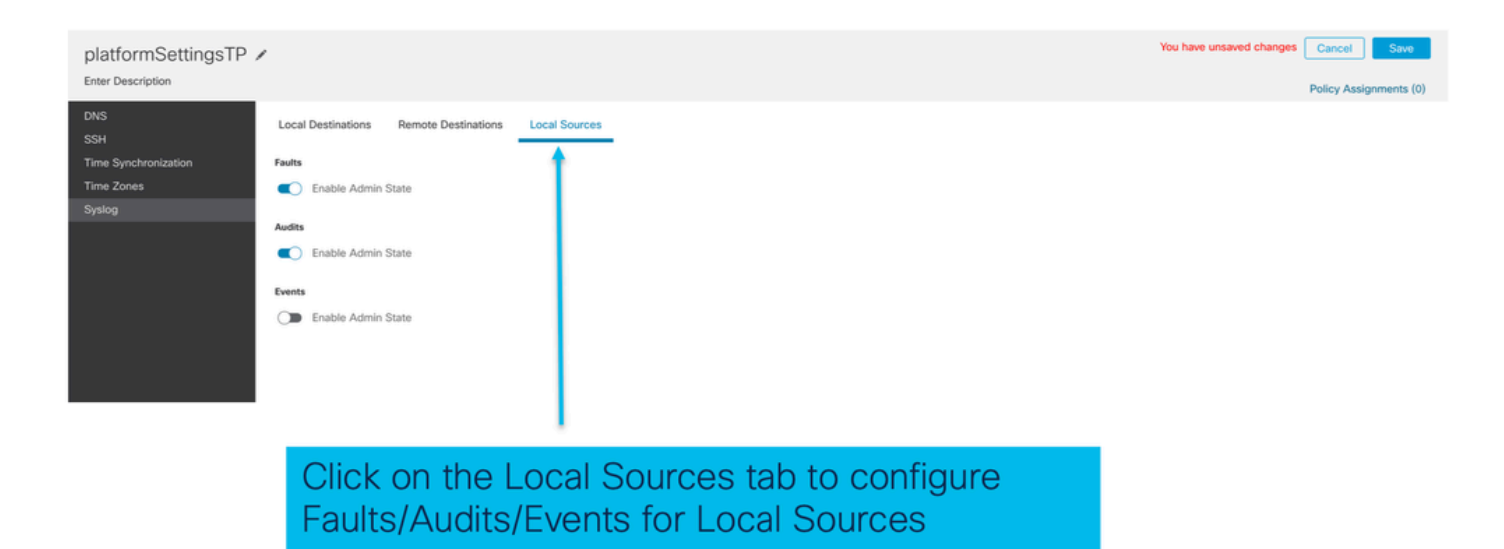

Configurações da plataforma do chassi: salvar e implantar

Firewall Management Center Deploy Q 🔕 🔅 🚱 admin 🗸 👘 SECURE Overview Analysis You have unsaved changes Cancel Save Chassis\_Policy / Enter Description Policy Assignments (1) DNS SSH Access List SSH Access will be allowed to the configured networks SSH A Network List / any-ipv4 Test\_Object 192.168.1.1 By default, SSH access is denied unless you add a network to the list.

Salve as alterações de configuração da plataforma do chassi e implante:

Now, save the changes which has all the platform settings. Chassis will go for pending deployment.

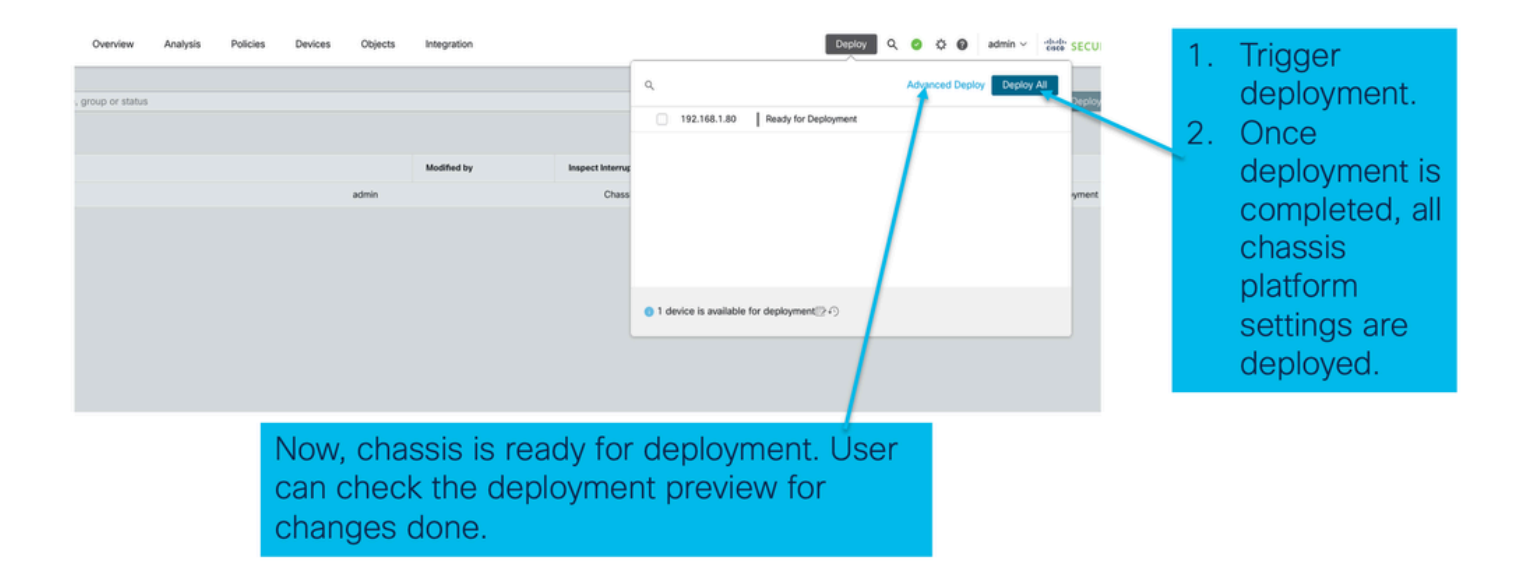

# Cancelando o registro do chassi

Para cancelar o registro do chassi no FMC, navegue até Devices > Device Management > delete.

| View By: Group +                                               |                                                                    |                      |          |                       | Migrate   Dep | ployment History                     |  |  |
|----------------------------------------------------------------|--------------------------------------------------------------------|----------------------|----------|-----------------------|---------------|--------------------------------------|--|--|
| All (1) • Error (0) • Warning (0) • Offline (0)                | Normal (1)     Deployment Pendi                                    | ng (0) • Upgrade (0) |          | Q                     | Search Device | Add 👻                                |  |  |
| Collapse All Download Device List Report                       |                                                                    |                      |          |                       |               |                                      |  |  |
| Name                                                           | Model Version                                                      | Chassis              | Licenses | Access Control Policy | Auto RollBack |                                      |  |  |
| Ungrouped (1)                                                  |                                                                    |                      |          |                       |               |                                      |  |  |
| 4215_WA_Chassis                                                | Firewall 4215 Threat<br>Defense Multi-Instance 7.6.0<br>Supervisor | Manage               | N/A      | N/A                   | N/A           | Delete                               |  |  |
|                                                                |                                                                    |                      |          |                       |               | Health Monitor<br>Troubleshoot Files |  |  |
|                                                                |                                                                    |                      |          |                       |               |                                      |  |  |
|                                                                |                                                                    |                      |          |                       |               |                                      |  |  |
| Click 'Delete' to unregister 4200 Ser<br>mode) device from FMC | ies (MI                                                            |                      |          |                       |               |                                      |  |  |

# Converter de Várias Instâncias para o Modo Nativo

Atualmente, o FMC só oferece suporte à conversão de Nativo para Várias Instâncias. Consequentemente, para converter um dispositivo de volta ao modo Nativo, o usuário precisa usar a CLI.

Etapa 1: Cancele o registro do chassi no FMC.

Etapa 2: Use este comando CLI para converter o dispositivo 4200 Series para o modo nativo:

firepower-4215# scope system
firepower-4215 /system # set deploymode native

# **APIs FMC Rest**

As APIs REST públicas do FMC estão disponíveis para todas as operações apoiadas pelo FMC.

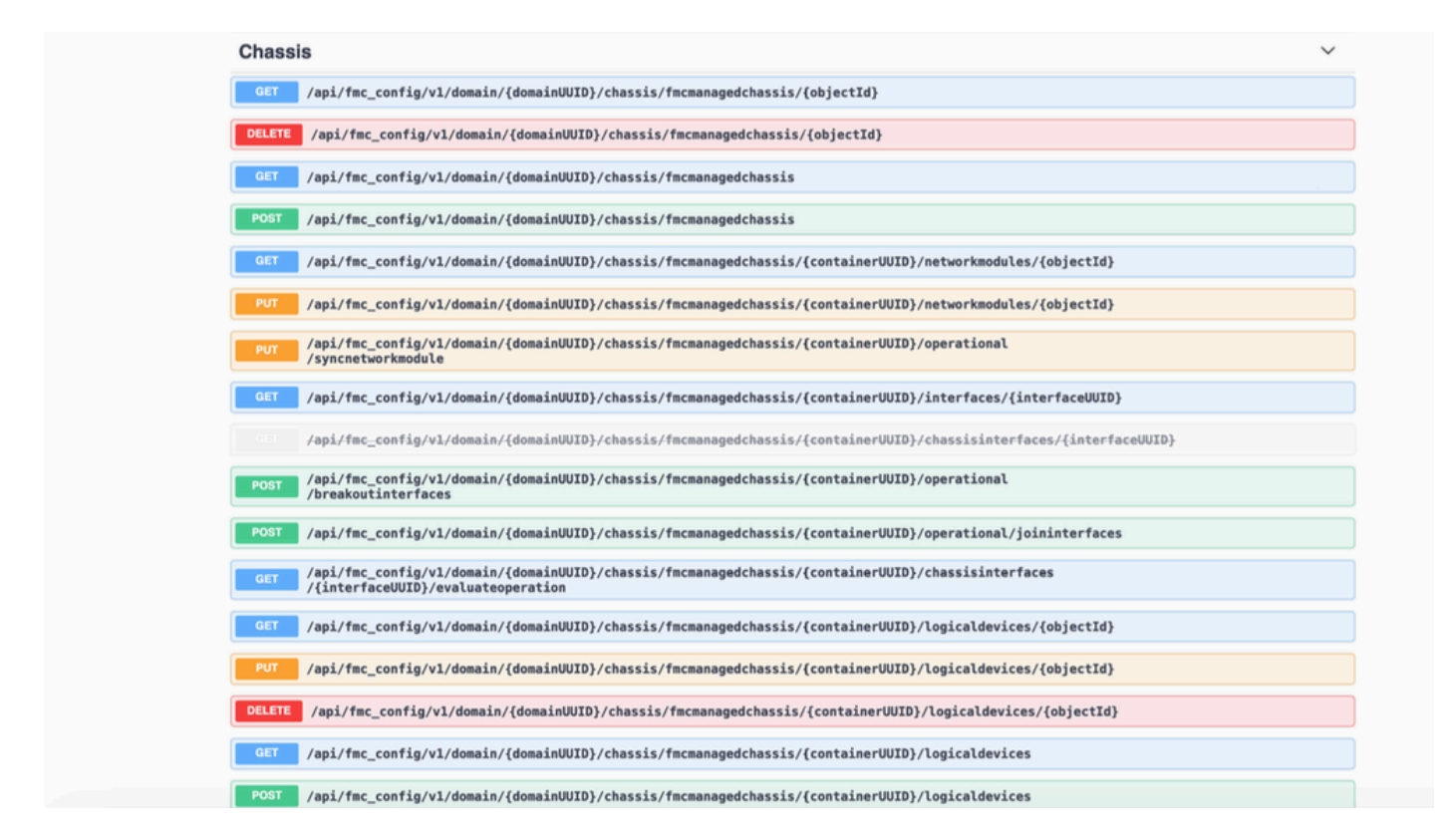

## APIs REST para conversão de nativo em várias instâncias

API POST para verificar se o dispositivo nativo está pronto para a Conversão de Várias Instâncias:

/api/fmc\_config/v1/domain/{domainUUID}/chassis/fmcmanagedchassis/operational/switchmodereadinesso

Exemplo de solicitação POST JSON:

```
{
   "devices": [
      {
        "id": "DeviceUUID",
        "type": "Device"
      }
   ],
   "conversionType": "NATIVE_TO_MULTI_INSTANCE"
}
```

API POST para disparar conversão nativa única em Várias Instâncias:

/api/fmc\_config/v1/domain/{domainUUID}/chassis/fmcmanagedchassis/operational/switchmode

Exemplo de solicitação POST JSON:

```
{
"items": [
{
"id": "
```

```
", "displayName": "Sample_Chassis_Name1" } ], "conversionType": "NATIVE_TO_MULTI_INSTANCE" }
```

API POST para disparar conversão em massa nativa em Várias Instâncias:

/api/fmc\_config/v1/domain/{domainUUID}/chassis/fmcmanagedchassis/operational/switchmode Exemplo de solicitação POST JSON:

```
{
  "items": [
   {
    "id": "
   ", "displayName": "Sample_Chassis_Name1" }, { "id": "
   ", "displayName": "Sample_Chassis_Name2" } ], "conversionType": "NATIVE_TO_MULTI_INSTANCE" }
```

APIs REST para gerenciamento de chassi

POST Adicione um chassi ao centro de gerenciamento:

/api/fmc\_config/v1/domain/{domainUUID}/chassis/fmcmanagedchassis

OBTER todos os chassis:

/api/fmc\_config/v1/domain/{domainUUID}/chassis/fmcmanagedchassis/

OBTENHA um chassi específico pelo uuid:

/api/fmc\_config/v1/domain/{domainUUID}/chassis/fmcmanagedchassis/{objectId}

Excluir um chassi pelo uuid:

/api/fmc\_config/v1/domain/{domainUUID}/chassis/fmcmanagedchassis/{objectId}

Exemplo de solicitação POST JSON:

```
{
    "type": "FMCManagedChassis",
    "chassisName": "CHASSIS123",
    "chassisHostName": "192.168.xx.74",
    "regKey": "*****"
}
```

APIs REST para gerenciamento de Netmods (módulos de rede)

OBTENHA um módulo de rede pelo uuid:

/api/fmc\_config/v1/domain/{domainUID}/chassis/fmcmanagedchassis/{containerUID}/networkmodules/{ob

OBTENHA TODOS os módulos de rede:

/api/fmc\_config/v1/domain/{domainUID}/chassis/fmcmanagedchassis/{containerUID}/networkmodules/

PUT - Edite um Módulo de Rede existente pelo uuid:

/api/fmc\_config/v1/domain/{domainUID}/chassis/fmcmanagedchassis/{containerUID}/networkmodules/{ob

PUT - Recuperar dados do módulo de rede do FXOS e atualizar o Centro de Gerenciamento:

/api/fmc\_config/v1/domain/{domainUID}/chassis/fmcmanagedchassis/{containerUID}/operational/syncnetv

Exemplo de resposta GET

```
"type": "Domain"
    }
 },
  "links": {
    "self": "https://u32c01p10-vrouter.cisco.com:32300/api/fmc_config/v1/domain/e276abec-e0f2-11e3-8169
 },
  "id": "0050568A-3F3F-0ed3-0000-*********,
  "moduleState": "ENABLED",
  "type": "NetworkModule",
  "description": "Cisco FPR 8X1G 8X10G 1RU Module",
  "model": "FPR-3120",
  "operationState": "ok",
  "numOfPorts": 16,
  "slotId": "1",
  "vendor": "Cisco Systems, Inc.",
  "name": "Network Module 1"
}
```

## APIs REST para gerenciamento de instâncias

POST Adicione um chassi ao centro de gerenciamento:

/api/fmc\_config/v1/domain/{domainUUID}/chassis/fmcmanagedchassis/{containerUID}/logicaldevices

OBTER todos os chassis:

/api/fmc\_config/v1/domain/{domainUUID}/chassis/fmcmanagedchassis/{containerUID}/logicaldevices

OBTER uma instância específica por uuid:

/api/fmc\_config/v1/domain/{domainUID}/chassis/fmcmanagedchassis/{containerUID}/logicaldevices/{objections/

PUT - Editar uma Instância por uuid:

```
/api/fmc_config/v1/domain/{domainUID}/chassis/fmcmanagedchassis/{containerUID}/logicaldevices/{objections/
```

Excluir um chassi pelo uuid:

```
/api/fmc_config/v1/domain/{domainUID}/chassis/fmcmanagedchassis/{containerUID}/logicaldevices/{objec
```

```
{
    "name": "ftd1",
    "operationalState": "string",
    "deviceRegistration": {
        "licenseCaps": [
            "MALWARE",
            "URLFilter",
            "CARRIER",
            "PROTECT"
    ],
        "accessPolicy": {
            "name": "AC Policy name",
            "
            "Action of the second of the second of the secon
```

", "type": "AccessPolicy" }, "deviceGroup": { "name": "DeviceGroup name", "id": "

", "type": "DeviceGroup" } }, "managementBootstrap": { "ipv4": { "gateway": "192.168.xx.68", "ip

```
", "type": "ChassisInterface" }, { "name": "Ethernet2/2.1", "id": "
```

", "type": "ChassisInterface" } ], "type": "LogicalDevice" }

### APIs REST para gerenciamento SNMP

OBTER uma configuração SNMP por uuid:

/api/fmc\_config/v1/domain/{domainUID}/chassis/fmcmanagedchassis/{containerUID}/snmpsettings/{object

OBTER TODAS as configurações SNMP:

/api/fmc\_config/v1/domain/{domainUID}/chassis/fmcmanagedchassis/{containerUID}/snmpsettings/

PUT - Edite um Módulo de Rede existente pelo uuid:

/api/fmc\_config/v1/domain/{domainUID}/chassis/fmcmanagedchassis/{containerUID}/snmpsettings/{object

Resposta GET de exemplo:

```
{
    "snmpAdminInstance": {
        "id": "logicalDeviceUuid",
        "type": "LogicalDevice",
        "name": "ftd3"
},
```

```
"id": "snmpsettingsUUID2",
"type": "SnmpSetting"
}
```

## Resumo de APIs REST para busca

Esta lista contém informações detalhadas sobre as APIs REST para buscar o resumo:

- · Falhas
- Instâncias
- Inventário
- Interfaces
- Informações do aplicativo

Resumo de falhas GET para um chassi:

/api/fmc\_config/v1/domain/{domainUID}/chassis/fmcmanagedchassis/{containerUID}/faultsummary

Resposta de exemplo:

```
{
"links": {
"self": "
```

/api/fmc\_config/v1/domain/domainUUID/chassis/fmcmanagedchassis/containerUUID/faultsummary?offset=

Resumo de Instâncias GET para um chassi:

/api/fmc\_config/v1/domain/{domainUID}/chassis/fmcmanagedchassis/{containerUID}/instancesummary

Resposta de exemplo:

```
{
"links": {
"self": "
```

GET Resumo de inventário para um chassi:

/api/fmc\_config/v1/domain/{domainUID}/chassis/fmcmanagedchassis/{containerUID}/inventorysummary Resposta de exemplo:

{ "links": { "self": "

/api/fmc\_config/v1/domain/domainUUID/chassis/fmcmanagedchassis/containerUUID/inventorysummary?off

Resumo da interface GET para um chassi:

/api/fmc\_config/v1/domain/{domainUID}/chassis/fmcmanagedchassis/{containerUID}/interfacesummary

Resposta de exemplo:

{ "links": { "self": "

/api/fmc\_config/v1/domain/domainUUID/chassis/fmcmanagedchassis/containerUUID/interfacesummary?off

OBTER Informações do aplicativo para um chassi:

/api/fmc\_config/v1/domain/{domainUID}/chassis/fmcmanagedchassis/{containerUID}

#### /inventorysummary

Resposta de exemplo:

```
{
"links": {
"self": "
```

```
/api/fmc_config/v1/domain/domainUUID/chassis/fmcmanagedchassis/containerUUID/appinfo?offset=0&lim
```

### APIs REST para gerenciamento de interface

Esta seção tem informações detalhadas sobre as APIs REST para gerenciamento de configuração de interface:

- · URLs a serem usados para modificações de configuração de interface
- URLs a serem usados para Interrupção/Junção de interfaces
- URLs a serem usadas para configurações do Dispositivo de Sincronização

Atualizar interface física

Para suportar a atualização de interfaces físicas, esses URLs foram apresentados.

OBTER todas as interfaces físicas:

/api/fmc\_config/v1/domain/{domainUUID}/chassis/fmcmanagedchassis/{containerUID}/physicalinterfaces

OBTENHA uma interface física específica pelo uuid da interface:

/api/fmc\_config/v1/domain/{domainUUID}/chassis/fmcmanagedchassis/{containerUUID}/physicalinterface s/{interfaceUUID}

Atualizar interface pelo uuid da interface:

/api/fmc\_config/v1/domain/{domainUUID}/chassis/fmcmanagedchassis/{containerUUID}/physicalinterface s/{interfaceUUID}

O modelo de interface física é semelhante a este:

```
"metadata": {
    "supportedSpeed": "TEN_GBPS,ONE_GBPS,TWENTY_FIVE_GBPS,DETECT_SFP",
   "mediaType": "sfp",
    "sfpType": "none"
    "isBreakoutCapable": false,
    "isSplitInterface": false,
    "timestamp": 1692344434067,
    "domain": {
     "name": "Global",
     "id": "e276abec-e0f2-11e3-8169-*******",
      "type": "Domain"
   }
 },
  "type": "PhysicalInterface",
  "name": "Ethernet2/2",
  "portType": "DATA",
  "adminState": "DISABLED",
  "hardware": {
    "flowControlSend": "OFF",
    "fecMode": "AUTO",
    "autoNegState": true,
   "speed": "DETECT_SFP",
"duplex": "FULL"
 },
  "LLDP": {
    "transmit": false,
    "receive": false
  }.
  }
```

### Configurar subinterfaces

Para suportar o gerenciamento de subinterfaces, esses URLs foram apresentados.

OBTER todas as subinterfaces:

/api/fmc\_config/v1/domain/{domainUUID}/chassis/fmcmanagedchassis/{containerUID}/subinterfaces

OBTENHA uma sub-interface específica pelo uuid da interface:

/api/fmc\_config/v1/domain/{domainUUID}/chassis/fmcmanagedchassis/{containerUID}/subinterfaces/{inter

POST para uma nova sub-interface:

/api/fmc\_config/v1/domain/{domainUUID}/chassis/fmcmanagedchassis/{containerUID}/subinterfaces

ATUALIZE a interface pelo uuid da interface:

/api/fmc\_config/v1/domain/{domainUUID}/chassis/fmcmanagedchassis/{containerUID}/subinterfaces/{interfaces/

EXCLUIR uma sub-interface pelo uuid da interface:

/api/fmc\_config/v1/domain/{domainUUID}/chassis/fmcmanagedchassis/{containerUID}/subinterfaces/{inter

O modelo de subinterface se parece com este:

```
{
  "metadata": {
   "isBreakoutCapable": false,
   "isSplitInterface": false,
   "timestamp": 1692536476265,
   "domain": {
     "name": "Global",
     "id": "e276abec-e0f2-11e3-8169-*******",
     "type": "Domain"
   }
 },
  "type": "SubInterface",
  "name": "Ethernet1/3.3",
  "portType": "DATA",
  "subIntfId": 3,
  "parentInterface": {
   "type": "PhysicalInterface",
   "id": "00505686-9A51-0ed3-0000-********",
   "name": "Ethernet1/3"
 },
  "vlanId": 3,
  }
```

Configurar Interfaces EtherChannel

Para suportar o gerenciamento de interfaces EtherChannel EtherChannel, esses URLs foram apresentados.

OBTENHA todas as interfaces etherchannel:

/api/fmc\_config/v1/domain/{domainUUID}/chassis/fmcmanagedchassis/{containerUUID}/etherchannelinter

OBTENHA uma interface etherchannel específica pelo uuid da interface:

/api/fmc\_config/v1/domain/{domainUUID}/chassis/fmcmanagedchassis/{containerUUID}/etherchannelinter

POST para uma nova interface etherchannel:

/api/fmc\_config/v1/domain/{domainUID}/chassis/fmcmanagedchassis/{containerUID}/etherchannelinterfac

ATUALIZE a interface pelo uuid da interface:

/api/fmc\_config/v1/domain/{domainUUID}/chassis/fmcmanagedchassis/{containerUUID}/etherchannelinter

EXCLUIR uma interface etherchannel pelo uuid da interface:

/api/fmc\_config/v1/domain/{domainUUID}/chassis/fmcmanagedchassis/{containerUUID}/etherchannelinter

O modelo de interface EtherChannel se parece com isto:

```
{
  "metadata": {
    "supportedSpeed": "HUNDRED_MBPS,TEN_MBPS,ONE_GBPS",
    "timestamp": 1692536640172,
    "domain": {
      "name": "Global",
      "id": "e276abec-e0f2-11e3-8169-********",
      "type": "Domain"
    }
  },
  "type": "EtherChannelInterface",
  "name": "Port-channel45",
  "portType": "DATA",
  "etherChannelId": 45,
  "selectedInterfaces": [
    {
      "type": "PhysicalInterface",
      "id": "00505686-9A51-0ed3-0000-********",
      "name": "Ethernet1/4"
    },
    {
      "type": "PhysicalInterface",
      "id": "00505686-9A51-0ed3-0000-********",
      "name": "Ethernet1/5"
    }
  ],
  "lacpMode": "ON",
  "lacpRate": "FAST"
  "adminState": "DISABLED",
  "hardware": {
    "flowControlSend": "OFF",
    "autoNegState": true,
    "speed": "ONE_GBPS",
    "duplex": "FULL"
  },
  "LLDP": {
    "transmit": true,
    "receive": true
  },
   'id": "00505686-9A51-0ed3-0000-*********"
}
```

## Interfaces de interrupção/junção de APIs REST

Para suportar a Divisão/Junção de interfaces no 4200 Series, estes URLs podem ser usados:

GET:

/api/fmc\_config/v1/domain/{domainUUID}/chassis/fmcmanagedchassis/{containerUID}/chassisinterfaces/{

Avalia a viabilidade de interrupção/junção para uma interface

POST:

/api/fmc\_config/v1/domain/{domainUUID}/chassis/fmcmanagedchassis/{containerUUID}/operational/break

#### Interrompe uma interface

POST:

/api/fmc\_config/v1/domain/{domainUUID}/chassis/fmcmanagedchassis/{containerUUID}/operational/joinin Une um conjunto de interfaces quebradas

Fluxo REST para quebra de interface

1. Localize o dispositivo de chassi gerenciado do FMC (4200) usando o endpoint fmcmanagedchassis.

GET /api/fmc\_config/v1/domain/{domainUID}/chassis/fmcmanagedchassis

Retorna a lista de dispositivos de chassi gerenciados do FMC junto com dispositivos de Várias Instâncias com detalhes como ID, nome e modelo de cada dispositivo. Escolha os dispositivos "MULTIINSTANCE".

Resposta de exemplo:

```
{
   "id": "fcaa9ca4-85e5-4bb0-b049-*******",
   "type": "FMCManagedChassis",
   "chassisName": "192.168.0.75",
   "chassisMode": "MULTIINSTANCE",
   "links": {
        "self": "https://u32c01p06-vrouter.cisco.com:22512/api/fmc_config/v1/domain/e276abec-e0f2-11e3-8169
   }
}
```

2. Verifique se a interface tem capacidade de breakout usando o ponto final interfaces/physical interfaces.

A reunião à parte só será possível se "isBreakoutCapable" for verdadeiro e mediaType for QSFP.

GET

/api/fmc\_config/v1/domain/{domainUID}/chassis/fmcmanagedchassis/{containerUID}/interfaces

Resposta de exemplo:

```
"domain": {
    "name": "Global",
    "id": "e276abec-e0f2-11e3-8169-*******",
    "type": "Domain"
  }
},
"type": "PhysicalInterface",
"name": "Ethernet2/4",
"portType": "DATA",
"adminState": "DISABLED",
"hardware": {
  "flowControlSend": "OFF",
  "fecMode": "AUTO",
  "autoNegState": true,
  "speed": "DETECT_SFP",
"duplex": "FULL"
},
"LLDP": {
  "transmit": false,
  "receive": false
}.
"id": "00505686-9A51-0ed3-0000-********"
```

3. Na interface, avalie a viabilidade da operação de quebra usando o ponto final de avaliaçãooperação.

#### GET

}

/api/fmc\_config/v1/domain/{domainUID}/chassis/fmcmanagedchassis/{containerUID}/chassisinterfaces/{in

Se não houver avisos/erros na resposta, o usuário poderá executar a operação de interrupção.

Resposta de exemplo:

```
{
    "operationType": "BREAKOUT",
    "readinessState": "READY",
    "links": {
        "self": "https://u32c01p06-
vrouter.cisco.com:22542/api/fmc_config/v1/domain/e276abec-e0f2-11e3-8169-
6d9ed49b625f/chassis/fmcmanagedchassis/19d967e6-ef81-4f2e-b311-
85ff6cef6d3f/chassisinterfaces/00505686-662F-0ed3-0000-
004294969274/evaluateoperation/00505686-662F-0ed3-0000-004294969274"
        },
        "type": "ChassisInterface",
        "id": "00505686-662F-0ed3-0000-004294969274"
    }
```

Se houver erros na resposta, o usuário não poderá executar a operação de interrupção:

```
{
    "operationType": "BREAKOUT",
    "interfaceUsages": [
```

4. Se a interface for habilitada para breakout e o estado de prontidão for "READY", quebre a interface usando o ponto final breakoutinterfaces.

#### POST

/api/fmc\_config/v1/domain/{domainUUID}/chassis/fmcmanagedchassis/{containerUUID}/operational/break

Solicitação:

Resposta:

5. Rastreie a conclusão da tarefa usando o id da tarefa na resposta à interrupção. Defina o status da tarefa como "Notificação de interface recebida".

### GET /api/fmc\_config/v1/domain/{domainUID}/job/taskstatuses/{objectId}

```
{
 "metadata": {
   "task": {
     "id": "4294969699",
     "links": {
       "self": "https://u32c01p06-vrouter.cisco.com:22542/api/fmc_config/v1/domain/e276abec-e0f2-11e3-
     }
   }
 },
 "targetInterfaces": [
   {
     "id": "00505686-662F-0ed3-0000-*******",
     "type": "PhysicalInterface"
   }
 ],
  'type": "BreakoutInterface"
}
{
 "id": "4294969716",
 "type": "TaskStatus",
 "links": {
   "self": "https://u32c01p06-vrouter.cisco.com:22542/api/fmc_config/v1/domain/e276abec-e0f2-11e3-8169
 },
 "taskType": "DEVICE_DEPLOYMENT",
 "status": "Interface notification received"
}
```

6. Obtenha as alterações de interface usando o ponto de extremidade chassisinterfaceevents.

GET /api/fmc\_config/v1/domain/{domainUID}/chassis/ fmcmanagedchassis/{containerUID}/chassisinterfaceevents

Resposta de exemplo:

```
Ε
  {
    "change": "Interface is deleted",
    "type": "PhysicalInterface",
    "state": "DISASSOCIATED",
    "name": "Ethernet2/3"
  },
  {
    "change": "Interface is associated",
    "type": "PhysicalInterface",
    "state": "ASSOCIATED",
    "name": "Ethernet2/3/2"
  },
  {
    "change": "Interface is associated",
    "type": "PhysicalInterface",
```

```
"state": "ASSOCIATED",
    "name": "Ethernet2/3/3"
},
{
    "change": "Interface is associated",
    "type": "PhysicalInterface",
    "state": "ASSOCIATED",
    "name": "Ethernet2/3/4"
}
```

7. Se a notificação de interface não for recebida, sincronize o dispositivo usando o ponto de extremidade chassisinterfaceevents e verifique se há alterações pendentes.

POST /api/fmc\_config/v1/domain/{domainUUID}/devices/devicerecords/{containerUUID}/ chassisinterfaceevents

Solicitação:

```
{
    "action": "SYNC_WITH_DEVICE"
}
```

Resposta:

```
{
    "action": "SYNC_WITH_DEVICE",
    "hasPendingChanges": true
}
```

8. Quando a notificação for recebida, aceite as alterações usando o ponto final chassisinterfaceevents.

POST /api/fmc\_config/v1/domain/{domainUUID}/devices/devicerecords/{containerUUID}/ chassisinterfaceevents

Solicitação:

```
{
    "action":"ACCEPT_CHANGES"
}
```

9. Obtenha todas as interfaces do chassi e localize as interfaces divididas (quebradas) usando o

endpoint de interfaces.

GET

/api/fmc\_config/v1/domain/{domainUID}/chassis/fmcmanagedchassis/{containerUID}/interfaces

Uma interface 40G, digamos eth2/2, é dividida em interfaces 4x10G - eth2/2/1, eth2/2/2, eth2/2/3 e eth2/2/4

Fluxo REST para junção de interface

1. Verifique se a interface está quebrada usando o endpoint interfaces/physicalinterfaces.

A operação de junção só será possível se "isSplitInterface" for verdadeiro e mediaType for SFP

## GET

/api/fmc\_config/v1/domain/{domainUID}/chassis/fmcmanagedchassis/{containerUID}/interfaces

```
{
  "metadata": {
    "supportedSpeed": "TEN_GBPS,DETECT_SFP",
    "mediaType": "sfp",
    "sfpType": "none"
    "isBreakoutCapable": false,
    "breakoutFactor": "4",
    "isSplitInterface": true,
    "timestamp": 1692541554935,
    "domain": {
      "name": "Global",
      "id": "e276abec-e0f2-11e3-8169-********",
      "type": "Domain"
    }
  },
  "type": "PhysicalInterface",
  "name": "Ethernet2/3/4",
  "portType": "DATA",
  "adminState": "DISABLED",
  "LLDP": {
    "transmit": false,
    "receive": false
 },
  "hardware": {
    "flowControlSend": "OFF",
    "speed": "DETECT_SFP",
    "duplex": "FULL",
    "fecMode": "AUTO"
    "autoNegState": true
 },
   'id": "00505686-662F-0ed3-0001-*********
}
```

2. Avalie a viabilidade da operação Join usando o ponto final de avaliaçãooperation em uma das quatro interfaces de divisão.

GET /api/fmc\_config/v1/domain/{domainUID}/chassis/fmcmanagedchassis/{containerUID}/chassisinterfaces/{interfaceUUID}/valuateoperation

• Se não houver avisos/erros na resposta, o usuário poderá executar a operação Ingressar.

• Se houver erros na resposta, o usuário não poderá executar a operação de junção.

```
{
  "operationType": "JOIN",
  "interfaceUsages": [
    {
      "conflictType": "Interface used in EtherChannel Configuration",
      "severity": "ERROR",
      "description": "Interface (Ethernet2/3/4) referred to in Ether Channel Interface (Port-channel32)
    }
 ],
  "readinessState": "NOT_READY",
  "links": {
    "self": "https://u32c01p06-vrouter.cisco.com:22542/api/fmc_config/v1/domain/e276abec-e0f2-11e3-8169
 },
  "type": "ChassisInterface",
  "id": "00505686-662F-0ed********************
}
```

3. Se a interface estiver quebrada e o estado de prontidão for "PRONTO", una-se à interface usando o ponto final joininterfaces. Interface\_uuid pode ser o id de qualquer uma das 4 interfaces quebradas.

POST/api/fmc\_config/v1/domain/{domainUUID}/chassis/fmcmanagedchassis/{containerUUID}/operational

Solicitação:
"type": "JoinInterface" }

#### Resposta:

```
{
    "metadata": {
        "task": {
            "id": "4294970217",
            "links": {
                 "self": "
```

4. Rastreie a conclusão da tarefa usando o id da tarefa na resposta de junção. Defina o status da tarefa como "Notificação de interface recebida".

GET /api/fmc\_config/v1/domain/{domainUID}/job/taskstatuses/{objectId}

Resposta:

```
{
   "id": "4294970237",
   "type": "TaskStatus",
   "links": {
        "self": "https://u32c01p06-vrouter.cisco.com:22542/api/fmc_config/v1/domain/e276abec-e0f2-11e3-8169
   },
   "taskType": "SSP_EPM_OIR",
   "message": "Deployment status for 19d967e6-xxxx-xxxx-85ff6cef6d3f: SUCCEEDED",
   "status": "Interface notification received"
}
```

5. Obtenha as alterações de interface usando o ponto de extremidade chassisinterfaceevents.

GET

/api/fmc\_config/v1/domain/{domainUID}/devices/devicerecords/{containerUID}/chassisinterfaceevents

Resposta:

```
Ε
  {
    "change": "Interface is associated",
    "type": "PhysicalInterface",
    "state": "ASSOCIATED",
    "name": "Ethernet2/3"
  },
  {
    "change": "Interface is deleted",
    "type": "PhysicalInterface",
    "state": "DISASSOCIATED",
    "name": "Ethernet2/3/1"
  },
  {
    "change": "Interface is deleted",
    "type": "PhysicalInterface",
    "state": "DISASSOCIATED",
    "name": "Ethernet2/3/2"
  },
  {
    "change": "Interface is deleted",
    "type": "PhysicalInterface",
"state": "DISASSOCIATED",
    "name": "Ethernet2/3/3"
  },
  {
    "change": "Interface is deleted",
    "type": "PhysicalInterface",
    "state": "DISASSOCIATED",
"name": "Ethernet2/3/4"
  }
```

6. Se a notificação de interface não for recebida, sincronize o dispositivo usando o ponto de extremidade chassisinterfaceevents e verifique se há alterações pendentes.

#### POST

]

/api/fmc\_config/v1/domain/{domainUUID}/devices/devicerecords/{containerUUID}/chassisinterfaceevents

Solicitação:

```
{
   "action": "SYNC_WITH_DEVICE"
}
```

Resposta:

```
{
   "action":"SYNC_WITH_DEVICE",
   "hasPendingChanges":true
}
```

7. Quando a notificação for recebida, aceite as alterações usando o ponto final chassisinterfaceevents.

POST

/api/fmc\_config/v1/domain/{domainUID}/devices/devicerecords/{containerUID}/chassisinterfac events

Solicitação:

```
{
    "action":"ACCEPT_CHANGES"
}
```

8. Obtenha todas as interfaces do chassi e localize as interfaces unidas, bem como as outras interfaces, usando o endpoint de interfaces.

GET

/api/fmc\_config/v1/domain/{domainUID}/chassis/fmcmanagedchassis/{containerUID}/interfaces

Digamos que a união tenha sido iniciada na interface 10G, digamos eth2/2/1, então uma interface 40G eth2/2 estará disponível na resposta.

### Sincronizar APIs REST de Dispositivo

Para suportar a Sincronização do Módulo de Rede e das Interfaces, esses URLs foram apresentados.

POST:

/api/fmc\_config/v1/domain/{domainUID}/chassis/fmcmanagedchassis/{containerUID}/chassisinterface events

Com payload

{"action": "SYNC\_WITH\_DEVICE"} - > Aciona a Sincronização

{"action": "ACCEPT\_CHANGES"} - > Aceitar as alterações

GET:

/api/fmc\_config/v1/domain/{domainUID}/chassis/fmcmanagedchassis/{containerUID}/chassisinterface events

Lista os eventos alterados gerados

# Solução de problemas/diagnósticos

### Log FXOS

Se o registro falhar, essas CLIs FXOS podem ser usadas para verificar se os processos sftunnel e sfipproxy estão ativos.

firepower# connect local-mgmt
firepower-4215(local-mgmt)# show processes | include sftunnel grep: (standard input): binary file match
3323 root 20 0 80328 2024 1544 S 0.0 0.0 0:11.53 /opt/cisco/sftunnel/sfipproxy -d -f /etc/sf/sfipproxy.
22066 root 20 0 376880 7140 5944 S 0.0 0.0 0:41.18 /opt/cisco/sftunnel/sftunnel -d -f /etc/sf/sftunnel.

Se estiver usando o console do terminal para a CLI, certifique-se de que a saída de show processes não esteja truncada, definindo a largura do terminal com um valor apropriado usando esta CLI mostrada:

```
firepower-4215(local-mgmt)# terminal width 100
```

Se o processo SFTunnel estiver ativo e em execução, mas o registro estiver falhando, esses comandos podem ser usados para encontrar qualquer motivo potencial para a falha.

Introduziu a nova CLI no FXOS do connect local-mgmt para exibir mensagens de syslog em /opt/cisco/platform/logs/sfmessages

```
firepower# connect local-mgmt
firepower(local-mgmt)# tail-mgmt-log sfmessages
```

Dec 9 18:31:17 firepower Ipc [30483]: add ep: 1,0x5613aa0e2fe8 total = 1 Dec 9 18:31:17 firepower

### Registro do CVP

- Se o registro do dispositivo falhar, localize usmsharedsvcs.log e vmssharedsvcs.log neste local e procure a string "CHASSIS DISCOVERY" ou "NATIVE\_TO\_MULTI\_INSTANCE" para encontrar a causa potencial da falha.
  - Além disso, procure em /var/log/action\_queue.log e /var/sf/messages problemas de SFTunnel.

- /var/opt/CSCOpx/MDC/log/operation/usmsharedsvcs.log
   /var/opt/CSCOpx/MDC/log/operation/vmssharedsvcs.log
- Se o registro automático do chassi falhar, localize usmsharedsvcs.log e vmssharedsvcs.log e procure a string"CHASSIS DISCOVERY" e "NATIVE\_TO\_MULTI\_INSTANCE" para encontrar a causa potencial da falha.
- Se o registro automático da instância falhar, localize usmsharedsvcs.log e vmssharedsvcs.log e procure a string "MI\_FTD\_INSTANCE\_AUTO\_REGISTRATION" para localizar a causa potencial da falha.
- Se houver uma falha de implantação no dispositivo, navegue para Implantar -> Histórico de implantação -> Clique na implantação com falha -> Abrir transcrição. Este arquivo contém o motivo da falha.

Solução de problemas do chassi

O FMC suporta a geração de solução de problemas de chassi (FPRM) na página de gerenciamento de dispositivos.

- Como o dispositivo FTD, há uma opção de solução de problemas disponível para o dispositivo de chassi que gera solução de problemas de chassi e permite que o usuário faça o download do pacote de solução de problemas do FMC.
- Isso coleta o pacote "show tech-support form" (mostrar formulário de suporte técnico) do chassi:

| Name                                            | Model                                                     | Version | Chassis | Licenses                     | Access Control Policy | Auto RollBack  |                                      |
|-------------------------------------------------|-----------------------------------------------------------|---------|---------|------------------------------|-----------------------|----------------|--------------------------------------|
| $\sim$ Ungrouped (2)                            |                                                           |         |         |                              |                       |                |                                      |
| 4215_WA_chassis<br>192.168.1.80                 | Firewali 4215 Threat Defense<br>Multi-Instance Supervisor | 7.6.0   | Manage  | N/A                          | N/A                   | N/A            | ✓ :<br>Delete                        |
| WA_instance_1 Snort 3     192.168.1.81 - Routed | Firewall 4215 Threat Defense                              | 7.6.0   | N/A     | Essentials, Malware (1 more) | Pol                   | 4 <sup>0</sup> | Health Monitor<br>Troubleshoot Files |

Opções de solução de problemas e geração de chassis:

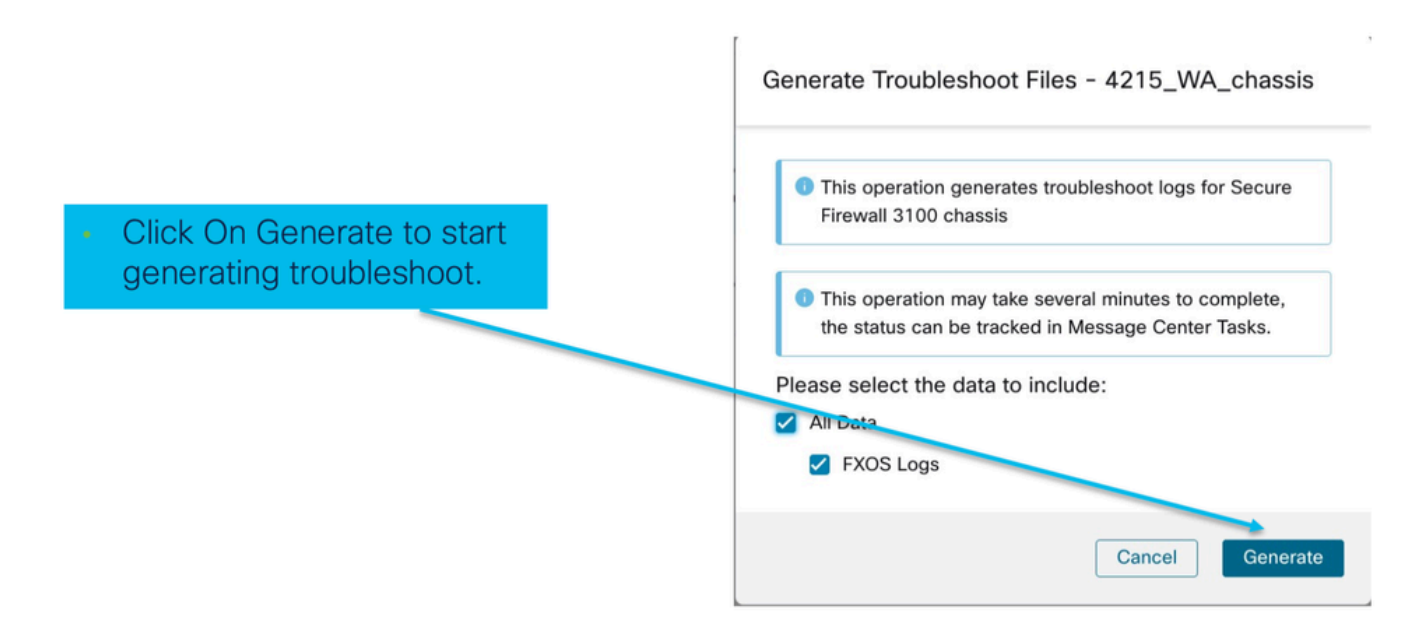

Progresso e download da solução de problemas do chassi:

|                                                                                                 | Deployments Upgrades \varTheta Health Tasks 🛨 💽 Show Pop-up Notifications 🕕                                                                                                    |      |
|-------------------------------------------------------------------------------------------------|----------------------------------------------------------------------------------------------------|------|
|                                                                                                 | 12 total 0 waiting 2 running 0 retrying 10 success 0 failures Q Filter                                                                                                    |      |
| <ul> <li>Task Manager messages<br/>show the progress of<br/>troubleshoot generation.</li> </ul> | Chassis Generate Troubleshooting Files Generate troubleshooting files for 4215_WA_chassis Remote status: Generating troubleshoot files                                                                                                    |      |
| <ul> <li>Once completed, the<br/>user can download the<br/>troubleshoot bundle.</li> </ul>      | Deployments       Upgrades       Image: Health       Tasks       Image: Tasks       Image: Tas | is 🚺 |
|                                                                                                 | Generate Troubleshooting Files 7m 57<br>Generate troubleshooting files for 4215_WA_chassis 7m 57<br>Click to retrieve generated files.                                                                                                    | s X  |

## Exemplos de Problemas com Troubleshooting de Passo a Passo

Registro automático de falha de chassi no FMC

Problema: o registro automático do chassi está falhando no FMC.

Resultado esperado:

• Uma vez iniciada a conversão a partir do CVP, espera-se que não seja registrada e que seja registrada automaticamente no CVP.

Resultado real:

· Falha no registro automático do chassi

Solução de problemas

- 1. Verificar conversão:
  - · Verificar se a conversão foi desencadeada no CVP.
  - Faça login no dispositivo e verifique se o dispositivo foi convertido para o modo de contêiner.
  - Execute os comandos para ver se o dispositivo foi convertido:

```
firepower# scope sys
firepower /system # show
Systems:
Name Mode Deploy Mode System IP Address System IPv6 Address
firepower Stand Alone Container 192.168.xx.xx ::
```

2. Verifique o gerenciador de dispositivos:

• Verifique se o gerenciador de dispositivos foi definido corretamente:

```
firepower# show device-manager
Device manager:
Name: manager
Hostname: 10.10.xx.xx
NAT id: 3ab4bb1a-d723-11ee-a694-89055xxxxxxx
Registration Status: Completed
Error Msg:
```

3. Logs a verificar:

3.1. Navegue até /var/opt/CSCOpx/MDC/log/operation/vmssharedsvcs.log e /var/opt/CSCOpx/MDC/log/operation/usmsharedsvcs.log

3.2. Procure as palavras-chave"NATIVE\_TO\_MI\_CONVERSION" e"CHASSIS DISCOVERY" nos arquivos para encontrar o motivo da falha.

Autorregistro de instância no CVP

Problema: o registro automático da instância está falhando no FMC.

Resultado esperado:

 Quando a instância for provisionada pelo FMC, ela deverá ser registrada automaticamente no FMC

Resultado real:

· Falha no registro automático da instância

Solução de problemas

- Verifique se a implantação foi disparada após a criação da instância.
  - Se a implantação não estiver concluída, assegure-se de implantar as alterações no dispositivo.
  - Se houver uma falha na implantação, vá para Histórico de implantação -> Clique em Transcrição. Verifique o motivo da falha, corrija e repita a implantação.
- Verifique se a instância está instalada e se seu estado operacional está online. Você pode usar a página de resumo do chassi para verificar o status do provisionamento da Instância.

|                                                                                                    |              | 360-2022 | 09:52 Instances                                           |                             |                   | Live status    | at: 1 |
|----------------------------------------------------------------------------------------------------|--------------|----------|-----------------------------------------------------------|-----------------------------|-------------------|----------------|-------|
| Name blr_instance1<br>Operational state online<br>Management IP 192.168.1.88 <sup>:52</sup>                                | Hide details |          | List of online inst                                       | 2<br>tances                 | 2 Instances Found |                |       |
| atec         Cores used         8           0/0 - Critical         1/1 - Warning           .0/0 - Major         0/0 - Info | Up: 1        | _        | <ul> <li>blr_instance1</li> <li>blr_instance_2</li> </ul> | online 2<br>2 online Online | O<br>A Error      | 0<br>Ø Offline |       |

 Verifique se o SFTunnel está ativo e em execução no FTD da instância usando este comando:

ps -ef | grep -i "sftunnel"

• Se o SFTunnel não estiver em execução, tente executar um comando de reinicialização:

pmtool restartById sftunnel

- Navegue até /var/opt/CSCOpx/MDC/log/operation/vmssharedsvcs.log e /var/opt/CSCOpx/MDC/log/operation/usmsharedsvcs.log
- Procure a palavra-chave "MI\_FTD\_INSTANCE\_AUTO\_REGISTRATION" no arquivo para encontrar o motivo da falha.

Registro de dispositivo nativo no FMC

Problema: o Native Device Registration está falhando no FMC após a conversão do dispositivo de volta ao modo nativo

- Caso o usuário converta o chassi (modo MI) de volta para o modo nativo, mas se esqueça de excluir o chassi do FMC, o dispositivo fica off-line no FMC.
- Se o usuário tentar registrar novamente esse dispositivo nativo no FMC, o registro falhará.

Solução de problemas

- Verifique se a entrada do chassi foi excluída do FMC antes de converter o dispositivo de volta ao modo nativo.
- Quando a entrada for excluída, tente registrar novamente o dispositivo nativo no FMC.

## Referências úteis

• Informações sobre interfaces compartilhadas:

https://www.cisco.com/c/en/us/td/docs/security/secure-firewall/threat-defense/use-case/multiinstance-sec-fw/multi-instance-sec-fw.html#shared-interface-scalability-WGUIEF

• 3100 Página de várias instâncias no site de suporte da Cisco:

https://www.cisco.com/c/en/us/td/docs/security/secure-firewall/threat-defense/use-case/multi-instance-sec-fw/multi-instance-sec-fw.html

# Opções de interface e alta disponibilidade

### Opções de interface

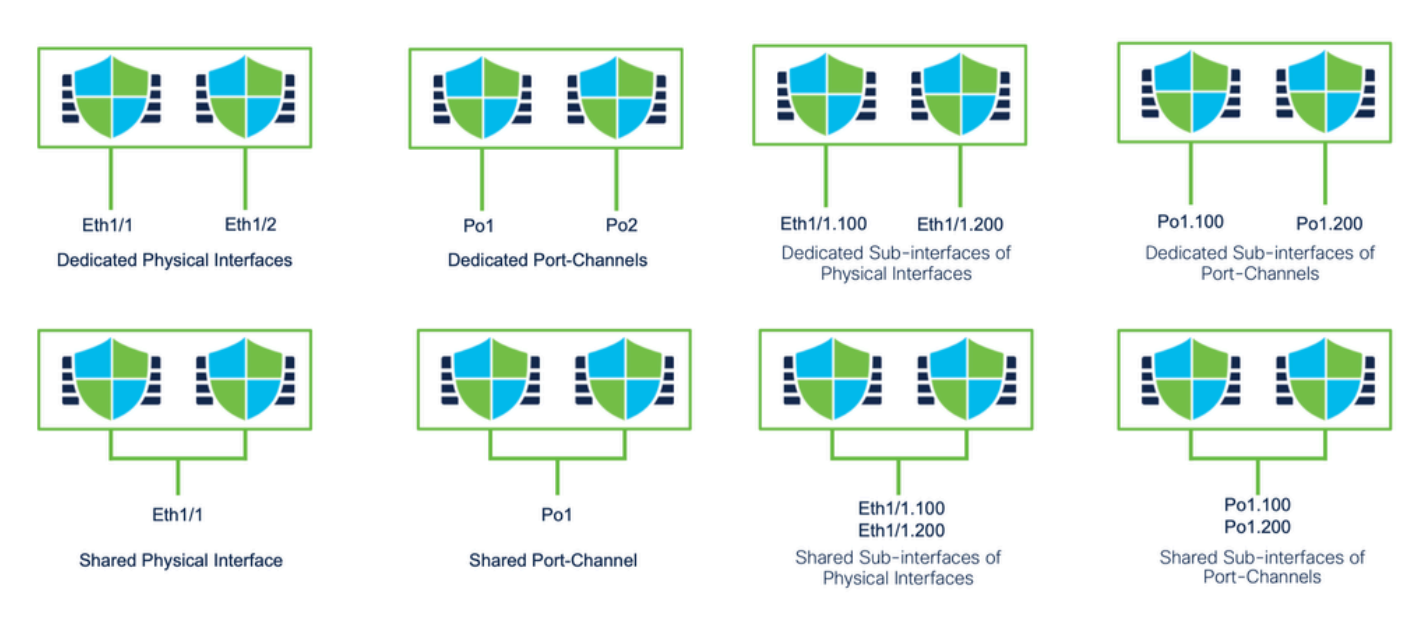

### Independente ou alta disponibilidade

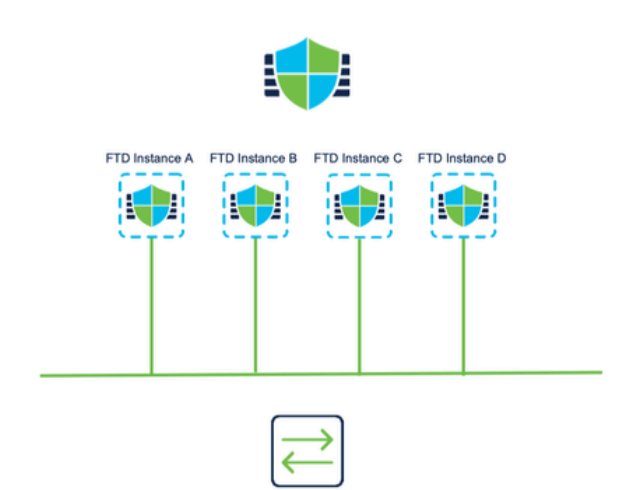

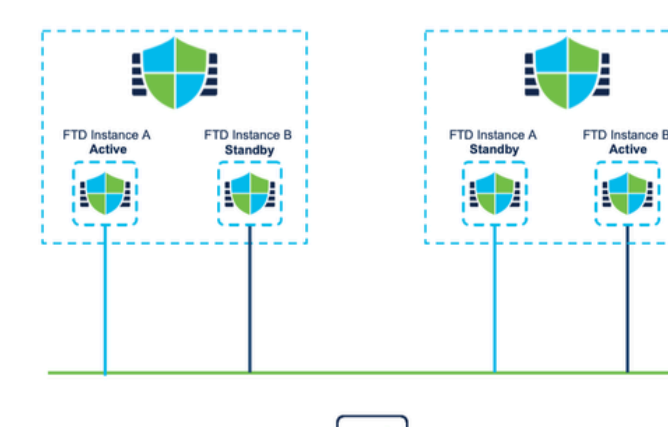

|  |  | l |  |
|--|--|---|--|
|  |  |   |  |
|  |  |   |  |
|  |  |   |  |
|  |  |   |  |

## Aproveitando as interfaces de gerenciamento duplas

 Como o 4200 no modo nativo, as duas portas de gerenciamento físico são fornecidas para suportar redundância de interface para tráfego de gerenciamento ou para suportar interfaces separadas para gerenciamento e eventos.

- Os dispositivos 9300 e 4100, assim como o 4200 Series, têm interfaces de gerenciamento duplas. A segunda interface de gerenciamento, Gerenciamento 1/2, é destinada a ser usada para eventos.
- No modo de várias instâncias (também conhecido como "contêiner"), você pode configurar essa interface na CLI do Threat Defense em cada instância. Atribua um endereço IP na mesma rede para cada instância.
- Quando no modo de contêiner, cada instância de FTD tem interfaces de Gerenciamento 1/1 e Gerenciamento 1/2 automaticamente atribuídas a ela.
  - A segunda interface de gerenciamento é desativada por padrão.
  - Você não pode configurar o Management1/2 usando o FMC; você precisa configurá-lo através do CLISH FTD (no 9300/4100, que, por outro lado, é feito no FXOS CLI). Use este comando com o tipo de endereço IP, endereço, sub-rede e rota estática desejados:

configure network ipv4 manual 192.168.0.xx 255.255.255.0 192.168.0.1 management1

### Informações de rastreamento interno

| Functional Spec                                                             | EDCS-24403363                            |
|-----------------------------------------------------------------------------|------------------------------------------|
| Target Process                                                              | TP-794577                                |
| Addresses Bug(s)                                                            | CSCwh98021 WA Conversion                 |
| Bugs for this feature are in this Project ><br>Product > Component in CDETS | CSC.content-security > sfims > fmc_mi_ui |
| Eng Contact(s)                                                              | Bhargav Kumar Rasetty (brasetty)         |

#### Sobre esta tradução

A Cisco traduziu este documento com a ajuda de tecnologias de tradução automática e humana para oferecer conteúdo de suporte aos seus usuários no seu próprio idioma, independentemente da localização.

Observe que mesmo a melhor tradução automática não será tão precisa quanto as realizadas por um tradutor profissional.

A Cisco Systems, Inc. não se responsabiliza pela precisão destas traduções e recomenda que o documento original em inglês (link fornecido) seja sempre consultado.